# **ICDM-RX/PN1**

# **PROFINET IO to Modbus**

### Handbuch

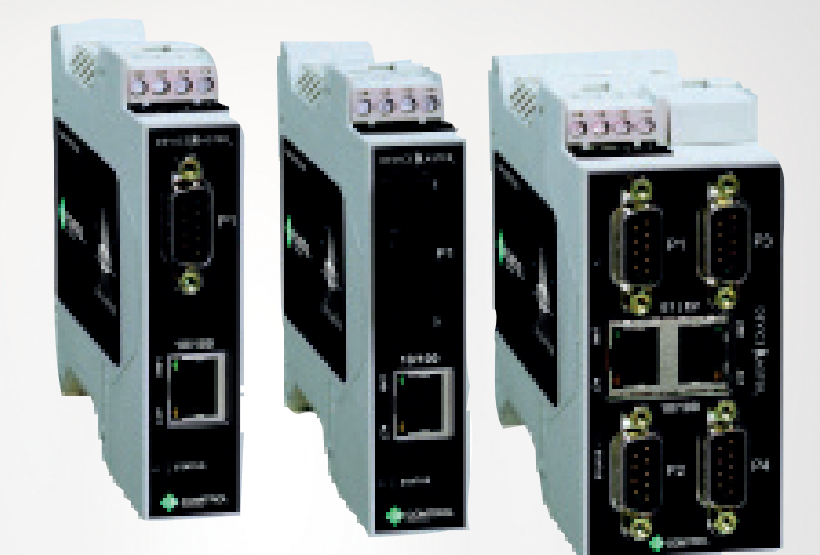

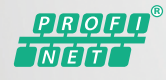

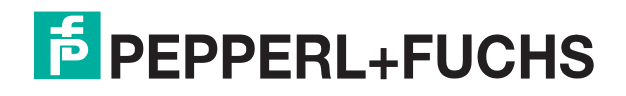

Your automation, our passion.

Bezüglich der Lieferung von Produkten ist die aktuelle Ausgabe des folgenden Dokuments maßgeblich: Die Allgemeinen Lieferbedingungen für Produkte und Dienstleistungen der Elektroindustrie, veröffentlicht durch den Zentralverband der Elektrotechnik und Elektroindustrie (ZVEI) e.V. einschließlich der Ergänzungsklausel: "Erweiterter Eigentumsvorbehalt"

### Weltweit

Pepperl+Fuchs Group Lilienthalstr. 200 68307 Mannheim Deutschland Telefon: +49 621 776 - 0 E-Mail: info@de.pepperl-fuchs.com Hauptsitz Nordamerika Pepperl+Fuchs Inc. 1600 Enterprise Parkway Twinsburg, Ohio 44087 - USA USA Telefon: +1 330 425-3555 E-Mail: sales@us.pepperl-fuchs.com Hauptsitz Asien Pepperl+Fuchs Pte. Ltd. P+F Building 18 Ayer Rajah Crescent Singapore 139942 Telefon: +65 6779-9091 E-Mail: sales@sg.pepperl-fuchs.com https://www.pepperl-fuchs.com

### INHALTSVERZEICHNIS

| 1 | Einfüh | rung                                                                         | 7  |
|---|--------|------------------------------------------------------------------------------|----|
|   | 1.1    | Installationsübersicht                                                       | .7 |
|   | 1.2    | Unterstützte Modelle                                                         | 7  |
|   | 1.3    | Software und Dokumentation                                                   | .7 |
| 2 | Konfig | urieren eines seriellen Ports                                                | .9 |
| 3 | Konfig | urieren eines Modbus-Geräts                                                  | 13 |
|   | 3.1    | Seite zur TCP/IP-Konfiguration                                               | 13 |
|   | 3.2    | Seite "Modbus/TCP Configuration"                                             | 15 |
|   | 3.3    | Seite "Remote Modbus/TCP Device Configuration"                               | 16 |
|   | 3.4    | Alias-Konfigurationsseite                                                    | 18 |
| 4 | Konfig | urieren des ICDM-RX/PN1 in TIA Portal                                        | 19 |
| - | 4.1    | Installieren der GSD-Datei                                                   | 19 |
|   | 4.2    | Hinzufügen des ICDM-RX/PN1                                                   | 19 |
|   | 4.3    | IP-Adresszuweisung                                                           | 20 |
|   | 4.3.1  | Statische IP-Adresszuweisung                                                 | 20 |
|   | 4.3.   | 1.1 Statische IP-Adresszuweisung über die Webseite                           | 20 |
|   | 4.3.   | 1.2 Statische IP-Adresszuweisung über TIA Portal                             | 21 |
|   | 4.3.   | 1.3 Konfigurieren des TIA Portal-Projekts zum Nichteinstellen der IP-Adresse | 22 |
|   | 4.3.2  | IP-Adresszuweisung über DHCP                                                 | 23 |
|   | 4.3.3  | IP-Adresszuweisung über die E/A-Steuerung                                    | 24 |
|   | 4.3.4  | Hinweise zur IP-Zuweisung                                                    | 24 |
|   | 4.4    | Zuweisung des Gerätenamens                                                   | 25 |
|   | 4.4.1  | Zuweisen des Gerätenamens über die Webschnittstelle                          | 25 |
|   | 4.4.2  | Zuweisen des Gerätenamens in TIA Portal                                      | 26 |
|   | 4.4.3  | Konfigurieren des Gerätenamens im TIA Portal-Projekt                         | 27 |
|   | 4.5    | Einrichten einer PROFINET IO-Verbindung                                      | 28 |
|   | 4.6    | Verhalten der Status-LED                                                     | 29 |
|   | 4.7    | Konfigurieren von E/A-Modulen                                                | 30 |
|   | 4.7.1  | Einfügen von E/A-Modulen und Submodulen                                      | 30 |
|   | 4.8    | Einstellen der E/A-Zyklusaktualisierungszeit                                 | 32 |
| 5 | Beispi | elprojekt                                                                    | 33 |
|   | 5.1    | Lesen von Shared-Holding-Registern                                           | 34 |
|   | 5.2    | Schreiben von Shared-Holding-Registern                                       | 35 |
|   | 5.2.1  | Zugriff auf Shared-Memory-Blöcke mit Datenaufzeichnungsanweisung             | 35 |

| 6 | Verwendung der Netzwerkmenüs |                                                                                            |         |  |  |
|---|------------------------------|--------------------------------------------------------------------------------------------|---------|--|--|
|   | 6.1                          | Seite "Network Configuration"                                                              |         |  |  |
|   | 6.2                          | Menü "Password"40                                                                          |         |  |  |
|   | 6.3                          | Seite "Security"41                                                                         |         |  |  |
|   | <b>6.4</b><br>6.4.1<br>6.4.2 | Seite "Keys/Certs"42Client-Authentifizierung43Ändern von Schlüsseln und Zertifikaten43     |         |  |  |
| 7 | Menüs                        | zur Datenzuordnung45                                                                       |         |  |  |
|   | 7.1                          | Seite "Modbus to Modbus Configuration"45                                                   |         |  |  |
|   | 7.2                          | Seite "Shared Memory Configuration"47                                                      |         |  |  |
|   | 7.3                          | Seite "Data Mapping Verification"                                                          |         |  |  |
|   | 7.4                          | Seite "Shared Memory Map"52                                                                |         |  |  |
| 8 | Diagno                       | osemenüs                                                                                   |         |  |  |
| • | 8.1                          | Seite "Serial Communication Statistics"                                                    |         |  |  |
|   | 8.2                          | Seite "Modbus RTU/ASCII over Ethernet TCP Statistics"                                      |         |  |  |
|   | 8.3                          | Seite "Serial Interface Logs"                                                              |         |  |  |
|   | 8.4                          | Seite "Known Modbus Slave Device List"                                                     |         |  |  |
|   | 8.5                          | Seite "Modbus/TCP and Serial Modbus Master Statistics"                                     |         |  |  |
|   | 8.6                          | Seite "Modbus/TCP Connections"                                                             |         |  |  |
|   | 8.7                          | Seite "Modbus Alias Device ID Statistics"64                                                |         |  |  |
|   | <b>8.8</b><br>8.8.1<br>8.8.2 | Shared Memory Contents                                                                     |         |  |  |
|   | 8.9                          | PROFINET IO Diagnostics                                                                    |         |  |  |
|   | 8.10                         | Seite "Modbus to Modbus Diagnostics"69                                                     |         |  |  |
|   | 8.11                         | System Log71                                                                               |         |  |  |
| 9 | Syster                       | nmenüs                                                                                     |         |  |  |
|   | 9.1                          | Update Firmware                                                                            |         |  |  |
|   | <b>9.2</b><br>9.2.1<br>9.2.2 | Configuration File74Speichern einer Konfigurationsdatei74Laden einer Konfigurationsdatei74 |         |  |  |
|   | 9.3                          | Seite "System Snapshot"76                                                                  | 320     |  |  |
|   | 9.4                          | Seite "Restore Defaults"76                                                                 | 3598 00 |  |  |
|   | 9.5                          | Seite "Reboot"77                                                                           | TDOCT-6 |  |  |

| 10 | Fehlerbehandlung |                                                |      |
|----|------------------|------------------------------------------------|------|
|    | 10.1             | Checkliste zur Fehlerbehandlung                | .79  |
|    | 10.2             | Allgemeine Fehlerbehandlung                    | . 80 |
|    | 10.3             | Verketten von Modellen mit zwei Ethernet-Ports | .80  |

# **PEPPERL+FUCHS**

# 1 Einführung

### 1.1 Installationsübersicht

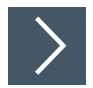

Verwenden Sie das *Installations- und Konfigurationshandbuch ICDM-RX Hardware* unter www.pepperl-fuchs.com für folgende Zwecke:

- 1. Installieren der Hardware.
- 2. Konfigurieren der IP-Adresse.
- 3. Bei Bedarf die neueste Firmware hochladen.
- 4. Das serielle Gerät anschließen.

Dieses *Benutzerhandbuch* ist so aufgebaut, dass es die Installationsreihenfolge widerspiegelt, nachdem Sie die Hardware installiert und die grundlegende Netzwerkkonfiguration (Zuweisung der IP-Adresse) durchgeführt haben.

- 1. Konfigurieren des seriellen Geräts bzw. der seriellen Geräte.
- 2. Konfigurieren Sie des Modbus-Geräts.
- 3. Konfigurieren von ICDM-RX/PN1 im TIA Portal.

Darüber hinaus enthält dieses Benutzerhandbuch die folgenden Informationen:

- Handhabung der E/A-Daten
- Beispielprojekt
- Erweiterte Funktionen
- Informationen zu den Webseiten für Netzwerk, Datenzuordnung, Diagnose und System

### 1.2 Unterstützte Modelle

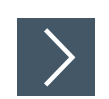

H

# Dieses *Benutzerhandbuch* bezieht sich auf den ICDM-RX/PN1 Industrial Gateway und umfasst folgende Themen:

- ICDM-RX/PN1-DB9/RJ45-PM
- ICDM-RX/PN1-DB9/RJ45-DIN
- ICDM-RX/PN1-ST/RJ45-DIN
- ICDM-RX/PN1-2DB9/RJ45-DIN
- ICDM-RX/PN1-2ST/RJ45-DIN
- ICDM-RX/PN1-4DB9/2RJ45-DIN

### Hinweis

Industrial Gateway-Produkte werden in diesem Benutzerhandbuch üblicherweise als "ICDM-RX/PN1" bezeichnet, sofern die Informationen nicht produktspezifisch sind.

### 1.3 Software und Dokumentation

Die entsprechende Firmware, PortVision DX und das *Installations- und Konfigurationshandbuch ICDM-RX Hardware* finden Sie unter: https://www.pepperl-fuchs.com.

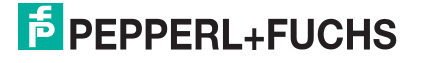

# **PEPPERL+FUCHS**

2

## Konfigurieren eines seriellen Ports

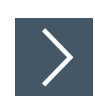

Gehen Sie wie folgt vor, um die seriellen Ports zu konfigurieren.

- 1. Öffnen Sie die ICDM-RX/PN-Webschnittstelle in Ihrem Browser. Die Standard-IP-Adresse lautet 192.168.250.250. Bei Bedarf können Sie Ihre IP-Adresse mit PortVision DX programmieren.
- 2. Klicken Sie auf Serial. Die Seite Serial Port Overview wird angezeigt.

| Repert-Fuchs                                   | Network Data Mapping          | Diagnostics System       | ICDM-                    | RX/PNI-4DB9/2RJ45-DIN |
|------------------------------------------------|-------------------------------|--------------------------|--------------------------|-----------------------|
| Port 1 Port 2 Port 3 Port 4                    |                               |                          |                          |                       |
| erial Port Overview                            |                               |                          |                          |                       |
| nis is the current configuration of the serial | port(s). Select a serial port | from the menu above to c | hange the configuration. |                       |
| Serial Port Settings                           | Port 1                        | Port 2                   | Port 3                   | Port 4                |
| Port Name:                                     |                               |                          |                          |                       |
| Port Mode:                                     | RS-232                        | RS-232                   | RS-232                   | RS-232                |
| Baud Rate:                                     | 38400                         | 38400                    | 38400                    | 38400                 |
| Parity:                                        | none                          | none                     | none                     | none                  |
| Data Bits:                                     | 8                             | 8                        | 8                        | 8                     |
| Stop Bits:                                     | 1                             | 1                        | 1                        | 1                     |
| Flow Control:                                  | none                          | none                     | none                     | none                  |
| RS-485 Terminating Resistor:                   | off                           | off                      | off                      | off                   |
| DTR Mode:                                      | off                           | off                      | off                      | off                   |
| Rx Timeout Between Packets (ms):               | 200                           | 200                      | 200                      | 200                   |
| Discard Messages With Errors:                  | yes                           | yes                      | yes                      | yes                   |
| Serial Port Protocol:                          | Modbus/RTU-to-Slaves          | Modbus/RTU-to-Slaves     | Modbus/RTU-to-Slaves     | Modbus/RTU-to-Slaves  |
| Modbus To-Slaves Settings                      |                               |                          |                          |                       |
| Response Timeout (ms):                         | 1000                          | 1000                     | 1000                     | 1000                  |
| Inactivity Wait Time Before Tx (ms):           | 0                             | 0                        | 0                        | 0                     |
| Lost Device Search Enable:                     | no                            | no                       | no                       | no                    |
| Send Write Messages First:                     | no                            | no                       | no                       | no                    |
| Disable Writes (Read Only):                    | no                            | no                       | no                       | no                    |
| Device ID Offset Mode:                         | Off                           | Off                      | Off                      | Off                   |
| Device ID Offset:                              | 0                             | 0                        | 0                        | 0                     |
| Valid Rcvd Msg Device ID Range:                | 1-255                         | 1-255                    | 1-255                    | 1-255                 |
| Valid On Port Device ID Range:                 | 1-255                         | 1-255                    | 1-255                    | 1-255                 |
| Modbus To-Master Interface Settings            |                               |                          |                          |                       |
| Discard Modbus Error Responses:                | N/A                           | N/A                      | N/A                      | N/A                   |
| Modbus Master/Slaves Settings (Master          | r with Private Slaves)        |                          |                          |                       |
| Forward Broadcasts From Master:                | N/A                           | N/A                      | N/A                      | N/A                   |
| Private Slave Device ID Range:                 | N/A                           | N/A                      | N/A                      | N/A                   |

© Pepperl+Fuchs Comtrol, Inc.

3. Klicken Sie auf die Nummer des Ports, den Sie konfigurieren möchten, und die entsprechende Port-Seite wird angezeigt.

| COMTROL       Home       Serial       Modbus       Network         Overview       Port 1       Port 2       Port 3       Port 4         Port 1       Serial       Configuration         Serial       Configuration | Data Mapping Diagnostics System ICDM-RX/PN1-4DB9/2RJ45-DIN Logout                                                                                                    |
|----------------------------------------------------------------------------------------------------|----------------------------------------------------------------------------------------------------|
| Port Name:                                                                                                    | Serial Port Protocol: Modbus/RTU-to-Slaves   Modbus To-Slaves Settings   Response Timeout (ms):   1000   Lost Device Search Enable:   Inactivity Wait Time Before Tx (ms):   0   Send Write Messages First:   Disable Writes (Read Only):   Device ID Offset Mode:   0   Modbus To-Master Settings   Discard Modbus Errors:   Inactivity Broadcasts From Master:   Private Slave Device ID Range:   min:   1   max:   1 |
|                                                                                                    | © Pepperl+Fuchs Comtrol, Inc.                                                                                                    |

- 4. Konfigurieren Sie den seriellen Port so, dass er mit dem Gerät übereinstimmt, das Sie mit dem seriellen Port verbinden möchten. Klicken Sie auf **Save**, wenn Sie fertig sind. Informationen zu den Optionen auf der Seite **Port Configuration** finden Sie in den folgenden Tabellen.
  - Konfiguration der seriellen Ports Optionen für serielle Geräte (s. u.)
  - Konfiguration der seriellen Ports Modbus-Einstellungen seite 11

| Konfiguration de | er seriellen Ports – Serial Configuration                                                                                                    |
|------------------|----------------------------------------------------------------------------------------------------|
| Port Name        | Benutzerdefinierbare Zeichenkette, die zur Beschreibung der seriellen<br>Schnittstelle dient. Gültige Zeichen sind a-z, A-Z, 0-9, Unterstriche,<br>Leerzeichen und Bindestriche. Alle anderen Zeichen werden verworfen.<br>ASCII-String mit bis zu 80 Zeichen. Der Standardwert ist [leer].                                                                                                    |
| Port Mode        | Wählen Sie den Kommunikationsmodus für das serielle Gerät aus, das Sie<br>an den Port anschließen. Die verfügbaren Modi sind RS-232, RS-422 und<br>RS-485.                                                                                                    |
| Baud Rate        | Wählen Sie eine Baudrate aus der Liste. Die von Ihnen gewählte Baudrate bestimmt, wie schnell Informationen über einen Port übertragen werden.                                                                                                    |
| Parity           | <ul> <li>Wählen Sie eine Methode für die Fehlerprüfung.</li> <li>"None": Wenn die Parität auf "none" eingestellt ist, gibt es kein<br/>Paritätsbit, und der ICDM-RX/PN führt keine Paritätsprüfung durch.</li> <li>"Odd": Gibt an, dass die Summe aller 1-Bits im Byte plus Paritätsbit<br/>ungerade sein muss. Wenn die Summe ungerade ist, wird das<br/>Paritätsbit auf null gesetzt. Wenn es gerade ist, wird das Paritätsbit auf<br/>eins gesetzt.</li> <li>"Even": Wenn die Summe aller 1-Bits gerade ist, muss das Paritätsbit<br/>auf null gesetzt werden; wenn sie ungerade ist, muss das Paritätsbit auf<br/>eins gesetzt werden.</li> </ul> |

TDOCT-6598 0220

| Konfiguration de                 | er seriellen Ports – Serial Configuration (Fortsetzung)                                                                                                    |
|----------------------------------|----------------------------------------------------------------------------------------------------|
| Data Bits                        | Wählen Sie die Anzahl der Bits, aus denen die Daten bestehen. Wählen Sie zwischen 5, 6, 7 oder 8 Bits.                                                                                                    |
| Stop Bits                        | Wählen Sie die Anzahl der Bits, die das Ende der Datenübertragung markieren sollen.                                                                                                    |
| Flow Control                     | <ul> <li>Gibt die Möglichkeit an, den Datenfluss ohne Verlust von Bytes zu starten<br/>und zu stoppen. Wählen Sie aus der folgenden Liste eine Methode zur<br/>Steuerung des Datenflusses:</li> <li>"None": Zeigt an, dass die Flusssteuerung nicht aktiv ist.</li> <li>"RTS/CTS": RTS (Request To Send) teilt dem empfangenden Gerät mit,<br/>dass das sendende Gerät Daten enthält, die gesendet werden können.<br/>CTS (Clear To Send) zeigt an, dass das Gerät bereit ist, Daten zu<br/>empfangen.</li> <li>"XON/XOFF": Wenn diese Option ausgewählt ist, wird die<br/>Standardmethode zur Steuerung des Datenflusses zwischen zwei<br/>Modems angewendet.</li> <li>Half Duplex: Überträgt die Daten im Halbduplex-Modus.</li> </ul>                                                                                                    |
| RS-485<br>Terminator<br>Resistor | <ul> <li>Diese Option wird bei unterstützten Modellen angezeigt.</li> <li>Wählen Sie den Status des Abschlusswiderstands im RS-485-Modus aus.</li> <li>Der Abschlusswiderstand ist bei den DIN-Schienen-Modellen verfügbar.</li> <li>"on": RS-485-Abschlusswiderstand aktivieren</li> <li>"off": RS-485-Abschlusswiderstand deaktivieren</li> </ul>                                                                                                    |
| DTR Mode                         | <ul> <li>Wählt den Status des Modus "Data Terminal Ready" (DTR).</li> <li>"on": Aktiviert DTR.</li> <li>"off": Deaktiviert DTR.</li> </ul>                                                                                                    |
| Rx Timeout<br>Between Packets    | <ul> <li>Gibt folgende Informationen an, sobald der Start eines Pakets empfangen wird:</li> <li>Wartezeit des ICDM-RX/PN (in Millisekunden) bis zur Zeitüberschreitung, wenn die Länge von ETX Rx Detect "one byte" oder "two bytes" beträgt und keine ETX-Bytes empfangen werden.</li> <li>Wartezeit in Millisekunden zwischen seriellen Paketen, wenn die Länge von ETX Rx Detect auf "none" eingestellt ist.</li> </ul>                                                                                                    |
| Discard Rx Pkts<br>With Errors   | Dieses Kontrollkästchen ist standardmäßig aktiviert, und der ICDM-RX/PN<br>verwirft serielle Pakete mit Fehlern.<br>Deaktivieren Sie das Kontrollkästchen, wenn Sie ein serielles Paket mit<br>Fehlern empfangen müssen, um ein Problem zu beheben.                                                                                                    |
| Konfiguration de                 | er seriellen Ports – Modbus Settings                                                                                                    |
| Serial Port<br>Protocol          | <ul> <li>Modbus-Protokoll-Einstellung für diesen seriellen Port:</li> <li>"Modbus/RTU-to-Slaves": Konfiguriert den seriellen Port für die<br/>Kommunikation mit Modbus/RTU-Slaves.</li> <li>"Modbus/ASCII-to-Slaves": Konfiguriert den seriellen Port für die<br/>Kommunikation mit Modbus/ASCII-Slaves.</li> <li>"Modbus/RTU-to-Master": Konfiguriert den seriellen Port für die<br/>Kommunikation mit einem Modbus/RTU-Master.</li> <li>"Modbus/ASCII-to-Master": Konfiguriert den seriellen Port für die<br/>Kommunikation mit einem Modbus/ASCII-Master.</li> <li>"Modbus/RTU-to-Master/Slaves": Konfiguriert den seriellen Port für die<br/>Kommunikation mit einem seriellen Bus mit einem Modbus/RTU-<br/>Master und Modbus/RTU-Slave(s).</li> <li>"Modbus/ASCII-to-Master/Slaves": Konfiguriert den seriellen Port für<br/>die Kommunikation mit einem seriellen Bus mit einem Modbus/ASCII-<br/>Master und Modbus/RTU-Slaves.</li> </ul> |

Modbus-To-Slaves-Einstellungen

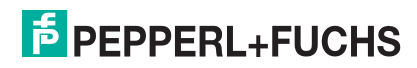

| Konfiguration de                                                                    | er seriellen Ports – Modbus Settings (Fortsetzung)                                                                                                    |
|-------------------------------------------------------------------------------------|----------------------------------------------------------------------------------------------------|
| Response<br>Timeout<br>(Standardwert =<br>750 ms)                                   | Maximal zulässige Zeitdauer (0 bis 65535 ms), innerhalb derer ein Slave-<br>Gerät auf eine Nachricht reagieren muss, bevor die Nachricht als<br>abgelaufen angesehen wird.                                                                             |
| Lost Device<br>Search Enable<br>Not supported:<br>1-port<br>(Standardwert =<br>Aus) | Wenn diese Option ausgewählt ist, werden verlorene Geräte, die sich an<br>diesem Port befanden, auf anderen Slave-Ports (Modbus/RTU und<br>Modbus/ASCII) gesucht, für die diese Option ebenfalls eingestellt ist.                                      |
| Inactivity Wait<br>Time Before Tx<br>(ms)<br>(Standardwert =<br>0 ms)               | Mindestzeit (0 bis 65535 ms), die der ICDM-RX/PN1 nach dem Empfang<br>einer Antwort oder dem Senden einer Modbus-Anforderung wartet, bevor<br>er die nächste Anforderung sendet.                                                                       |
| Send Write<br>Messages First<br>(Standardwert =<br>Aus)                             | Wenn diese Option ausgewählt ist, werden alle Schreibnachrichten<br>übertragen, bevor Lesenachrichten gesendet werden, die möglicherweise<br>bereits zur Übertragung in die Warteschlange eingereiht wurden.                                           |
| Disable Writes<br>(Read Only)<br>(Standardwert =<br>Aus)                            | Wenn diese Option ausgewählt ist, wird das Senden aller<br>standardmäßigen Modbus-Schreibnachrichten deaktiviert.                                                                                                    |
| Device ID Offset<br>Mode<br>(Standardwert =<br>Aus)                                 | <ul> <li>"Off" deaktiviert den Geräte-ID-Offset.</li> <li>"Add-to-Msg-ID" fügt den Geräte-ID-Offset zur Geräte-ID der Nachricht hinzu.</li> <li>"Subtract-from-Msg-ID" zieht den Wert Device ID Offset von der Geräte-ID der Nachricht ab.</li> </ul>  |
| Device ID Offset                                                                    | <ul> <li>0: deaktiviert den Geräte-ID-Offset.</li> <li>1-254: wird je nach Device ID Offset Mode der Geräte-ID hinzugefügt<br/>oder davon abgezogen, bevor die Modbus-Nachricht über den<br/>seriellen Port übertragen wird.</li> </ul>                |
| Modbus-To-Maste                                                                     | er-Einstellungen                                                                                                    |
| Discard Modbus<br>Errors<br>(Standardwert =<br>Aus)                                 | Wenn diese Option ausgewählt ist, werden alle Broadcast-Nachrichten<br>vom seriellen Master über den ICDM-RX/PN1 an das Modbus-Netzwerk<br>weitergeleitet.                                                                                             |
| Modbus-Master/S                                                                     | Slave-Einstellungen                                                                                                    |
| Forward<br>Broadcasts from<br>Master<br>(Standardwert =<br>Aus)                     | Wenn diese Option ausgewählt ist, werden alle Broadcast-Nachrichten<br>vom seriellen Master über den ICDM-RX/PN1 an das Modbus-Netzwerk<br>weitergeleitet.                                                                                             |
| Private Slave<br>Device ID Range<br>(Standardwert:<br>Min = 1, Max = 1)             | Dieser Bereich (1-255) definiert den erwarteten Slave-Geräte-ID-Bereich<br>am seriellen Bus. Modbus-Anforderungsnachrichten innerhalb des Geräte-<br>ID-Bereichs, die an diesem Port eingehen, werden nicht an das Modbus-<br>Netzwerk weitergeleitet. |
|                                                                                     | Der ICDM-RX/PN1 hat einen integrierten Algorithmus zur<br>automatischen Erkennung von privaten Slave-Geräten, deren ID<br>nicht innerhalb des privaten Geräte-ID-Bereichs definiert ist.                                                               |
|                                                                                     | Der Mindestwert muss kleiner oder gleich dem Höchstwert sein.                                                                                                    |

## 3 Konfigurieren eines Modbus-Geräts

### 3.1 Seite zur TCP/IP-Konfiguration

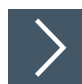

Gehen Sie wie folgt vor, um die Kenngrößen für "Modbus-over-TCP (not Modbus-TCP)" für den Port zu konfigurieren.

- 1. Öffnen Sie die Web-Schnittstelle des ICDM-RX/PN1 über Ihren Browser.
- 2. Klicken Sie auf Modbus, um die Seite Modbus over TCP Overview (not Modbus/TCP) zu öffnen.

| CD/ID Configuration Modbus/TCD                              | Configuration Romoto   | Modbus Configuration     | Alias Configuration      |                    |
|-------------------------------------------------------------|------------------------|--------------------------|--------------------------|--------------------|
| Cryfr Colligaradol Modeday (Cr                              | Configuration Remote   | modbus comiguration 7    | Rilas configuration      |                    |
| Overview Socket 1 Socket 2                                  | Socket 3 Socket 4      |                          |                          |                    |
|                                                             |                        |                          |                          |                    |
| loabus over TCP (not Moa                                    | bus/TCP) Overvie       | W                        |                          |                    |
|                                                             |                        |                          |                          |                    |
| his is the current configuration of t                       | the Modbus over TCP/IP | socket(s). Select a sock | ket port from the menu a | bove to change the |
| onfiguration.                                               |                        |                          |                          |                    |
| Modbus over TCP/IP Settings                                 | Socket 1               | Socket 2                 | Socket 3                 | Socket 4           |
| Durate and                                                  | Modbus/RTU-to-         | Modbus/RTU-to-           | Modbus/RTU-to-           | Modbus/RTU-to-     |
| Protocol:                                                   | Master                 | Master                   | Master                   | Master             |
| Enabled:                                                    | no                     | no                       | no                       | no                 |
| Listen:                                                     | no                     | no                       | no                       | no                 |
| Listen Port:                                                | 8000                   | 8001                     | 8002                     | 8003               |
| Connect To Mode:                                            | Never                  | Never                    | Never                    | Never              |
| Connect Port                                                | 0                      | 0                        | 0                        | 0                  |
| Disconnect Mode:                                            | Never                  | Never                    | Never                    | Never              |
| Idle timeout (ms):                                          | 0                      | 0                        | 0                        | 0                  |
|                                                             | 100                    | 100                      | 100                      | 100                |
| Rx Timeout Between                                          | 100                    | 100                      | 100                      | 100                |
| Rx Timeout Between<br>Packets (ms):                         |                        |                          |                          |                    |
| Rx Timeout Between<br>Packets (ms):<br>Discard Modbus Error | 00                     | 00                       | 00                       | no                 |

3. Klicken Sie auf die Nummer des Geräts, das Sie konfigurieren möchten, und die entsprechende Seite wird angezeigt.

| TCP/IP Configuration         Modbus/TCP           Overview         Socket 1         Socket 2                                                                                                    | Configuration Remote Mod<br>Socket 3 Socket 4 | bus Configuration Alias Configuration                                   |                                         |
|----------------------------------------------------------------------------------------------------|-----------------------------------------------|-------------------------------------------------------------------------|-----------------------------------------|
| Modbus over TCP (not Modl                                                                                                    | ous/TCP) Socket 1 C                           | onfiguration                                                            |                                         |
| TCP Configuration                                                                                                    |                                               | TCP/IP Port note                                                        |                                         |
| Connect To Mode:<br>Enable:<br>Listen:<br>Listen Port:<br>Connect To Mode:<br>Connect Port:<br>Connect IP Address:<br>Disconnect Mode:<br>Idle Timeout (ms):<br>Rx Timeout Between Packets (ms):<br>Discard Modbus Error Responses: | Modbus/RTU-to-Master                          | TCP/IP ports 0, 22, 23, 80,<br>443, 502, 4606 and 4607 are not allowed. |                                         |
|                                                                                                    |                                               | Save                                                                    | l i i i i i i i i i i i i i i i i i i i |

4. Konfigurieren Sie die Modbus-Einstellungen so, dass sie mit dem Gerät übereinstimmen, das Sie verwenden möchten. Klicken Sie auf **Save**, wenn Sie fertig sind.

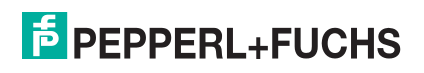

| Seite "Modbus over TCP (not Modbus/TCP) Socket Configuration"                               |                                                                                                    |  |  |  |  |  |
|---------------------------------------------------------------------------------------------|----------------------------------------------------------------------------------------------------|--|--|--|--|--|
| TCP Configuration                                                                           |                                                                                                    |  |  |  |  |  |
| Connect To Mode                                                                             | <ul> <li>"Modbus/RTU-to-Master": Konfiguriert die TCP/IP-Verbindung(en) für<br/>die Kommunikation mit dem/den Modbus/RTU-Master(n).</li> <li>"Modbus/ASCII-to-Master": Konfiguriert die TCP/IP-Verbindung(en)<br/>für die Kommunikation mit dem/den Modbus/ASCII-Master(n).</li> </ul>                                                                                                    |  |  |  |  |  |
| Enable<br>(Standardwert =<br>Aus)                                                           | Wenn diese Option ausgewählt ist, wird die TCP/IP-Socket-Schnittstelle aktiviert.                                                                                                    |  |  |  |  |  |
| Listen<br>(Standardwert =<br>Aus)                                                           | Wenn diese Option ausgewählt ist, lauscht die TCP/IP-Socket-<br>Schnittstelle am angegebenen Listen Port nach einer Verbindung.                                                                                                    |  |  |  |  |  |
| Listen Port<br>(Standardwerte:<br>Port 1=8000<br>Port 2=8001<br>Port 3=8002<br>Port 4=8003) | <ul> <li>Die Werte für den Listen Port sind 1-65535.</li> <li>Wenn "Enable" und "Listen" ausgewählt sind, wird Folgendes akzeptiert:</li> <li>Bis zu sechs Verbindungen von externen Anwendungen, wenn keine aktive "Connect-to"-Verbindung vorhanden ist.</li> <li>Bis zu fünf Verbindungen, wenn eine aktive "Connect-to"-Verbindung besteht.</li> <li>Die folgenden TCP/IP-Ports sind nicht zulässig: 0, 22, 23, 80, 443, 502, 4606 und 4607.</li> </ul> |  |  |  |  |  |
| Connect to Mode<br>(Standardwert =<br>Never)                                                | <ul> <li>Wenn "Enable" ausgewählt ist, bestimmt diese Einstellung, wie die<br/>Verbindung zu einer Anwendung hergestellt wird.</li> <li>Bei "Never": Nicht versuchen, eine Verbindung herzustellen.</li> <li>Bei "Connect-Always": Immer versuchen, eine Verbindung zur<br/>Anwendung unter "Connect IP Address" und "Connect Port"<br/>aufrechtzuerhalten.</li> </ul>                                                                                      |  |  |  |  |  |
| Connect Port<br>(Standardwert = 0)                                                          | Zu verbindender Socket-Port (1 bis 65535). Wird in Verbindung mit<br>"Connect to Mode" und "Connect IP Address" verwendet.                                                                                                    |  |  |  |  |  |
| Connect IP<br>Address<br>(Standardwert = 0)                                                 | IP-Adresse der Anwendung, die eine Verbindung herstellen soll. Wird in<br>Verbindung mit "Connect to Mode" und "Connect Port" verwendet.<br>Die IP-Adresse dieses ICDM-RX/PN1 wird nicht als Quelle gültiger<br>Konfigurationsdaten akzeptiert.                                                                                                    |  |  |  |  |  |
| Disconnect Mode<br>(Standardwert =<br>Never)                                                | <ul> <li>Modus, in dem die Verbindung zur Anwendung getrennt werden soll.</li> <li>Never: Wird nicht getrennt, wenn die Verbindung(en) inaktiv ist/sind.</li> <li>Idle: Bestimmt anhand des Werts "Idle Timer", wann die Verbindung getrennt werden soll.</li> </ul>                                                                                                    |  |  |  |  |  |
| Idle Timer<br>(Standardwert = 0)                                                            | Wenn "Disconnect Mode" auf "Idle" eingestellt ist: Inaktivitätsdauer (1 bis 65535 ms), bei der die Verbindung(en) getrennt wird/werden.                                                                                                    |  |  |  |  |  |
| Rx Timeout<br>Between Packets<br>(Standardwert =<br>100)                                    | Empfangs-Zeitüberschreitung (0-65565) zwischen Paketen in<br>Millisekunden. Maximal zulässiger Zeitabstand zwischen empfangenen<br>Bytes, bevor die empfangene Modbus-Nachricht abgeschlossen sein<br>muss.                                                                                                    |  |  |  |  |  |
| Discard Modbus<br>Error Responses                                                           | Wenn diese Option aktiviert ist, werden Modbus-Fehlerantworten verworfen.                                                                                                    |  |  |  |  |  |

### 3.2

### Seite "Modbus/TCP Configuration"

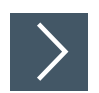

Gehen Sie wie folgt vor, um Modbus/TCP-Kenngrößen für den Port zu konfigurieren.

- 1. Öffnen Sie die Web-Schnittstelle des ICDM-RX/PN1 über Ihren Browser.
- 2. Klicken Sie auf Modbus I Modbus/TCP Configuration, um die Seite Modbus/TCP Configuration zu öffnen.

|                                                                                                    | Home Serial Modbus                                                                                            | Network D                                                  | ata Mapping             | Diagnostics                   | System            | ICDM-RX/PN1-4DB9/2RJ45-DIN | Logout      |
|----------------------------------------------------------------------------------------------------|----------------------------------------------------------------------------------------------------|------------------------------------------------------------|-------------------------|-------------------------------|-------------------|----------------------------|-------------|
| TCP/IP Configuration                                                                                                    | Modbus/TCP Configura                                                                                          | tion Remote                                                | Modbus Conf             | iguration Ali                 | ias Configur      | ration                     |             |
| Modbus/TCP Co                                                                                                    | nfiguration                                                                                                   |                                                            |                         |                               |                   |                            |             |
| Modbus/TCP Slav                                                                                                    | e (From Master) Con                                                                                           | figuration                                                 | TCP/IP F                | Port note                     |                   |                            |             |
| Modbus/TCP Port 1:<br>Modbus/TCP Port 2<br>Modbus/TCP Port 3<br>Modbus/TCP Port 4<br>Modbus/TCP Port 5<br>Modbus/TCP Port 6<br>Modbus/TCP Port 7<br>Modbus/TCP Port 8<br><b>Options:</b><br>Discard Modbus Erro | Enabled T<br>yes 54<br>5<br>5<br>5<br>5<br>5<br>5<br>5<br>5<br>5<br>5<br>5<br>5<br>5<br>5<br>5<br>5<br>5<br>5 | CP/IP Port<br>22<br>03<br>05<br>06<br>07<br>08<br>09<br>10 | TCP/IP por<br>443, 4606 | ts 0, 22, 23,<br>and 4607 are | 80,<br>not allowe | d.                         |             |
|                                                                                                    |                                                                                                    |                                                            |                         |                               | Sa                | ave                        |             |
|                                                                                                    |                                                                                                    |                                                            |                         |                               |                   | © Pepperl+Fuchs Co         | mtrol, Inc. |

**3.** Konfigurieren Sie die Kenngrößen für Ihre Umgebung. Weitere Informationen zu dieser Seite finden Sie in der folgenden Tabelle.

| Seite "Modbus/TCP Configuration"                                                                                                    |                                                                                                    |  |  |  |  |  |
|----------------------------------------------------------------------------------------------------|----------------------------------------------------------------------------------------------------|--|--|--|--|--|
| Modbus-TCP/IP-Port 1                                                                                                    |                                                                                                    |  |  |  |  |  |
| Enabled                                                                                                    | Immer aktiviert. Kann nicht deaktiviert werden.                                                                                                    |  |  |  |  |  |
| TCP/IP Port                                                                                                    | Standardmäßiger Modbus-TCP/IP-Port 502. Dieser Port ist immer aktiviert.                                                                                                    |  |  |  |  |  |
| Modbus-TCP/IP-Ports                                                                                                    | 2 bis 8                                                                                                    |  |  |  |  |  |
| Enabled<br>(Standardwert: Nein)                                                                                                    | Wenn diese Option ausgewählt ist, lauscht der ICDM-RX/PN1 am konfigurierten TCP/IP-Port nach Modbus/TCP-Anforderungen.                                                                                                    |  |  |  |  |  |
| TCP/IP Port<br>Standard-Port 2 = 503<br>Standard-Port 3 = 505<br>Standard-Port 4 = 506<br>Standard-Port 5 = 507<br>Standard-Port 6 = 508<br>Standard-Port 7 = 509<br>Standard-Port 8 = 510 | Angegebener TCP/IP-Port (1-65535), an dem der ICDM-RX/PN1<br>nach Modbus/TCP-Anforderungen lauscht. Standard-Ports sind die<br>ersten sieben nicht zugewiesenen Ports, wie sie von der Internet<br>Assigned Numbers Authority nach dem Modbus/TCP-Standard-<br>Port 502 festgelegt sind.<br>Die TCP/IP-Ports 0, 22, 23, 80, 443, 4606 und 4607 sind nicht<br>zulässig. Das Aktivieren anderer TCP/IP-Ports statt der<br>Standard-Ports kann zu Netzwerkstörungen führen. Bitte<br>besprechen Sie alle Konfigurationsänderungen mit Ihrer<br>IT-Abteilung. |  |  |  |  |  |

### Seite "Remote Modbus/TCP Device Configuration"

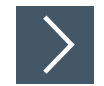

3.3

Gehen Sie wie folgt vor, um die Kenngrößen des Modbus/TCP-Geräts für den Port zu konfigurieren.

- 1. Öffnen Sie die Web-Schnittstelle des ICDM-RX/PN1 über Ihren Browser.
- 2. Klicken Sie auf Modbus I Remote Modbus Configuration, um die Seite Modbus/TCP Configuration zu öffnen.

| COMTROL       Home Serial       Modbus       Network       Data Mapping       Diagnostics       System       ICDM-RX/PN1-4DB9/2RJ45-DIN       Logout         TCP/IP Configuration       Modbus/TCP Configuration       Remote Modbus Configuration       Alias Configuration |                                       |                              |                 |                                   |                         |                         |                         |                                  |                                    |        |
|----------------------------------------------------------------------------------------------------|---------------------------------------|------------------------------|-----------------|-----------------------------------|-------------------------|-------------------------|-------------------------|----------------------------------|------------------------------------|--------|
| dd Remote<br>Device<br>ID                                                                                                    | Configuration<br>Remote<br>IP Address | Remote<br>Modbus/TCP<br>Port | Timeout<br>(ms) | Enable<br>Substitute<br>Device ID | Substitute<br>Device ID | Dedicated<br>Connection | Send<br>Writes<br>First | Disable<br>Broadcast<br>Messages | Route on<br>Pre-Alias<br>Device ID | Delete |
| 124                                                                                                    | 10.8.40.12                            | 502                          | 1000            |                                   |                         |                         |                         |                                  |                                    |        |
| 125                                                                                                    | 10.8.40.12                            | 502                          | 1000            |                                   |                         |                         |                         |                                  |                                    |        |
| 126                                                                                                    | 10.8.9.23                             | 502                          | 1000            |                                   |                         |                         |                         |                                  |                                    |        |
| 127                                                                                                    | 10.8.9.23                             | 502                          | 1000            |                                   |                         |                         |                         |                                  |                                    |        |
|                                                                                                    |                                       |                              |                 |                                   |                         |                         |                         |                                  | Delete All                         |        |
|                                                                                                    |                                       |                              |                 |                                   |                         |                         |                         |                                  |                                    | Sav    |

Klicken Sie auf die Schaltfläche **Add Remote Configuration**, um weitere externe Geräte hinzuzufügen. Weitere Informationen finden Sie in der folgenden Tabelle.

| Seite "Remote Mod                              | ous/TCP Device Configuration"                                                                                                    |
|------------------------------------------------|----------------------------------------------------------------------------------------------------|
| Device ID #                                    | Die Geräte-ID des externen Geräts muss eindeutig sein. Der Geräte-<br>ID-Bereich liegt zwischen 1 und 255. 0 bedeutet, dass er nicht konfiguriert ist.                                                                                                    |
| Remote IP Address                              | IP-Adresse des Modbus/TCP-Geräts. Wenn alles Nullen sind, ist sie<br>nicht konfiguriert.<br>Die IP-Adresse des ICDM-RX/PN1 wird nicht als Quelle gültiger<br>Konfigurationsdaten akzeptiert.                                                                                                    |
| Remote Modbus/TCP<br>Port (Standardwert = 502) | TCP/IP-Port (1-65535), mit dem auf dem externen Gerät eine Verbindung hergestellt werden soll.                                                                                                    |
| Timeout (ms)<br>(Standardwert =<br>1000 ms)    | Maximal zulässige Zeitdauer (0 bis 65535 ms), innerhalb derer ein<br>Slave-Gerät auf eine Nachricht reagieren muss, bevor die Nachricht<br>als abgelaufen angesehen wird.                                                                                                    |
| Enable Substitute<br>Device ID                 | <ul> <li>Wenn diese Option ausgewählt ist, gilt:</li> <li>Bei allen Nachrichten, die an das Modbus/TCP-Gerät gesendet<br/>werden, wird die konfigurierte Geräte-ID durch die Ersatzgeräte-ID<br/>ersetzt.</li> <li>Die vom Gerät empfangene Antwort mit der Ersatzgeräte-ID wird<br/>dann wieder auf die Geräte-ID zurückgesetzt, bevor die Antwort<br/>an den Absender der Nachricht gesendet wird.</li> </ul> |
| Substitute Device ID                           | Geräte-ID, die verwendet wird, wenn die Option "Enable Substitute Device ID" ausgewählt ist.                                                                                                    |

| Seite "Remote Mode                                      | ous/TCP Device Configuration" (Fortsetzung)                                                                                                    |
|---------------------------------------------------------|----------------------------------------------------------------------------------------------------|
| Dedicated<br>Connection<br>(Standardwert = Aus)         | Wenn diese Option ausgewählt ist, wird eine spezielle Modbus/TCP-<br>Verbindung verwendet, um eine Verbindung zu diesem externen<br>Gerät herzustellen.<br>Dies wird am häufigsten verwendet, wenn eine Verbindung zu einem<br>anderen Gateway hergestellt wird, auf mehrere Geräte zugegriffen<br>wird und die maximale Bandbreite gewünscht ist.                                                                                                    |
| Send Writes First<br>(Standardwert = Aus)               | Wenn diese Option ausgewählt ist, werden Schreibnachrichten<br>weitergeleitet, bevor ausstehende Lesenachrichten weitergeleitet<br>werden.<br>Dies wird am häufigsten verwendet, wenn mehrere Nachrichten für<br>die externen Geräte ausstehen und eine niedrige Latenz für<br>Schreibnachrichten erwünscht ist.                                                                                                    |
| Disable Broadcast<br>Messages<br>(Standardwert = Aus)   | Wenn diese Option ausgewählt ist, werden Broadcast-Nachrichten<br>an dieses externe Gerät deaktiviert.<br>Wenn über ein anderes Gateway auf mehrere externe Geräte<br>zugegriffen wird, muss diese Option für alle externen Geräte<br>ausgewählt werden, die für das betreffende Gateway konfiguriert sind,<br>damit keine Broadcast-Nachrichten an diese Geräte gesendet<br>werden.                                                                                                    |
| Route on Pre-Alias<br>Device ID<br>(Standardwert = Aus) | <ul> <li>Diese Einstellung gilt nur für eine Modbus-Nachricht, wenn die zwei folgenden Aussagen zutreffen:</li> <li>Die Geräte-ID der Modbus-Nachricht wurde aufgrund einer entsprechenden aliasierten Geräte-ID-Konfiguration über die Seite Modbus Alias Id Configuration als Alias-Geräte-ID-Konfiguration aliasiert oder geändert.</li> <li>Für die voraliasierte oder ursprüngliche Geräte-ID ist eine externe Modbus/TCP-Gerätekonfiguration vorhanden.</li> <li>Wenn diese Option ausgewählt ist und alle Anforderungen erfüllt sind, wird die Konfiguration der externen Geräte-ID für die voraliasierte Geräte-ID auf die Modbus-Nachricht angewendet. Dazu gehören die IP-Adresse bzw. der Port, die Zeitüberschreitung und die Steuerungs-Flags.</li> </ul> |
| Delete                                                  | Wenn diese Option aktiviert ist, werden diese Geräte-IDs beim<br>Anklicken der Schaltfläche "Save" gelöscht.                                                                                                    |

### 3.4 Alias-Konfigurationsseite

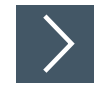

Gehen Sie wie folgt vor, um die Kenngrößen der Modbus-Alias-Geräte-ID für den Port zu konfigurieren.

- 1. Öffnen Sie die Web-Schnittstelle des ICDM-RX/PN1 über Ihren Browser.
- 2. Klicken Sie auf Modbus I Alias Configuration, um die Seite Modbus Alias Device Id Configuration zu öffnen. Weitere Informationen zu den Konfigurationsoptionen finden Sie in der folgenden Tabelle.

|   | ICDM-RX/PN1 [icdmrx          | pn1]  | ×      | +           |          |                 |                |            |         |   | l.   | _ |     | ×   |
|---|------------------------------|-------|--------|-------------|----------|-----------------|----------------|------------|---------|---|------|---|-----|-----|
| ¢ | $)  ightarrow$ C $rac{1}{2}$ | Q     | 0 🔏    | 10.8.11.201 | /modbusA | liasConfig.asp  |                |            | ⊌       | ☆ | liiN | ▣ | ٢   | ≡   |
|   | COMTROL Ho                   | ome   | Serial | Modbus      | Network  | Data Mapping    | Diagnostics    | System     |         |   |      |   | Log | out |
|   | TCP/IP Configuration         | Modbi | us/TCP | Configurat  | ion Remo | ote Modbus Conf | figuration Ali | as Configu | uration |   |      |   |     |     |

|                    |                       | vice la conn         | guration                   |                              |        |
|--------------------|-----------------------|----------------------|----------------------------|------------------------------|--------|
| Add Alias Co       | onfiguration          |                      |                            |                              |        |
| Rx<br>Device<br>ID | Alias<br>Device<br>ID | Modbus/TCP<br>Master | Modbus<br>Serial<br>Master | Modbus<br>over TCP<br>Master | Delete |
| 10                 | 105                   |                      |                            |                              |        |
| 19                 | 106                   |                      | $\checkmark$               |                              |        |
| 21                 | 107                   | $\checkmark$         |                            |                              |        |
|                    |                       |                      |                            | Delete All                   |        |
|                    |                       |                      |                            |                              | Save   |
|                    |                       |                      |                            |                              | Save   |
|                    |                       |                      |                            |                              |        |

| Seite "Modbus Alias Device ID Configuration"      |                                                                                                    |  |  |  |  |  |
|---------------------------------------------------|----------------------------------------------------------------------------------------------------|--|--|--|--|--|
| Rx Device ID                                      | Geräte-ID der von einem Master empfangenen Nachricht. Die Geräte-<br>IDs liegen zwischen 1 und 255.                                                                                         |  |  |  |  |  |
| Alias Device ID                                   | Aliasierte Geräte-ID, zu der die empfangene Geräte-ID konvertiert werden soll. Die aliasierten Geräte-IDs liegen zwischen 1 und 255.                                                        |  |  |  |  |  |
| Modbus/TCP Master<br>(Standardwert = Aus)         | Wenn diese Option ausgewählt ist, wird die aliasierte Geräte-ID-<br>Konfiguration auf Nachrichten angewendet, die von den<br>Modbus/TCP-Mastern empfangen werden.                           |  |  |  |  |  |
| Modbus Serial<br>Master (Standardwert<br>= Aus)   | Wenn diese Option ausgewählt ist, wird die aliasierte Geräte-ID-<br>Konfiguration auf Nachrichten angewendet, die von den seriellen<br>Modbus-Mastern empfangen werden.                     |  |  |  |  |  |
| Modbus over TCP<br>Master (Standardwert<br>= Aus) | Wenn diese Option ausgewählt ist, wird die aliasierte Geräte-ID-<br>Konfiguration auf Nachrichten angewendet, die von Modbus<br>RTU/ASCII über die Ethernet-TCP/IP-Master empfangen werden. |  |  |  |  |  |

## 4 Konfigurieren des ICDM-RX/PN1 in TIA Portal

### 4.1 Installieren der GSD-Datei

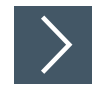

# Gehen Sie wie folgt vor, um die ICDM-RX/PN1-GSD-Datei in TIA Portal zu installieren.

1. Öffnen Sie die ICDM-RX/PN1-Homepage. Laden Sie die GSDML-ZIP-Datei herunter, und entpacken Sie sie in ein Arbeitsverzeichnis.

Wenn Sie zuvor keine IP-Adresse mit PortVision DX konfiguriert haben, lautet die Standard-IP-Adresse 192.168.250.250 und die Subnetzmaske 255.255.0.0. Wenn Sie PortVision DX nicht verwenden, um die IP-Adresse zu programmieren, müssen Sie möglicherweise die IP-Adresse Ihres Systems ändern, um anfänglich mit dem ICDM-RX/PN1 zu kommunizieren.

- 2. Öffnen Sie TIA Portal, und klicken Sie auf "Project View".
- 3. Verwenden Sie das Menü "Options | Install general station description file (GSD)", um die GSD-Datei zu installieren.

### 4.2 Hinzufügen des ICDM-RX/PN1

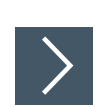

Gehen Sie wie folgt vor, um den ICDM-RX/PN1 hinzuzufügen.

 Wählen Sie aus dem Katalog "Hardware" unter "Other field devices | PROFINET IO | Gateway | Pepperl+Fuchs | ICDM-RX/PN1" das entsprechende Modell für Ihr Gerät, und ziehen Sie es in den Ansichtsbereich "Network".

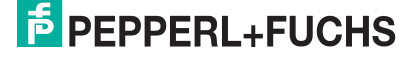

 Um das Gerät an die SPS anzuschließen, klicken Sie auf den Link am Gerät, und wählen Sie PLC\_1.PROFINET interface\_1 im Popup-Menü (siehe Screenshot).

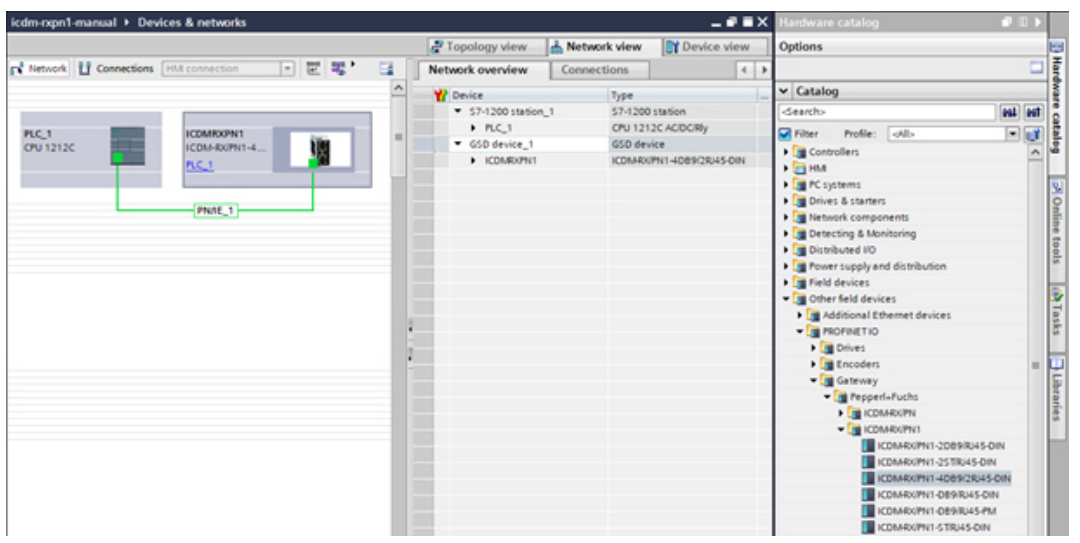

3. Zum Herstellen einer Verbindung (Anwendungsbeziehung) zwischen einem ICDM-RX/PN1-Gateway und einer E/A-Steuerung werden eine gültige IP-Adresse und ein Gerätename benötigt. In den nächsten beiden Unterabschnitten werden verschiedene Methoden zur Zuweisung von IP-Adresse und Gerätename zum ICDM-RX/PN1 beschrieben.

### 4.3 IP-Adresszuweisung

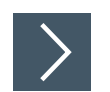

### Das ICDM-RX/PN1-Gateway unterstützt drei Methoden für die IP-Adresszuweisung gemäß GSDML-Spezifikation V2.32.

- LOCAL: gerätespezifische Methode für die IP-Adresszuweisung.
- DHCP: Dynamic Host Configuration Protocol f
  ür die IP-Adresszuweisung.
- DCP: IP-Adresszuweisung über Discovery und das grundlegende Konfigurationsprotokoll (DCP).

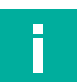

### Hinweis

Die Standard-IP-Adresse des ICDM-RX/PN1 lautet 192.168.250.250, und die Standard-Subnetzmaske lautet 255.255.0.0. Möglicherweise müssen Sie den IP-Adressbereich Ihres Laptops oder PCs ändern, um auf die Webschnittstelle zuzugreifen, oder Sie können mit PortVision DX die IP-Adresse ändern, ohne Ihre Einstellungen zu ändern. Nähere Informationen finden Sie im *Installations- und Konfigurationshandbuch ICDM-RX Hardware*.

### 4.3.1 Statische IP-Adresszuweisung

IP-Adressen können statisch anhand einer der folgenden Methoden zugewiesen werden:

- Integrierte Web-Schnittstelle (oder PortVision DX)
- Zuweisung der IP-Adressenfunktion des TIA Portal-Onlinezugriffs

### 4.3.1.1 Statische IP-Adresszuweisung über die Webseite

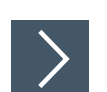

### Gehen Sie wie folgt vor, um eine statische IP-Adresse über die Web-Schnittstelle zu konfigurieren.

- 1. Öffnen Sie einen Webbrowser, und geben Sie die ICDM-RX/PN1-Gateway-Adresse ein.
- 2. Klicken Sie auf Network | Configuration.

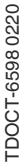

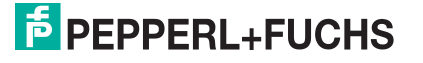

- 3. Aktivieren Sie den Radio-Button Use static config below.
- 4. Geben Sie IP-Adresse, Subnetzmaske und Gateway-Adresse ein.
- 5. Klicken Sie auf die Schaltfläche Save.

| COMTROL Home Serial Mo                                                                                                    | Ibus Network Data Mapping Diagnostics System ICDM-RX/PN1-4DB9/26                                                                                                    | U45-DIN Logout     |
|----------------------------------------------------------------------------------------------------|----------------------------------------------------------------------------------------------------|--------------------|
| Configuration Password Security Key<br>Network Configuration<br>General                                                           | s/Certs IP Configuration (IPv4)                                                                                                    |                    |
| Device Name:     icdmrxpn1       TCP Keepalive:     60     s       Boot Timeout:     15     s       Telnet Timeout:     300     s | <ul> <li>○ Use DHCP</li> <li>● Use static configuration below:<br/>IP Address: 192.168.250.250<br/>Subnet Mask: 255.255.0.0<br/>Default Gateway: 192.168.250.1 ×</li> <li>NOTE: Changing these options will cause the gateway to reboot.</li> </ul> |                    |
|                                                                                                    | Grundeinstellungen werden an- Save                                                                                                    |                    |
|                                                                                                    | © Pepperl-                                                                                                    | Fuchs Comtrol, Inc |

Es wird ein Neustart benötigt, damit die neue IP-Adresse wirksam wird.

6. Klicken Sie auf System I Reboot. Der ICDM-RX/PN1 wird in 10 Sekunden neu gestartet. Wahlweise können Sie auf die Schaltfläche Reboot Now klicken, um den Neustart sofort zu veranlassen.

|                                              | Home           | Serial   | Modbus    | Network    | Data Mapping      | Diagnostics | System | ICDM-RX/PN1-4DB9/2RJ45-DIN | Logout      |
|----------------------------------------------|----------------|----------|-----------|------------|-------------------|-------------|--------|----------------------------|-------------|
| Update Firmware                              | Configurati    | ion File | System    | Snapshot   | Restore Defaul    | ts Reboot   |        |                            |             |
| Rebooting will dro<br>ICDM-RX.<br>Reboot Now | p all connecti | ions, ap | ply any p | ending set | tings, and restar | t the       |        |                            |             |
|                                              |                |          |           |            |                   |             |        | © Pepperl+Fuchs Con        | ntrol, Inc. |

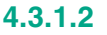

### Statische IP-Adresszuweisung über TIA Portal

Gehen Sie wie folgt vor, um eine statische IP-Adresse über TIA Portal zu konfigurieren.

 Doppelklicken Sie auf Project tree I Online access I Your Ethernet Adapter I Accessible device [192.168.250.250] I Online & diagnostics, um das Fenster f
ür den Online-Zugriff zu öffnen. Dort ist Your Ethernet Adapter der Name Ihrer Netzwerk-Schnittstelle, und Accessible device [192.168.250.250] ist das Gateway (siehe Abbildung).

| Project tree                                            |   |
|---------------------------------------------------------|---|
| Devices                                                 |   |
| 1 O O                                                   |   |
|                                                         |   |
| <ul> <li>Online access</li> </ul>                       |   |
| 🍸 Display/hide interfaces                               |   |
| Intel(R) 82562V-2 10/100 Network Conne                  | 1 |
| D-Link DGE-530T Gigabit Ethernet Adapter                |   |
| Pupdate accessible devices                              |   |
| <ul> <li>Accessible device [192.168.250.250]</li> </ul> |   |
| 😓 Online & diagnostics                                  |   |

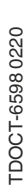

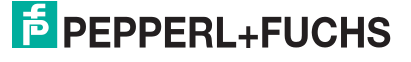

- 2. Klicken Sie auf Functions I Assign IP address, und geben Sie die gewünschten IP-Konfigurationen ein (siehe nächster Screenshot).
- 3. Klicken Sie auf die Schaltfläche Assign IP address. Die IP-Konfiguration wird dem Gateway zugewiesen.

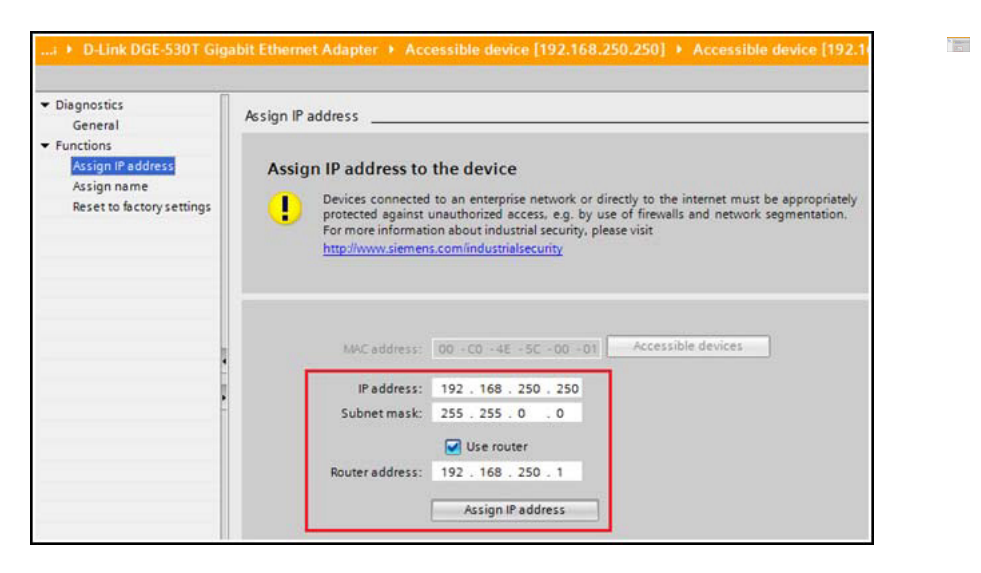

Sie können sofort über die neue IP-Adresse auf das Gateway zugreifen. Ein Neustart wird nicht benötigt.

### 4.3.1.3

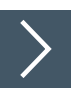

Konfigurieren des TIA Portal-Projekts zum Nichteinstellen der IP-Adresse Wenn Sie die statische IP-Adresszuweisung über die Webschnittstelle oder den TIA Portal-Online-Zugriff verwenden, müssen Sie das TIA Portal-Projekt so konfigurieren, dass die IP-Adresse nicht im Projekt festgelegt wird.

- **1.** Doppelklicken Sie in TIA Portal auf das ICDM-RX/PN1-Modul, um die "Device View" zu öffnen.
- 2. Klicken Sie auf der Registerkarte **Properties** | **General** auf **PROFINET interface** [X1] | **Ethernet addresses**. Dann wird das Fenster "Ethernet addresses properties" geöffnet.
- 3. Stellen Sie sicher, dass der Radio-Button IP address is set directly at the device aktiviert ist (siehe Abbildung).

| General                      | IO tags         | System constants Texts                            |
|------------------------------|-----------------|---------------------------------------------------|
| General<br>Catalog in        | nformation      | Ethemet addresses                                 |
| PROFINET int                 | terface [X1]    | Interface networked with                          |
| General                      |                 |                                                   |
| Ethernet                     | addresses       | Subnet: PN/IE_1                                   |
| <ul> <li>Advanced</li> </ul> | d options       | Add new subnet                                    |
| Interfa                      | ce options      |                                                   |
| Real ti                      | me settings     | IP protocol                                       |
| Port 1                       | [X1 P1]         |                                                   |
| Port 2                       | [X1 P2]         | <ul> <li>Set IP address in the project</li> </ul> |
| Identification               | n & Maintenance | IP address: 192 . 168 . 250 . 250                 |
| Shared Devi                  | ce              | Subnet mask: 255 , 255 , 0 , 0                    |
|                              |                 | Synchronize router settings with IO controller    |
|                              |                 | Use router                                        |
|                              |                 | Router address: 0 . 0 . 0 . 0                     |
|                              |                 | IP address is set directly at the device          |

### 4.3.2

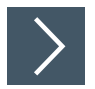

### IP-Adresszuweisung über DHCP

Das ICDM-RX/PN1-Gateway unterstützt DHCP für die Zuweisung von IP-Adressen. DHCP ist standardmäßig deaktiviert. Gehen Sie wie folgt vor, um DHCP zu aktivieren.

- 1. Öffnen Sie einen Webbrowser, und geben Sie die ICDM-RX/PN1-IP-Adresse ein. Die Standard-IP-Adresse lautet 192.168.250.250.
- 2. Klicken Sie auf Network | Configuration.
- 3. Aktivieren Sie den Radio-Button Use DHCP, und klicken Sie auf die Schaltfläche Save.

|                                                                                            | Ibus Network Data Mapping Diagnostics System ICDM-RX/PN1-4DB9/2RJ45-DIN Log                                                                                                    | out  |
|--------------------------------------------------------------------------------------------|----------------------------------------------------------------------------------------------------|------|
| Configuration Password Security Key Network Configuration                                  | s/Certs                                                                                                    |      |
| General Device Name: icdmxpn1 TCP Keepalive: 60 s Boot Timeout: 15 s Telnet Timeout: 300 s | IP Configuration (IPv4)  Use btcP Use static configuration below: IP Address: 10.8.11.201 Subnet Mask: 255.255.0.0 Default Gateway: 10.8.0.253 NOTE: Changing these options will cause the gateway to reboot.  Support |      |
|                                                                                            | © Pepperl+Fuchs Comtrol                                                                                                    | Inc. |

Eine Änderung ist immer erst nach einem Neustart wirksam.

 Klicken Sie auf System I Reboot. Der ICDM-RX/PN1 wird in 10 Sekunden neu gestartet. Wahlweise können Sie auf die Schaltfläche Reboot Now klicken, um den Neustart sofort zu veranlassen.

|                                               | Home        | Serial   | Modbus    | Network    | Data Mapping      | Diagnostics | System | ICDM-RX/PN1-4DB9/2RJ45-DIN | Logout    |
|-----------------------------------------------|-------------|----------|-----------|------------|-------------------|-------------|--------|----------------------------|-----------|
| Update Firmware                               | Configurat  | ion File | System    | Snapshot   | Restore Defau     | ts Reboot   |        |                            |           |
| Rebooting will drop<br>ICDM-RX.<br>Reboot Now | all connect | ions, ap | ply any p | ending set | tings, and restar | t the       |        |                            | —         |
|                                               |             |          |           |            |                   |             |        |                            |           |
|                                               |             |          |           |            |                   |             |        |                            | ntrol Inc |

Nach dem Neustart versucht das Gateway, eine IP-Adresse von einem DHCP-Server abzurufen. Mit PortVision DX können Sie die neue IP-Adresse des Gateways ermitteln oder einen Netzwerkscan in TIA Portal durchführen.

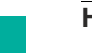

### Hinweise

- DHCP kann nur über die Webschnittstelle aktiviert oder deaktiviert werden. Bestimmte Versionen von SIMATIC STEP 7 haben eine Funktion zur DHCP-Aktivierung, wenn sie von einem PROFINET IO-Gerät unterstützt werden. Der ICDM-RX/PN1 unterstützt jedoch nicht die DHCP-Aktivierung über STEP 7.
- Ähnlich wie bei der Zuweisung statischer IP-Adressen müssen Sie bei aktiviertem DHCP das TIA Portal-Projekt so konfigurieren, dass die IP-Adresse nicht im Projekt festgelegt wird. Informationen zum Einstellen der Option "IP address is set directly at the device" finden Sie unter Konfigurieren des TIA Portal-Projekts zum Nichteinstellen der IP-Adresse (Seite 22).

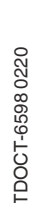

### 4.3.3 IP-Adresszuweisung über die E/A-Steuerung

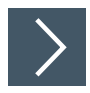

### Eine E/A-Steuerung kann dem ICDM-RX/PN1 über DCP eine IP-Adresse zuweisen. Die E/A-Steuerung und das ICDM-RX/PN1-Gateway müssen sich im selben Subnetz befinden.

- 1. Doppelklicken Sie im TIA Portal auf das ICDM-RX/PN1-Modul, um die Device View zu öffnen.
- 2. Klicken Sie auf der Registerkarte **Properties | General** auf **PROFINET interface [X1] |** Ethernet addresses. Dann wird das Fenster Ethernet addresses properties geöffnet.

| DMRXPN1                      | [ICDM-RX/PN   | 11-4D89/2RJ45-DIN] |                          | C Properties                                   |  |  |  |  |  |  |
|------------------------------|---------------|--------------------|--------------------------|------------------------------------------------|--|--|--|--|--|--|
| General                      | IO tags       | System constants   | Texts                    |                                                |  |  |  |  |  |  |
| General<br>Catalog in        | formation     | Ethernet addres    | ses                      |                                                |  |  |  |  |  |  |
| PROFINET inte                | erface [X1]   | Interface net      | Interface networked with |                                                |  |  |  |  |  |  |
| General                      |               |                    |                          |                                                |  |  |  |  |  |  |
| Ethernet a                   | ddresses      |                    | Sul                      | bnet: PN/IE_1                                  |  |  |  |  |  |  |
| <ul> <li>Advanced</li> </ul> | options       |                    |                          | Add new subnet                                 |  |  |  |  |  |  |
| Interfac                     | e options     |                    |                          |                                                |  |  |  |  |  |  |
| Real tin                     | ne settings   | IP protocol        |                          |                                                |  |  |  |  |  |  |
| Port 1 [                     | X1 P1]        | in protocor        |                          | 1                                              |  |  |  |  |  |  |
| Port 2 [                     | X1 P2]        |                    |                          | Set IP address in the project                  |  |  |  |  |  |  |
| dentification                | & Maintenance | e -                |                          | In address and and and                         |  |  |  |  |  |  |
| Hardware int                 | errupts       |                    |                          | IP address: 192 . 168 . 250 . 250              |  |  |  |  |  |  |
| Shared Devic                 | e             |                    |                          | Subnet mask: 255 . 255 . 0 . 0                 |  |  |  |  |  |  |
|                              |               |                    |                          | Synchronize router settings with IO controller |  |  |  |  |  |  |
|                              |               |                    |                          | Use router                                     |  |  |  |  |  |  |
|                              |               |                    |                          | Router address: 0 0 0 0                        |  |  |  |  |  |  |
|                              |               |                    |                          | IP address is set directly at the device       |  |  |  |  |  |  |

- 3. Stellen Sie sicher, dass der Radio-Button Set IP address in the project aktiviert ist.
- 4. Geben Sie die IP-Adresse für das ICDM-RX/PN1-Gateway manuell ein.
- 5. Kompilieren Sie das Projekt, und laden Sie es herunter.

Die neue IP-Konfiguration wird wirksam, wenn eine Verbindung zwischen dem ICDM-RX/PN1 und der E/A-Steuerung hergestellt wird. Ein Neustart wird nicht benötigt.

### 4.3.4 Hinweise zur IP-Zuweisung

Wenn eine IP-Adresse von einer E/A-Steuerung zugewiesen wird, speichert der ICDM-RX/PN1 die zugewiesene IP-Adresse nicht im nichtflüchtigen Speicher. Wenn der ICDM-RX/PN1 neu gestartet wird, beginnt er nach dem Neustart mit der IP-Adresse 0.0.0.0. Der ICDM-RX/PN1 verbleibt in diesem Zustand, bis eine Verbindung mit der E/A-Steuerung wiederhergestellt ist. An diesem Punkt wird die (gleiche) IP-Adresse von der E/A-Steuerung neu zugewiesen. Dieses Verhalten ist eine Anforderung der PROFINET-Spezifikation.

Da 0.0.0.0 keine gültige IP-Adresse ist, kann der ICDM-RX/PN1 nicht über die Webschnittstelle, Telnet oder SSH aufgerufen werden. Sie können PortVision DX und TIA Portal verwenden, um den ICDM-RX/PN1 zu ermitteln und eine statische IP-Adresse zuzuweisen. Informationen zur Verwendung von PortVision DX beim Konfigurieren der IP-Adresse finden Sie im *Installations- und Konfigurationshandbuch ICDM-RX Hardware*.

Pepperl + Fuchs empfiehlt, wenn möglich eine statische IP-Adresszuweisung zu verwenden. Die Webschnittstelle funktioniert immer, unabhängig davon, ob eine E/A-Steuerung vorhanden ist oder nicht.

Außerdem überschreibt die DCP-IP-Zuweisung die statische oder per DHCP vorgenommene IP-Zuweisung. Beispiel: Eine E/A-Steuerung ist so konfiguriert, dass sie die IP-Adresse im Projekt festlegt. Die E/A-Steuerung wird vorübergehend ausgeschaltet. Dem ICDM-RX/PN1 wird mit PortVision DX eine neue IP-Adresse zugewiesen. Wenn die E/A-Steuerung später wieder eingeschaltet wird, ändert sie die IP-Adresse des Gateways wieder in die im Projekt konfigurierte Adresse.

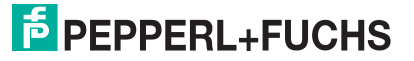

### 4.4 Zuweisung des Gerätenamens

Verwenden Sie eine der folgenden Methoden, um den Gerätenamen zu konfigurieren.

- Webschnittstelle
- TIA Portal

### 4.4.1 Zuweisen des Gerätenamens über die Webschnittstelle

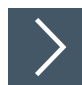

### Auf der Seite Network | Configuration können Sie den Gerätenamen für PROFINET IO zuweisen.

- 1. Öffnen Sie bei Bedarf die Gateway-Webschnittstelle mit Ihrem Webbrowser, und verwenden Sie dabei die IP-Adresse.
- 2. Klicken Sie auf Network | Configuration.
- Geben Sie den PROFINET IO-Gerätenamen ein. Beim PROFINET IO-Gerätenamen wird nicht zwischen Gro
  ß- und Kleinschreibung unterschieden, und der voreingestellte Wert ist leer. Der Gerätename muss gem
  ß den DNS-Konventionen angegeben werden.
  - Teile des Namens innerhalb des Gerätenamens, d. h. Eine Zeichenfolge zwischen zwei Punkten darf maximal 63 Zeichen lang sein.
  - Keine Sonderzeichen wie Umlaute (**ä**, **ö**, **ü**), Klammern, Unterstriche, Schrägstriche, Leerzeichen usw. Der Bindestrich ist das einzige zulässige Sonderzeichen.
  - Der Gerätename darf nicht mit dem Zeichen "-" beginnen oder enden.
  - Der Gerätename darf nicht mit Zahlen beginnen oder enden.
  - Der Gerätename darf nicht den Aufbau n.n.n.n haben (n = 0 bis 999).
  - Der Gerätename darf nicht mit der Zeichenfolge "port-xyz" beginnen (x, y, z = 0 bis 9).
- 4. Klicken Sie auf die Schaltfläche Save.

| ECOMTROL Home Serial Mode                                                                    | bus Network Data Mapping Diagnostics System ICDM-RX/PN1-4DB9/2RJ45-DIN Logout                                                                                                    |
|----------------------------------------------------------------------------------------------|----------------------------------------------------------------------------------------------------|
| Configuration Password Security Keys Network Configuration                                   | i/Certs                                                                                                    |
| General Device Name: icdmxpn1 x TCP Keepalive: 60 s Boot Timeout: 15 s Telnet Timeout: 300 s | IP Configuration (IPv4) Use DHCP Use static configuration below: IP Address: 10.8.11.201 Subnet Mask: 255.255.0.0 Default Gateway: 10.8.0.253 NOTE: Changing these options will cause the gateway to reboot. |
|                                                                                              | © Pepperi+Fuchs Comtrol, Inc.                                                                                                    |

Es wird ein Neustart benötigt, damit der neue Name wirksam wird.

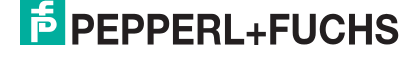

5. Klicken Sie auf System I Reboot, um das Gateway neu zu starten.

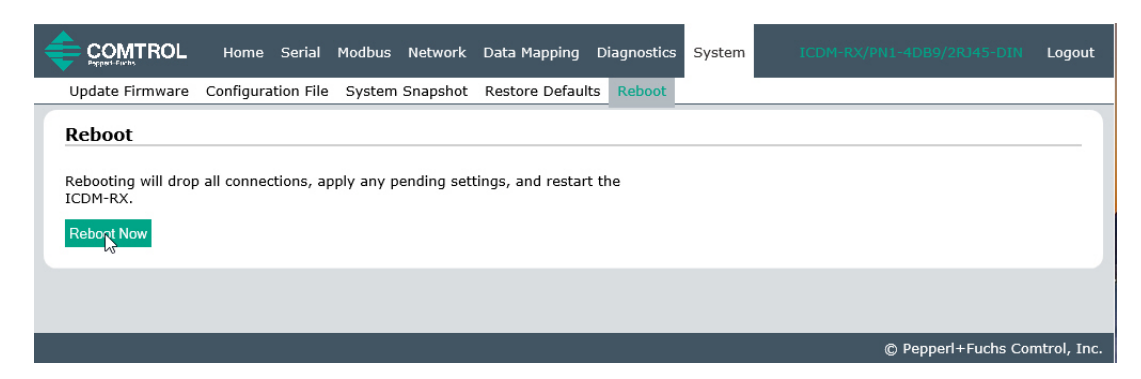

### 4.4.2 Zuweisen des Gerätenamens in TIA Portal

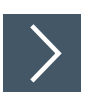

Gehen Sie wie folgt vor, um den Gerätenamen mit TIA Portal zu konfigurieren.

- 1. Öffnen Sie in TIA Portal den Online-Zugriff.
- 2. Klicken Sie auf Function I Assign name, und geben Sie den gewünschten PROFINET-Gerätenamen ein.
- 3. Klicken Sie auf die Schaltfläche Assign name.

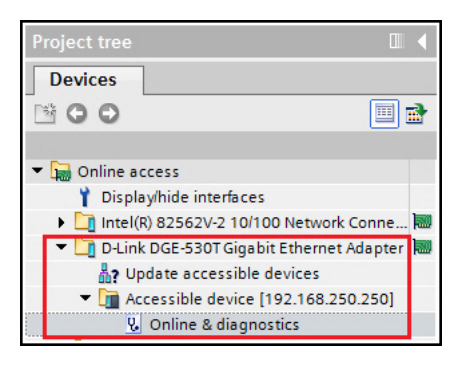

| Family Controller  Accessible device [192.168.25 | 0.250]  Accessible device [192.168.250.250]                                                                                             |
|--------------------------------------------------|----------------------------------------------------------------------------------------------------|
| Π                                                |                                                                                                    |
| Assign PROFINET device name                      |                                                                                                    |
|                                                  |                                                                                                    |
|                                                  |                                                                                                    |
| Configured PROFINET de                           | vice                                                                                                    |
| PROFINET device name:                            | ICDMRXPN1                                                                                                    |
| Device type:                                     | ICDM-RX/PN1-4DB9/2R                                                                                                    |
|                                                  | Family Controller  Accessible device [192.168.25  Acsign PROFINET device name Configured PROFINET de PROFINET device name: Device type: |

Der neue Gerätename wird sofort wirksam. Ein Neustart wird nicht benötigt.

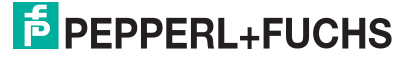

### 4.4.3

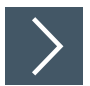

Nachdem Sie dem ICDM-RX/PN1 einen Gerätenamen zugewiesen haben, muss derselbe Gerätename auch im TIA Portal-Projekt konfiguriert werden.

Konfigurieren des Gerätenamens im TIA Portal-Projekt

- 1. Doppelklicken Sie im TIA Portal auf das ICDM-RX/PN1-Modul, um die Device View zu öffnen.
- 2. Klicken Sie auf der Registerkarte Properties | General auf PROFINET interface [X1] | Ethernet addresses. Dann wird das Fenster Ethernet addresses properties geöffnet.
- 3. Wenn das Kontrollkästchen Generate PROFINET device name automatically aktiviert ist, wird automatisch ein Standard-Gerätename eingegeben. Wenn dem ICDM-RX/PN1 ein anderer Gerätename zugewiesen wurde, deaktivieren Sie das Kontrollkästchen, und geben Sie den Gerätenamen manuell ein.

| ICDMRXPN1 [ICDM-RX/PN1-40                   | B9/2RJ45-DIN]         | Properties                                                   |
|---------------------------------------------|-----------------------|--------------------------------------------------------------|
| General IO tags Sys                         | tem constants Texts   |                                                              |
| ▼ General                                   |                       | <ul> <li>IP address is set directly at the device</li> </ul> |
| Catalog information                         |                       |                                                              |
| <ul> <li>PROFINET interface [X1]</li> </ul> | PROFINET              |                                                              |
| General                                     |                       |                                                              |
| Ethernet addresses                          |                       | Generate PROFINET device name automatically                  |
| <ul> <li>Advanced options</li> </ul>        | PROFINET device name: | icdmpnn1                                                     |
| Interface options                           | indimer derice nome.  |                                                              |
| Real time settings                          | Converted name:       | icdmrxpn1                                                    |
| Port 1 [X1 P1]                              | Device number:        | 1                                                            |
| Port 2 [X1 P2]                              |                       |                                                              |
| Identification & Maintenance                |                       |                                                              |
| Hardware interrupts                         |                       |                                                              |
| Shared Device                               |                       |                                                              |
|                                             |                       |                                                              |

4. Kompilieren Sie das Projekt, und laden Sie es herunter.

### Hinweise

Π

- Die Konfiguration eines PROFINET-Gerätenamens im Projekt weist diesen Namen nicht automatisch dem ICDM-RX/PN1 zu. Wenden Sie die Verfahren unter *Zuweisen des Gerätenamens über die Webschnittstelle* (Seite 25)oder *Zuweisen des Gerätenamens in TIA Portal* (Seite 26) an, um dem ICDM-RX/PN1 einen Gerätenamen zuzuweisen.
- Der Gerätename muss im Netzwerk eindeutig sein.

### 4.5 Einrichten einer PROFINET IO-Verbindung

Bis jetzt wurde ein ICDM-RX/PN1-Gateway zu einem TIA Portal-Projekt hinzugefügt, und die IP-Adresse und der Gerätename wurden zugewiesen. Der nächste Schritt besteht darin, eine Verbindung zwischen dem Gateway und der E/A-Steuerung herzustellen, bevor die Konfiguration der E/A-Module gestartet wird. Möglicherweise müssen Sie das Projekt kompilieren und herunterladen und den ICDM-RX/PN1 bei Bedarf neu starten.

Öffnen Sie die Webseite **Diagnostics I PROFINET IO Diagnostic** auf dem ICDM-RX/PN1. Überprüfen Sie im Abschnitt "PLC Interface", ob eine PROFINET IO-Verbindung zwischen Gateway und E/A-Steuerung erfolgreich hergestellt wurde. "Active Application Relationships" sollte 1 lauten. Die **Status**-LED am ICDM-RX/PN1 leuchtet durchgehend, und die Status-LED(s) an der E/A-Steuerung sollte(n) grün leuchten.

| COMTROL Home Serial Modbu:                                                                                                    | s Network            | Data M  | apping | Diagnostics  |
|----------------------------------------------------------------------------------------------------|----------------------|---------|--------|--------------|
| Communication Modbus Diagnostics PROF                                                                                          | INET IO Diag         | nostics | Data N | apping Diagr |
| o jocom znormación                                                                                                    |                      |         |        |              |
| PLC Interface                                                                                                    |                      |         |        |              |
| PLC Interface<br>Active Application Relationships:                                                                             | 1                    |         |        |              |
| PLC Interface<br>Active Application Relationships:<br>Application Relationship 1 Uptime:                                       | 1 00:01:05           | 5       |        |              |
| PLC Interface<br>Active Application Relationships:<br>Application Relationship 1 Uptime:<br>Application Relationship 2 Uptime: | 1<br>00:01:05<br>N/A | 5       |        |              |

Wenn keine Verbindung hergestellt wurde, finden Sie hier einige Tipps zur Fehlerbehandlung:

- Pr
  üfen Sie, ob die richtige GSD-Datei in TIA Portal installiert ist.
- Prüfen Sie, ob das ICDM-RX/PN1-Modul in TIA Portal die richtige GSD-Version verwendet. Wenn zuvor eine ältere Version der GSD-Datei installiert wurde, müssen Sie das/die ICDM-RX/PN1-Gerät/e möglicherweise aus einem vorhandenen Projekt entfernen und nach der Installation der neuen GSD-Datei erneut einfügen.

| ICDMRXPN1 [ICDM-RX/PN1-                                      | 4DB9/2RJ45-DIN]           | 🖳 Properties 🚺 Info 🔋 况 Diagnostics                                  |
|--------------------------------------------------------------|---------------------------|----------------------------------------------------------------------|
| General IO tags S                                            | ystem constants Texts     |                                                                      |
| ✓ General<br>Catalog information                             | Catalog information       |                                                                      |
| <ul> <li>PROFINET interface [X1]</li> <li>General</li> </ul> | Short designation:        | ICDM-RX/PN1-4DB9/2RJ45-DIN                                           |
| Ethernet addresses <ul> <li>Advanced options</li> </ul>      | Description:              | 4 serial ports; 2 Ethernet ports; DIN rail mount with DB9 connectors |
| Interface options<br>Real time settings                      |                           |                                                                      |
| IO cycle Port 1 [X1 P1]                                      | •                         |                                                                      |
| Port 2 [X1 P2]      Identification & Maintenance             | Firmware version:         | V114040<br>V1.0.5                                                    |
| Hardware interrupts                                          | Hardware product version: | 1                                                                    |
| Shared Device                                                | GSD file:                 | gsdml-v2.35-pepperl+fuchs-icdmrxpn1-20200304.xml                     |
|                                                              |                           | Update module description                                            |

- Prüfen Sie, ob das richtige Modell zum Projekt hinzugefügt wurde.
- Entfernen Sie alle Module und Submodule des ICDM-RX/PN1 im TIA-Projekt. Behalten Sie nur das Kopfmodul.
- Prüfen Sie, ob das Gateway eine gültige IP-Adresse hat. Informationen zur IP-Adresszuweisung finden Sie unter *IP-Adresszuweisung* (Seite 20).
- Prüfen Sie, ob das Gateway einen gültigen Gerätenamen hat. Informationen zum Zuweisen des Gerätenamens finden Sie unter Zuweisung des Gerätenamens (Seite 25).
- Stellen Sie sicher, dass sich im selben Netzwerk keine anderen Geräte befinden, die dieselbe IP-Adresse oder denselben Gerätenamen verwenden.

TDOCT-6598 0220

# **PEPPERL+FUCHS**

- Stellen Sie sicher, dass der passende Gerätename im TIA Portal-Projekt konfiguriert ist.
- Stellen Sie sicher, dass keine andere E/A-Steuerung vorhanden ist oder versucht, eine Verbindung zum Gateway herzustellen.
- Gehen Sie zur Webseite **Diagnostics | System Log**, und suchen Sie nach möglichen Fehlermeldungen.

### 4.6 Verhalten der Status-LED

Der ICDM-RX/PN1 hat eine Status-LED.

| Aktivität der Sta          | tus-LED                                                                                                    |
|----------------------------|----------------------------------------------------------------------------------------------------|
| Blinkt alle<br>10 Sekunden | Keine SPS-Verbindung                                                                                                    |
| Leuchtet<br>(durchgehend)  | Mindestens eine SPS-Verbindung wurde hergestellt.                                                                            |
| Blinkt                     | <ul><li>LED-Blinkmodus ist in PortVision DX aktiviert.</li><li>Fehler erkannt oder Diagnoseinformationen verfügbar</li></ul> |

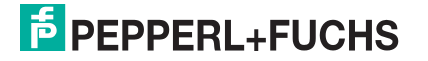

### 4.7 Konfigurieren von E/A-Modulen

E/A-Module werden verwendet, um Eingangs- und Ausgangsdaten mit den Shared-Memory-Blöcken des ICDM-RX/PN1 auszutauschen. Das ICDM-RX/PN1-Gateway hat E/A-Module in zwei Kategorien:

- Coils (f
  ür den Zugriff auf Shared-Coils)
- Holding Registers (für den Zugriff auf Shared-Holding-Register)

### 4.7.1 Einfügen von E/A-Modulen und Submodulen

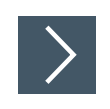

Gehen Sie wie folgt vor, um E/A-Module und Submodule einzufügen.

- 1. Doppelklicken Sie auf das ICDM-RX/PN1-Modul in der Ansicht **Network**, um das Fenster **Device overview** zu öffnen.
- 2. Wählen Sie unter Catalog I Module die Coils oder Holding Registers aus, und ziehen Sie die Auswahl in einen der markierten Steckplätze im Fenster Device overview.

|          |                     |                                          |                                                                                                    | L .                                                                                                    |                                                                                                    |                                                                                                    |                                                                                                    |
|----------|---------------------|------------------------------------------|----------------------------------------------------------------------------------------------------|----------------------------------------------------------------------------------------------------|----------------------------------------------------------------------------------------------------|----------------------------------------------------------------------------------------------------|----------------------------------------------------------------------------------------------------|
| <br>Rack | Slot                | I address                                | Q address                                                                                                    | ~                                                                                                    | Catalog                                                                                                    |                                                                                                    |                                                                                                    |
| 0        | 0                   |                                          |                                                                                                    |                                                                                                    | Search>                                                                                                    | init.                                                                                                    | init.                                                                                                    |
| 0        | 0 X1                |                                          |                                                                                                    |                                                                                                    | Filter Zalls                                                                                                    |                                                                                                    | -                                                                                                    |
| 0        | 1                   |                                          |                                                                                                    | 1                                                                                                    | Hand module                                                                                                    | 120                                                                                                    |                                                                                                    |
| 0        | 2                   |                                          |                                                                                                    | 11                                                                                                    | Module                                                                                                    |                                                                                                    |                                                                                                    |
|          |                     |                                          |                                                                                                    | Ľ                                                                                                    | Coils                                                                                                    |                                                                                                    |                                                                                                    |
|          |                     |                                          |                                                                                                    | L-                                                                                                    | Holding Regis                                                                                                    | ters                                                                                                    |                                                                                                    |
|          | Rack<br>0<br>0<br>0 | Rack Slot<br>0 0<br>0 0 X1<br>0 1<br>0 2 | Rack         Slot         I address           0         0         0           0         0 X1         0           0         1         0           0         2         0 | Rack         Slot         I address         Q address           0         0         0         0         0         0         0         0         0         0         0         0         0         0         0         0         0         0         0         0         0         0         0         0         0         0         0         0         0         0         0         0         0         0         0         0         0         0         0         0         0         0         0         0         0         0         0         0         0         0         0         0         0         0         0         0         0         0         0         0         0         0         0         0         0         0         0         0         0         0         0         0         0         0         0         0         0         0         0         0         0         0         0         0         0         0         0         0         0         0         0         0         0         0         0         0         0         0         0         0 <td>         Rack         Slot         I address         Q address         I address           0         0         0         0         I         Image: Constraint of the state of the state of</td> <td>…         Rack         Slot         I address         Q address         ✓         Catalog           0         0         0          &lt;</td> </td <td>…         Rack         Slot         I address         Q address         ✓         Catalog           0         0         0        </td> | Rack         Slot         I address         Q address         I address           0         0         0         0         I         Image: Constraint of the state of the state of | …         Rack         Slot         I address         Q address         ✓         Catalog           0         0         0          < | …         Rack         Slot         I address         Q address         ✓         Catalog           0         0         0 |

- Steckplatz 1 ist für Holding-Register reserviert.
- Steckplatz 2 ist für Coils reserviert.

Sobald ein E/A-Modul in einen Steckplatz eingesetzt ist, können Sie die Submodule für dieses E/A-Modul konfigurieren. Es gibt Ein- und Ausgangs-Submodule mit verschiedenen E/A-Größen.

| Module                                  | <br>Rack | Slot | Laddress | O address | ~                 | Catal        | log            |         |       |
|-----------------------------------------|----------|------|----------|-----------|-------------------|--------------|----------------|---------|-------|
| <ul> <li>ICDMRXPN1</li> </ul>           | <br>0    | 0    |          | <b>q</b>  |                   | -<br>Search> | ,              | li i i  | ) (wi |
| Interface                               | 0        | 0 X1 |          |           |                   | Eller        | Alls           |         |       |
| <ul> <li>Holding Registers_1</li> </ul> | 0        | 1    |          |           |                   | Cause        | source and the |         |       |
| Read 100 Registers                      | 0        | 11   | 68267    |           | l '               | Ine.         | ad module      |         |       |
| Read 200 Registers                      | 0        | 12   | 268667   |           | ۰ ا               | Mo           | dule           |         |       |
| Write 100 Registers                     | 0        | 13   |          | 64263     | I –               |              | Colls          |         |       |
| Write 200 Registers                     | 0        | 14   |          | 264663    | Holding Registers |              |                |         |       |
|                                         | 0        | 15   |          |           | ľ                 | - SU         | bmodules       |         |       |
|                                         | 0        | 16   |          |           | I –               | -            | Read 25 Regi   | sters   |       |
|                                         | 0        | 17   |          |           | L –               | -            | Read 50 Regi   | sters   |       |
|                                         | 0        | 18   |          |           | L                 |              | Read 100 Reg   | isters  |       |
|                                         | 0        | 2    |          |           | Read 200 Re       |              | Read 200 Reg   | gisters |       |
|                                         | -        | -    |          |           | ι.                |              | Write 25 Regi  | sters   |       |
|                                         |          |      |          |           |                   |              | Write 50 Regi  | sters   |       |
|                                         |          |      |          |           |                   |              | Write 100 Reg  | isters  |       |
|                                         |          |      |          |           |                   |              | Write 200 Reg  | isters  |       |

Jedes Submodul kann in einen der acht verfügbaren Untersteckplätze eines E/A-Moduls eingesetzt werden. Untersteckplatz 1 ist für Block 1 der Shared-Holding-Register oder Shared-Coils reserviert. Untersteckplatz 2 ist für Block 2 der Shared-Holding-Register oder Shared-Coils reserviert usw.

| Untersteckplatz                    | Zulässige Submodule                                                            |
|------------------------------------|--------------------------------------------------------------------------------|
| 1-8 eines<br>Holding-<br>Registers | 25, 50, 100 oder 200 Register lesen<br>25, 50, 100 oder 200 Register schreiben |
| 1-8 eines Coils                    | 48, 80, 160 oder 320 Coils lesen<br>48, 80, 160 oder 320 Coils schreiben       |

In der Abbildung *Einfügen von Submodulen in TIA Portal* (oben) werden ein Submodul "Read 100 Registers" und ein Submodul "Read 200 Registers" jeweils in Untersteckplatz 1 und 2 des Steckplatzes 1 eingesetzt. Ein Submodul "Write 100 Registers" und ein Submodul "Write 200 Registers" werden jeweils in den Untersteckplatz 3 und 4 des Steckplatzes 2 eingesetzt.

Die SPS liest daher 100 Holding-Register am Shared-Block 1 und 200 Holding-Register am Shared-Block 2. Ebenso schreibt sie in 100 Holding-Register am Shared-Block 3 und in 200 Holding-Register am Shared-Block 4.

Auf ähnliche Weise können Sie ein Coil-Modul konfigurieren, indem Sie die gewünschten Eingangs- und Ausgangs-Submodule in die Untersteckplätze des Coil-Moduls einfügen.

Im Folgenden finden Sie einige Tipps zur Konfiguration von E/A-Modulen und Submodulen.

- Um die Submodule konfigurieren zu können, muss zuerst ein Coil- oder Holding-Register-Modul eingesetzt werden.
- Wenn Sie keine genau übereinstimmende E/A-Größe finden, wählen Sie die nächstgrößere Größe aus. Für ein Gerät mit 80 Holding-Registern können Sie beispielsweise das Submodul "Read/Write 100 Holding Registers" verwenden.
- Die Untersteckplätze sind unabhängig. Für jeden Block muss jedoch der richtige Leseoder Schreibzugriff für PROFINET IO aktiviert sein. Verwenden Sie die Webseite Data Mapping I Shared Memory, um den Lese-/Schreibzugriff auf Shared-Memory-Blöcke zu konfigurieren.
- Jeder Untersteckplatz kann nur ein Submodul haben. Daher kann der Block nur Leseoder Schreibzugriff haben.

### Hinweis

Bestimmte Versionen von TIA Portal lassen möglicherweise kein Modul ohne Submodule zu. Sie müssen mindestens ein Submodul für ein Coil- und Holding-Register-Modul einsetzen.

FDOCT-6598 0220

### Einstellen der E/A-Zyklusaktualisierungszeit

4.8

Gehen Sie wie folgt vor, um die "IO Cycle Update Time" einzustellen.

- 1. Doppelklicken Sie auf das ICDM-RX/PN1-Modul, um die Device View zu öffnen.
- 2. Klicken Sie auf der Registerkarte Properties | General auf PROFINET interface [X1] | Real time settings. Dann wird das Fenster Real time settings geöffnet.
- **3.** Aktivieren Sie den Radio-Button **Set update time manually**, und wählen Sie die gewünschte Aktualisierungszeit aus. Die schnellste E/A-Zyklusaktualisierungszeit beträgt 8 ms.

| DM4P2E [Module]                                            |                    |                               |                  | <b>Properties</b> | 🔄 Info | S Diagnostics |    |
|------------------------------------------------------------|--------------------|-------------------------------|------------------|-------------------|--------|---------------|----|
| General 10                                                 | tags               | System constants Texts        |                  |                   |        |               |    |
| <ul> <li>General<br/>Catalog informa</li> </ul>            | tion               | Real time settings            |                  |                   |        |               |    |
| <ul> <li>PROFINET interface</li> <li>General</li> </ul>    | [X1]               | N O cycle                     |                  |                   |        |               |    |
| Ethernet addres                                            | ises               | Update time                   |                  |                   |        |               |    |
| Interface opt                                              | ions               | () Automatic                  |                  |                   |        |               | ms |
| Real time set                                              | ttings             | Can be set                    |                  | 8.000             |        |               | ms |
| <ul> <li>Port 1 [X1 P1]</li> <li>Port 2 [X1 P2]</li> </ul> | ]<br>]             | Adapt update time when set    | nd clock changes |                   |        |               |    |
| Hardware identi<br>Identification & Ma                     | ifier<br>intenance | Watchdog time                 |                  |                   |        |               |    |
| Hardware identifier<br>Shared Device                       | r                  | Accepted update cycles withou | 3                |                   |        |               |    |
|                                                            |                    | Watchdog time                 | : 24.000         |                   |        |               | ms |

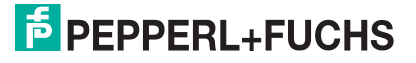

## 5 Beispielprojekt

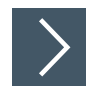

Dieser Abschnitt zeigt, wie freigegebene Speicherblöcke in der SPS gelesen und geschrieben werden In diesem Beispiel wird ein ICDM-RX/PN1-4DB9/2RJ45-DIN verwendet. Standardmäßig sind die Holding-Register-Blöcke 1-2 und die Coil-Blöcke 1-2 für PROFINET IO lesbar. Die Holding-Register-Blöcke 3-4 und die Coil-Blöcke 3-4 sind für PROFINET IO schreibbar.

- 1. Fügen Sie in einem neuen TIA Portal-Projekt eine E/A-Steuerung und den ICDM-RX/PN1-4DB9/2RJ45-DIN hinzu.
- 2. Setzen Sie ein Holding-Register-Modul in Steckplatz 1 ein. Setzen Sie dann zwei Submodule "Read 200 Registers" in Untersteckplatz 1 und 2 ein. Setzen Sie zwei Submodule "Write 200 Registers" gemäß der folgenden Abbildung in Untersteckplatz 3 und 4 ein.
- Setzen Sie ein Coil-Modul in Steckplatz 2 ein. Setzen Sie dann zwei Submodule "Read 320 Coils" in Untersteckplatz 1 und 2 ein. Setzen Sie zwei Submodule "Write 320 Coils" in Untersteckplatz 3 und 4 von Steckplatz 2 ein.

| 47 | Module                                  | <br>Rack | Slot | I address | Q address |
|----|-----------------------------------------|----------|------|-----------|-----------|
|    | <ul> <li>ICDMRXPN1</li> </ul>           | 0        | 0    |           |           |
|    | Interface                               | 0        | 0 X1 |           |           |
|    | <ul> <li>Holding Registers_1</li> </ul> | 0        | 1    |           |           |
|    | Read 200 Registers                      | 0        | 11   | 68467     |           |
|    | Read 200 Registers_1                    | 0        | 12   | 468867    |           |
|    | Write 200 Registers                     | 0        | 13   |           | 64463     |
|    | Write 200 Registers_1                   | 0        | 14   |           | 464863    |
|    |                                         | 0        | 15   |           |           |
|    |                                         | 0        | 16   |           |           |
|    |                                         | 0        | 17   |           |           |
|    |                                         | 0        | 18   |           |           |
|    | <ul> <li>Coils_1</li> </ul>             | 0        | 2    |           |           |
|    | Read 320 Coils                          | 0        | 21   | 868907    |           |
|    | Read 320 Coils_1                        | 0        | 22   | 908947    |           |
|    | Write 320 Coils                         | 0        | 23   |           | 86490     |
|    | Write 320 Coils_1                       | 0        | 24   |           | 90494     |
|    |                                         | 0        | 2 5  |           |           |
|    |                                         | 0        | 26   |           |           |
|    |                                         | 0        | 27   |           |           |
|    |                                         | 0        | 28   |           |           |

### 5.1 Lesen von Shared-Holding-Registern

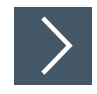

Das erste Submodul "Read 200 Registers" hat einen I/O-Eingabeadressbereich von 68 bis 467 (400 Byte), der 200 16-Bit-Holding-Registern im Adressbereich von 400001 bis 400200 des Shared-Holding-Register-Blocks 1 zugeordnet ist.

- 1. Fügen Sie dem Projekt einen Datenblock Data block 1 hinzu.
- 2. Erstellen Sie ein Array von 200 Wörtern als Eingabedatenpuffer, das in der folgenden Abbildung als HoldingRegBlock1 bezeichnet wird.

|   | Da | tal | olock1             |                     |   |
|---|----|-----|--------------------|---------------------|---|
|   |    | Na  | me                 | Data type           | S |
| 1 | -0 | ٠   | Static             |                     |   |
| 2 | -0 |     | HoldingRegBlock1   | Array[0199] of Word |   |
| 3 | -0 |     | HoldingRegBlock3   | Array[0199] of Word |   |
| 4 | -0 |     | RecRdCoilsBlock    | Array[039] of Word  |   |
| 5 |    | •   | <add new=""></add> |                     |   |

3. Fügen Sie dem Hauptblock die Anweisung DPRD\_DAT hinzu, um Daten von der E/A-Eingangsadresse in die HoldingRegBlock1-Struktur im Datenblock zu kopieren, wie in der folgenden Abbildung gezeigt.

| Network 1:  |          |                         |
|-------------|----------|-------------------------|
| Comment     |          |                         |
|             |          |                         |
|             | DPRD_DAT |                         |
| EN          |          | ENO                     |
| 227 - LADDR |          | %MW10                   |
|             | RE       | "RetVal1"               |
|             |          | "Datablock1".           |
|             | RE       | CORD — HoldingRegBlock1 |

- Parameter LADDR: Geben Sie die Hardwarekennung des Eingangs-Submoduls ein, die Sie auf der Registerkarte **Properties | General | Hardware identifier** finden, wie in der folgenden Abbildung gezeigt.
- **Parameter** RECORD: Geben Sie Data\_block\_1.HoldingRegBlock1 ein.

| Read 200 Registers [Read 200 Registers]          |                |                  |                    |                     |          |
|--------------------------------------------------|----------------|------------------|--------------------|---------------------|----------|
| General                                          | IO tags        | System constants | Texts              |                     |          |
| Show hardwa                                      | are system con | stant 💌          |                    |                     | <u> </u> |
| Name                                             |                |                  | Туре               | Hardware identifier | Used by  |
| ICDMRXPN1~Holding_Registers_1~Read_200_Registers |                |                  | isters Hw_SubModul | e 277               | PLC_1    |

4. Kompilieren Sie das Projekt, und laden Sie es herunter.

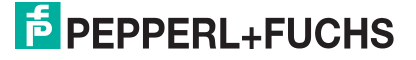

5. Gehen Sie in TIA Portal online, und beobachten Sie "Datablock1". Die folgende Abbildung zeigt den Eingabedatenwert des Holding-Register-Blocks 1.

|    | Da | tał  | olo | ck1                  |                     |             |               |
|----|----|------|-----|----------------------|---------------------|-------------|---------------|
|    |    | Name |     |                      | Data type           | Start value | Monitor value |
| 1  | -  | ٠    | St  | atic                 |                     |             |               |
| 2  | -  | ٠    | ٠   | HoldingRegBlock1     | Array[0199] of Word |             |               |
| 3  | -  |      | ٠   | HoldingRegBlock1[0]  | Word                | 16#0        | 16#0000       |
| 4  | -0 |      |     | HoldingRegBlock1[1]  | Word                | 16#0        | 16#0000       |
| 5  |    |      |     | HoldingRegBlock1[2]  | Word                | 16#0        | 16#0000       |
| 6  | -0 |      | •   | HoldingRegBlock1[3]  | Word                | 16#0        | 16#0000       |
| 7  | -  |      | •   | HoldingRegBlock1[4]  | Word                | 16#0        | 16#0000       |
| 8  | -  |      | •   | HoldingRegBlock1[5]  | Word                | 16#0        | 16#0000       |
| 9  | -  |      | ٠   | HoldingRegBlock1[6]  | Word                | 16#0        | 16#0000       |
| 10 | -0 |      |     | HoldingRegBlock1[7]  | Word                | 16#0        | 16#0000       |
| 11 | -0 |      |     | HoldingRegBlock1[8]  | Word                | 16#0        | 16#0000       |
| 12 | -  |      |     | HoldingRegBlock1[9]  | Word                | 16#0        | 16#0000       |
| 13 | -  |      |     | HoldingRegBlock1[10] | Word                | 16#0        | 16#0000       |
|    |    |      |     |                      |                     |             |               |

### 5.2 Schreiben von Shared-Holding-Registern

Das erste Submodul "Write 200 Registers" hat einen I/O-Ausgabeadressbereich von 64 bis 463 (400 Byte), der 200 16-Bit-Holding-Registern im Adressbereich von 400401 bis 400600 des Shared-Holding-Register-Blocks 3 zugeordnet ist.

- 1. Erstellen Sie in demselben Datablock1 ein Array mit 200 Wörtern als Ausgabedatenpuffer namens HoldingRegBlock3.
- 2. Fügen Sie dem Hauptblock die Anweisung "DPWR\_DAT" hinzu, um Daten aus der HoldingRegBlock3-Struktur im Datenblock in die E/A-Ausgabeadresse zu kopieren.

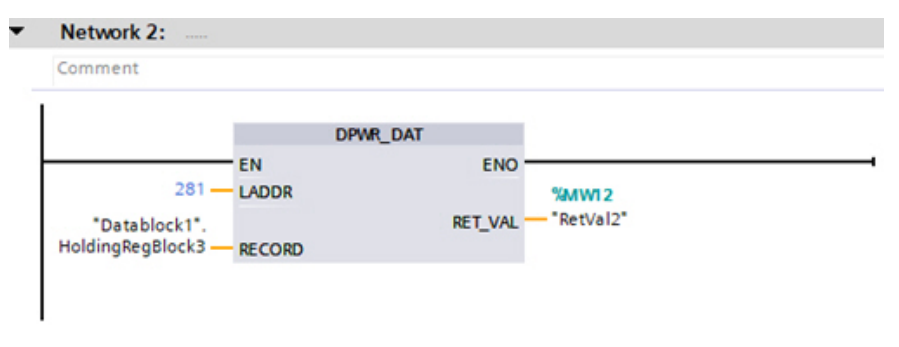

- Parameter LADDR: Geben Sie die Hardwarekennung des Ausgangs-Submoduls ein, die Sie in den Konstanten der Registerkarte **Properties | General** oder **System** finden.
- Parameter RECORD: Geben Sie Datablock1.HoldingRegBlock3 ein.

### 5.2.1 Zugriff auf Shared-Memory-Blöcke mit Datenaufzeichnungsanweisung

Auf Shared-Memory-Blöcke kann auch mit den Anweisungen für die RDREC- und WRREC-Datenaufzeichnung zugegriffen werden.

Mit dem ICDM-RX/PN1 können Sie in einen Shared-Memory-Block indexieren oder mithilfe der Anweisungen für die Datenaufzeichnung auf mehrere aufeinander folgende Shared-Memory-Blöcke zugreifen.

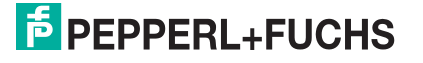

Die folgende Abbildung zeigt ein Beispiel zum Lesen der Anweisung für die Datenaufzeichnung (RDREC), und die Tabelle listet die Parameter auf. Weitere Informationen zur Anweisung "RDREC" finden Sie im TIA Portal-Hilfesystem.

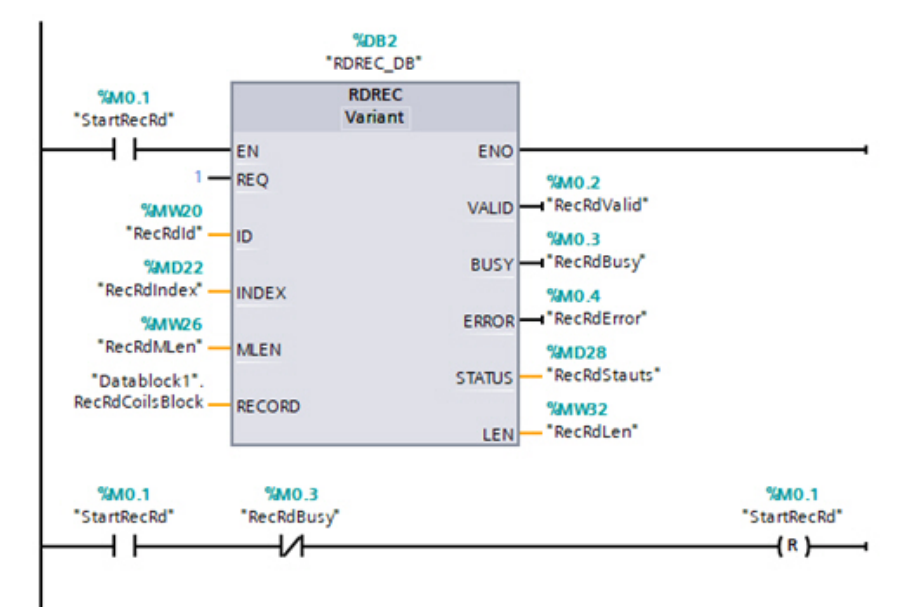

| Parameter RDREC-<br>Anweisung | Deklaration | Beschreibung                                                                                               |
|-------------------------------|-------------|----------------------------------------------------------------------------------------------------|
| REQ                           | Eingang     | REQ = 1: Datensatz<br>übertragen                                                                           |
| ID                            | Eingang     | Hardwarekennung des<br>Eingangs-Submoduls.                                                                 |
| INDEX                         | Eingang     | Indizes des Eingabe-<br>Submoduls aufzeichnen.<br>Hinweis: Der Index verwendet<br>eine 16-Bit-Wortadresse. |
| MLEN                          | Eingang     | Länge des zu lesenden<br>Datensatzes in Bytes.                                                             |
| VALID                         | Ausgang     | Neuer Datensatz wurde<br>empfangen und ist gültig.                                                         |
| BUSY                          | Ausgang     | BUSY = 1: Lesevorgang ist noch nicht abgeschlossen.                                                        |
| ERROR                         | Ausgang     | ERROR = 1: Beim Lesen ist<br>ein Fehler aufgetreten.                                                       |
| STATUS                        | Ausgang     | Blockstatus der<br>Fehlerinformationen.                                                                    |
| LEN                           | Ausgang     | Länge der gelesenen<br>Datensatzinformationen.                                                             |
| RECORD                        | InOut       | Zielbereich für den gelesenen<br>Datensatz.                                                                |
Eine Überwachungstabelle wird verwendet, um die Parameter der RDREC-Anweisung einzustellen und das Ergebnis zu überwachen.

| i  | Name          | Address  | Display format | Monitor value | Modify value | 9     |
|----|---------------|----------|----------------|---------------|--------------|-------|
| 1  | "StartRecRd"  | %M0.1    | Bool           | FALSE         | TRUE         | 🛛 🗹 🔺 |
| 2  | "RecRdId"     | %MW20    | DEC            | 278           | 278          | 🛛 🗹 🔺 |
| 3  | "RecRdIndex"  | %MD22    | DEC+/-         | 10            | 10           | 🛛 🗹 🔺 |
| 4  | "RecRdMLen"   | %MW26    | DEC            | 20            | 20           | 🗹 🔺   |
| 5  | "RecRdBusy"   | %M0.3    | Bool           | FALSE         |              |       |
| 6  | "RecRdValid"  | %M0.2    | Bool           | TRUE          |              |       |
| 7  | "RecRdError"  | %M0.4    | Bool           | FALSE         |              |       |
| 8  | "RecRdStauts" | %MD28    | Hex            | 16#0000_0000  |              |       |
| 9  | "RecRdLen"    | %MW32    | DEC            | 20            |              |       |
| 10 |               | Add new> |                |               |              |       |

**Beispiel 1**: Lesen Sie 160 Coils aus dem Adressbereich 161-320 des Shared-Coil-Blocks 1. Setzen Sie "RecRdld" auf die Hardware-Kennung (278) des Submoduls "Read 320 Coils" in Untersteckplatz 1 des Steckplatzes 2. Setzen Sie "RecRdIndex" auf 10 (in der 16-Bit-Wortadresse), sodass in Block 1 an Adresse 160 indexiert wird. Setzen Sie "RecRdMLen" auf 20, sodass 20 Byte (160 Coils) an der vom Indexparameter angegebenen Adresse gelesen werden. Wenn es erfolgreich war, enthält der Zielbereich die gelesenen Daten, und "RecRdLen" enthält die tatsächliche Anzahl gelesener Bytes.

**Beispiel 2**: Lesen Sie die Shared-Coil-Blocks 1 und 2 zusammen. Setzen Sie "RecRdld" auf die Hardware-Kennung (278) des ersten Submoduls "Read 320 Coils" in Untersteckplatz 1 des Steckplatzes 2. Setzen Sie "RecRdIndex" auf 0, sodass Block 1 von Anfang an gelesen wird. Setzen Sie "RedrdMLen" auf 80 (Bytes), sodass insgesamt 640 Coils von Adresse 1 bis 640 (Block 1 und 2) gelesen werden.

#### Hinweis

Beachten Sie in Beispiel 2, dass nur der erste Block ein E/A-Submodul benötigt. Der ICDM-RX/PN1 ermöglicht den Zugriff auf nachfolgende Blöcke ohne entsprechende E/A-Submodule. Beim Zugriff auf Shared-Memory-Blöcke muss für alle Blöcke, auf die zugegriffen wird, der Lese- oder Schreibzugriff für PROFINET IO aktiviert sein.

# **PEPPERL+FUCHS**

### 6 Verwendung der Netzwerkmenüs

### 6.1 Seite "Network Configuration"

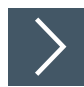

Sie können die Netzwerkkonfiguration des ICDM-RX/PN1 auf der Seite "Network Configuration" ändern, nachdem Sie PortVision DX für die anfängliche Netzwerkkonfiguration verwendet haben.

- 1. Öffnen Sie die Web-Schnittstelle des ICDM-RX/PN1 über Ihren Browser.
- 2. Klicken Sie auf Network, um die Seite Network Configuration zu öffnen.

| COMTROL Home Serial Mod               | pus Network Data Mapping Diagnostics System ICDM-RX/                                                                                                    | PN1-4DB9/2RJ45-DIN Logout     |
|---------------------------------------|----------------------------------------------------------------------------------------------------|-------------------------------|
| Configuration Password Security Key   | s/Certs                                                                                                    |                               |
| Network Configuration         General | IP Configuration (IPv4) Use DHCP Use static configuration below: IP Address: 10.8.11.201 Subnet Mask: 255.255.0.0 Default Gateway: 10.8.0.253 NOTE: Changing these options will cause the gateway to r | eboot.                        |
|                                       |                                                                                                    | © Pepperl+Fuchs Comtrol, Inc. |

| Seite "Network C                        | Configuration"                                                                                                    |
|-----------------------------------------|----------------------------------------------------------------------------------------------------|
| General                                 |                                                                                                    |
| Device Name                             | Sie können unter Device Name einen 16-stelligen Gerätenamen<br>eingeben, um den ICDM-RX/PN1 auf der Startseite <b>Home</b> zu<br>identifizieren.                                                                                                    |
| TCP Keepalive<br>(Standardwert =<br>60) | Das TCP-Protokoll verfügt über eine Keepalive-Funktion, bei der die<br>beiden Netzwerkstapel sich regelmäßig anpingen, um sicherzustellen,<br>dass die Verbindung noch besteht.<br>Beim Ausfall einer TCP/IP-Verbindung startet der Netzwerkstapel einen<br>Timer. Wenn die TCP/IP-Verbindung nach der durch den TCP-Keepalive-<br>Wert festgelegten Anzahl von Sekunden immer noch unterbrochen wird,<br>beendet der ICDM-RX/PN1 die Verbindung beendet und gibt alle mit der<br>Verbindung verknüpften Ports frei.<br>Wenn der ICDM-RX/PN1 der Urheber der ersten Verbindung war,<br>versucht er, die TCP/IP-Verbindung erneut herzustellen. Dadurch kann<br>der ICDM-RX/PN1 angeschlossen werden und ist für das<br>Senden/Empfangen von Daten auch nach einer Netzwerkstörung bereit.<br>Bei den meisten Netzwerken muss der Standardwert nicht geändert<br>werden. |
| Boot Timeout<br>(Standardwert =<br>15)  | Ermöglicht eine Änderung des Zeitlimits für den Bootloader, bevor die<br>Standardanwendung PN1 (PROFINET to Modbus) lädt.<br>Möglicherweise müssen Sie diesen Zeitüberschreitungswert auf<br>45 erhöhen, um die Kompatibilität mit Spanning-Tree-Geräten<br>(normalerweise Switches) zu gewährleisten. Wenn Sie den<br>Zeitüberschreitungswert in 0 ändern, verhindert dies, dass die PN1-<br>Firmware geladen wird.                                                                                                    |
| Telnet Timeout                          | Ermöglicht es Ihnen, den Telnet-Zeitüberschreitungswert zu ändern,<br>bevor ein Telnet-Timeout auftritt.<br>Möglicherweise müssen Sie diesen Zeitüberschreitungswert auf 45<br>erhöhen, um die Kompatibilität mit Spanning-Tree-Geräten<br>(normalerweise Switches) zu gewährleisten. Wenn Sie den<br>Zeitüberschreitungswert in 0 ändern, verhindert dies, dass die Firmware<br>geladen wird.                                                                                                    |

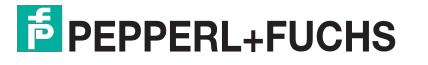

| Seite "Network Configuration" (Fortsetzung) |                                                                                                    |  |  |  |  |
|---------------------------------------------|----------------------------------------------------------------------------------------------------|--|--|--|--|
| IP Configuration (IF                        | Pv4)                                                                                                    |  |  |  |  |
| Use DHCP                                    | Konfiguriert den ICDM-RX/PN1 für die Verwendung des DHCPv4-<br>Modus.<br>Wenn Sie "Use DHCP" auswählen, wird das Feld "IPv4 Address" unten<br>deaktiviert und auf 0.0.0.0 gesetzt.<br>Wenden Sie sich an Ihren Systemadministrator, um eine eindeutige,<br>reservierte IPv4-Adresse zu erhalten, wenn Sie DHCP verwenden.<br>Er benötigt die MAC-Adresse des Geräts, um eine IPv4-Adresse<br>bereitzustellen. |  |  |  |  |
| Use static<br>configuration<br>below        | Konfiguriert den ICDM-RX/PN1 mit den statischen IPv4-<br>Adressinformationen, die Sie in den Feldern "IPv4 Address",<br>"IPv4 Netmask" und "IPv4 Gateway" unten angeben.<br>Der ICDM-RX/EN wird ab Werk mit den folgenden IPv4-<br>Grundeinstellungen ausgeliefert:<br>IPv4-Adresse: 192.168.250.250<br>IPv4-Subnetzmaske: 255.255.0.0<br>IPv4-Gateway-Adresse: 192.168.250.1                                 |  |  |  |  |

### 6.2 Menü "Password"

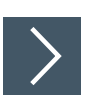

Verwenden Sie die folgenden Informationen, um ein Kennwort für den ICDM-RX/PN1 zu konfigurieren.

# i

### Hinweis

Es wurde kein werkseitiges Kennwort festgelegt.

- 1. Klicken Sie auf Network | Password.
- 2. Wenn Sie ein vorhandenes Kennwort ändern, geben Sie dieses in das Feld Old Password ein.
- 3. Geben Sie ein neues Passwort und das Bestätigungspasswort ein.

|                           | DL Home          | e Serial | Modbus  | Network | Data Mapping | Diagnostics | System | ICDM-RX/PN1-4DB9/2RJ45-DIN | Logout      |
|---------------------------|------------------|----------|---------|---------|--------------|-------------|--------|----------------------------|-------------|
| Configuration             | Password         | Security | Keys/Ce | rts     |              |             |        |                            |             |
| Password (                | Configura        | tion     |         |         |              |             |        |                            |             |
| Old Passwor               | d:               |          |         |         |              |             |        |                            |             |
| New Passwo<br>Confirm New | rd:<br>Password: |          |         |         |              |             |        |                            |             |
|                           |                  |          |         | Save    |              |             |        |                            |             |
|                           |                  |          |         |         |              |             |        | © Pepperl+Fuchs Cor        | mtrol, Inc. |

4. Klicken Sie auf die Schaltfläche Save.

Wenn jemand versucht, sich beim ICDM-RX/PN1 anzumelden, muss er Folgendes eingeben:

- admin als Benutzernamen (username)
- Das konfigurierte Kennwort als "Password"

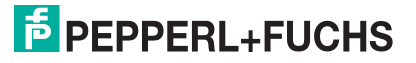

### 6.3 Seite "Security"

In der folgenden Tabelle werden die Optionen unter "Security Settings" beschrieben.

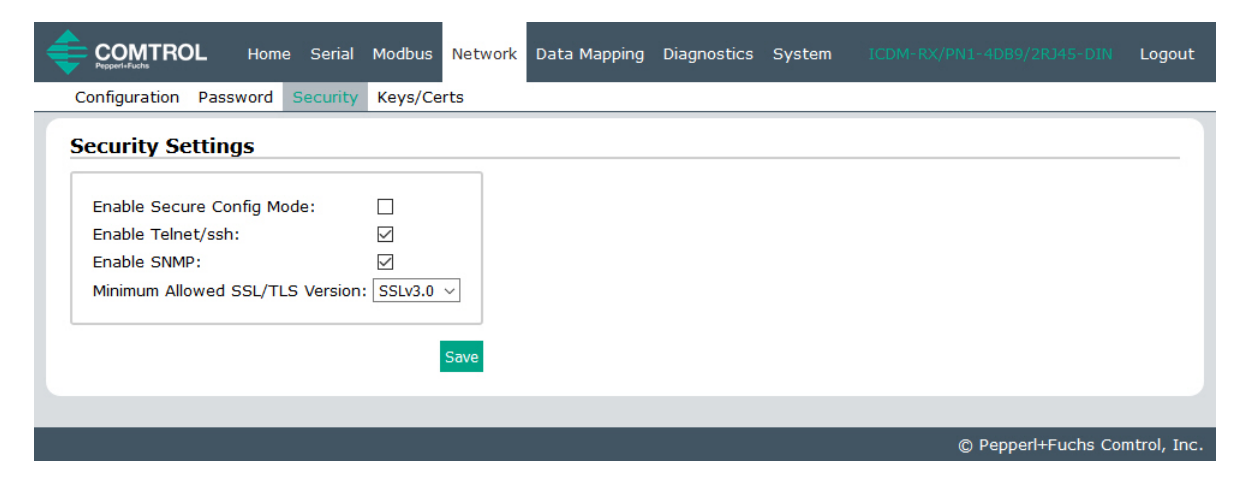

| Optionen unter "Security Settings"              |                                                                                                    |  |  |  |  |
|-------------------------------------------------|----------------------------------------------------------------------------------------------------|--|--|--|--|
| Enable Secure Config Mode                       | <ul> <li>Wenn der Modus Secure Config aktiviert ist, wird der unverschlüsselte Zugriff auf Verwaltungs- und Diagnosefunktionen deaktiviert. Der Modus Secure Config ändert das ICDM-RX/PN1-Verhalten wie folgt:</li> <li>Der Telnet-Zugriff auf Verwaltungs- und Diagnosefunktionen ist deaktiviert. Der SSH-Zugriff ist weiterhin zulässig.</li> </ul> |  |  |  |  |
|                                                 | <ul> <li>Der unverschlüsselte Zugriff auf den Webserver über Port 80 (http://<br/>URLs) ist deaktiviert. Der verschlüsselte Zugriff auf den Webserver<br/>über Port 443 (https:// URLs) ist weiterhin zulässig.</li> </ul>                                                                                                    |  |  |  |  |
|                                                 | <ul> <li>Administrative Befehle, die die Konfiguration oder den Betriebszu-<br/>stand ändern und mit der proprietären Ethernet-Protokollnummer<br/>0x11FE von Pepperl + Fuchs im MAC-Modus empfangen werden,<br/>werden ignoriert.</li> </ul>                                                                                                    |  |  |  |  |
| Enable Telnet/ssh<br>(Standardwert = Aktiviert) | Mit dieser Option wird die Telnet-Sicherheitsfunktion aktiviert oder deaktiviert, nachdem Sie auf <b>Save</b> geklickt haben und der ICDM-RX/PN1 neu gestartet wurde.                                                                                                    |  |  |  |  |
| Enable SNMP<br>(Standardwert = Aktiviert)       | Mit dieser Option wird die SNMP-Sicherheitsfunktion aktiviert oder deaktiviert, nachdem Sie auf <b>Save</b> geklickt haben und der ICDM-RX/PN1 neu gestartet wurde.                                                                                                    |  |  |  |  |
| Minimum Allowed SSL/TLS<br>Version              | <ul> <li>Sie können die entsprechende Version für Ihre Umgebung auswählen.</li> <li>SSLv3.0</li> <li>TLSv1.0 (Standard)</li> <li>TLSv1.1</li> <li>TLSv1.2</li> </ul>                                                                                                    |  |  |  |  |

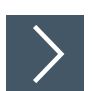

### Gehen Sie wie folgt vor, um die Sicherheitseinstellungen des ICDM-RX/PN1 zu ändern.

- 1. Klicken Sie auf Network | Security.
- 2. Klicken Sie auf der Seite Security Settings auf die entsprechenden Kontrollkästchen, um die Sicherheit entsprechend zu aktivieren oder zu deaktivieren.
- 3. Nachdem Sie Änderungen vorgenommen haben, müssen Sie auf Save klicken.
- 4. Je nach Auswahl müssen Sie möglicherweise Sicherheitsschlüssel oder Zertifikate konfigurieren.

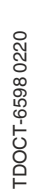

## 6.4 Seite "Keys/Certs"

Die Seite Key and Certificate Management wird in der folgenden Tabelle erläutert.

|                                                   | TROL                                                                                                    | Home                               | Serial                          | Modbus                    | Network                         | Data Mapping                                    | Diagnostics | System |                     | Logout      |
|---------------------------------------------------|----------------------------------------------------------------------------------------------------|------------------------------------|---------------------------------|---------------------------|---------------------------------|-------------------------------------------------|-------------|--------|---------------------|-------------|
| Configura                                         | tion Pas                                                                                                    | sword S                            | Security                        | Keys/Ce                   | rts                             |                                                 |             |        |                     |             |
| Key an                                            | d Certifi                                                                                                    | cate M                             | anage                           | ment                      |                                 |                                                 |             |        |                     |             |
| RSA Ke<br>RSA Se<br>DH Key                        | y pair use<br>erver Certif<br>pair used                                                                                                    | d by SSL<br>ficate use<br>by SSL s | and SSI<br>ad by SS<br>servers: | H servers:<br>SL servers: | Factory<br>: Factory<br>Factory | Browse Delete<br>Browse Delete<br>Browse Delete | Save        |        |                     |             |
| Note                                              | ortificato                                                                                                    | changes                            | will take                       | offect of                 | tor a robo                      |                                                 |             |        |                     |             |
| Files must                                        | be in DER                                                                                                    | format.                            | will take                       | enect ar                  | Ler a reboo                     | JL.                                             |             |        |                     |             |
| The RSA I<br>the identi<br>clients wi<br>from the | The RSA key and RSA certificate are used together by clients to authenticate<br>the identity of the server. If you update one without updating the other,<br>clients will be unable to authenticate the server and you will receive warnings<br>from the web browser and other SSL clients. |                                    |                                 |                           |                                 |                                                 |             |        |                     |             |
|                                                   |                                                                                                    |                                    |                                 |                           | _                               |                                                 |             | _      |                     |             |
|                                                   |                                                                                                    |                                    |                                 |                           |                                 |                                                 |             |        | © Pepperl+Fuchs Cor | ntrol, Inc. |

| Optionen unter "Key a                         | nd Certificate Management"                                                                                                    |
|-----------------------------------------------|----------------------------------------------------------------------------------------------------|
| RSA Key pair used by<br>SSL and SSH servers   | <ul> <li>Hierbei handelt es sich um ein privates/öffentliches Schlüsselpaar,<br/>das für zwei Zwecke verwendet wird:</li> <li>Es wird von einigen Verschlüsselungssammlungen verwendet,<br/>um die SSL/TLS-Handshake-Nachrichten zu verschlüsseln.<br/>Der Besitz des privaten Teils dieses Schlüsselpaars ermöglicht<br/>es einem Lauscher, den Datenverkehr auf SSL/TLS-<br/>Verbindungen zu entschlüsseln, die beim Handshake die RSA-<br/>Verschlüsselung verwenden.</li> </ul>                                                                                                    |
|                                               | <ul> <li>Er wird zum Signieren des RSA-Serverzertifikats verwendet,<br/>um zu überprüfen, ob der ICDM-RX/PN1 zur Verwendung des<br/>RSA-Serveridentitätszertifikats autorisiert ist.</li> </ul>                                                                                                    |
|                                               | Durch den Besitz des privaten Teils dieses Schlüsselpaars kann<br>sich jemand als ICDM-RX/PN1 ausgeben.<br>Wenn der Server-RSA-Schlüssel ersetzt werden soll, muss auch<br>ein entsprechendes RSA-Identitätszertifikat erstellt und<br>hochgeladen werden, sonst können die Clients das<br>Identitätszertifikat nicht überprüfen.                                                                                                    |
| RSA Server Certificate<br>used by SSL servers | Dies ist das RSA-Identitätszertifikat, das vom ICDM-RX/PN1 beim<br>SSL/TLS-Handshake verwendet wird, um sich zu identifizieren. Es<br>wird im ICDM-RX/PN1 am häufigsten vom SSL-Servercode<br>verwendet, wenn die Clients Verbindungen mit dem sicheren<br>Webserver des ICDM-RX/PN1 oder anderen sicheren TCP-Ports<br>öffnen. Wenn die ICDM-RX/PN1-Konfiguration mit seriellem Port<br>so eingerichtet ist, dass eine TCP-Verbindung (als Client) zu einem<br>anderen Servergerät hergestellt wird, verwendet der ICDM-<br>RX/PN1 dieses Zertifikat auch, um sich selbst als SSL-Client zu<br>identifizieren, sofern dies vom Server angefordert wird.<br>Um ordnungsgemäß zu funktionieren, muss dieses Zertifikat mit<br>dem Server-RSA-Schlüssel signiert werden. Das bedeutet, dass<br>das RSA-Serverzertifikat und der RSA-Serverschlüssel als Paar<br>ersetzt werden müssen. |

| Optionen unter "Key and Certificate Management" (Fortsetzung) |                                                                                                    |  |  |  |  |
|---------------------------------------------------------------|----------------------------------------------------------------------------------------------------|--|--|--|--|
| DH Key pair used by<br>SSL servers                            | Hierbei handelt es sich um ein privates/öffentliches Schlüsselpaar,<br>das von einigen Verschlüsselungssammlungen verwendet wird,<br>um die SSL/TLS-Handshake-Nachrichten zu verschlüsseln.<br>Der Besitz des privaten Teils des Schlüsselpaars ermöglicht es<br>einem Lauscher, den Datenverkehr auf SSL/TLS-Verbindungen zu<br>entschlüsseln, die beim Handshake die DH-Verschlüsselung<br>verwenden.            |  |  |  |  |
| Client Authentication<br>Certificate used by SSL<br>servers   | Wenn der ICDM-RX/PN1 mit einem CA-Zertifikat konfiguriert ist,<br>müssen alle SSL/TLS-Clients ein RSA-Identitätszertifikat vorlegen,<br>das vom konfigurierten CA-Zertifikat signiert wurde. Der ICDM-<br>RX/PN1 ist bei Auslieferung nicht mit einem CA-Zertifikat<br>konfiguriert, und alle SSL/TLS-Clients sind zulässig.<br>Weitere Informationen finden Sie unter <i>Client-Authentifizierung</i><br>(unten). |  |  |  |  |

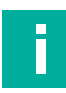

#### Hinweis

Alle ICDM-RX/PN1-Einheiten werden ab Werk mit identischer Konfiguration ausgeliefert. Alle haben identische, selbstsignierte Server-RSA-Zertifikate, Server-RSA-Schlüssel, Server-DH-Schlüssel von Pepperl + Fuchs und keine Client-Authentifizierungszertifikate.

Für maximale Daten- und Zugriffssicherheit sollten Sie alle ICDM-RX/PN1-Einheiten mit benutzerdefinierten Zertifikaten und Schlüsseln konfigurieren.

#### 6.4.1 Client-Authentifizierung

Falls gewünscht, kann der kontrollierte Zugriff auf SSL/TLS-geschützte Funktionen konfiguriert werden, indem ein Client-Authentifizierungszertifikat in den ICDM-RX/PN1 hochgeladen wird. Standardmäßig wird der ICDM-RX/PN1 ohne Zertifizierungsstelle (CA, Certificate Authority) geliefert und ermöglicht daher Verbindungen mit jedem SSL/TLS-Client.

Wenn ein Zertifizierungsstellenzertifikat hochgeladen wird, erlaubt der ICDM-RX/PN1 nur SSL/TLS-Verbindungen von Client-Anwendungen, die ein ICDM-RX/PN1-Identitätszertifikat bereitstellen, das von dem CA-Zertifikat signiert wurde, das auf den ICDM-RX/PN1 hochgeladen wurde.

Dieses hochgeladene CA-Zertifikat, das zur Validierung der Identität eines Clients dient, wird manchmal als "Trusted Root Certificate", "Trusted Authority Certificate" oder "Trusted CA Certificate" bezeichnet. Dieses CA-Zertifikat kann ein vertrauenswürdiges kommerzielles Zertifikat oder ein privat generiertes Zertifikat sein, das ein Unternehmen intern erstellt, um einen Mechanismus zur Steuerung des Zugriffs auf Ressourcen bereitzustellen, die durch die SSL/TLS-Protokolle geschützt sind.

Um den Zugriff auf die geschützten SSL/TLS-Ressourcen des ICDM-RX/PN1 zu steuern, sollten Sie ein eigenes benutzerdefiniertes CA-Zertifikat erstellen und anschließend autorisierte Client-Anwendungen mit Identitätszertifikaten konfigurieren, die vom benutzerdefinierten CA-Zertifikat signiert wurden.

#### 6.4.2 Ändern von Schlüsseln und Zertifikaten

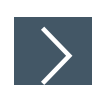

Gehen Sie wie folgt vor, um die Sicherheitsschlüssel und Zertifikate des ICDM-RX/PN1 zu aktualisieren.

- 1. Klicken Sie auf Network | Keys/Certs.
- Klicken Sie auf Browse, um die Schlüssel- oder Zertifikatsdatei zu suchen. Markieren Sie die Datei, und klicken Sie auf Open. N\u00e4here Informationen finden Sie unter Seite "Keys/Certs" (Seite 42).

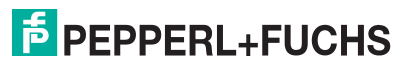

- 3. Klicken Sie auf **Upload**, wenn Sie zum Bereich **Key and Certificate Management** zurückkehren. Sobald der ICDM-RX/PN1 sicher ist, ändert sich die Schlüssel- oder Zertifikatsschreibweise von der Werkseinstellung oder "none" in "User".
- 4. Änderungen werden erst nach einem Neustart des ICDM-RX/PN1 wirksam.
- 5. Klicken Sie auf System I Reboot, um den ICDM-RX/PN1 neu zu starten.

## PEPPERL+FUCHS

## 7 Menüs zur Datenzuordnung

### Seite "Modbus to Modbus Configuration"

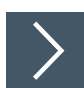

7.1

Auf dieser Seite können Sie die Modbus-Modbus-Kommunikation konfigurieren.

- 1. Öffnen Sie die Web-Schnittstelle des ICDM-RX/PN1 über Ihren Browser.
- 2. Klicken Sie auf Data Mapping I Modbus to Modbus, um die Seite Modbus to Modbus Configuration zu öffnen.
- 3. Klicken Sie auf die Schaltfläche Add Default Configuration.

| Line       Nummer der Konfigurationszeile.         • Wenn der Konfigurationseintrag gespeichert wurde, kar<br>Zeilennummer nicht direkt geändert werden.         • Wenn der Konfigurationseintrag gerade hinzugefügt wir<br>nicht gespeichert wurde, kann die Zeilennummer an eir<br>beliebigen Stelle in der Konfigurationsliste festgelegt wor<br>• Die Platzierung des Eintrags in der gespeicherten<br>bezieht sich auf die aktuelle Liste der gespeicherten<br>träge. Wenn Sie beispielsweise vor dem aktuellen<br>einen Eintrag platzieren möchten, geben Sie als Z<br>mer "4" ein.         • Wenn mehr als ein Eintrag gleichzeitig hinzugefüg<br>bleibt die Reihenfolge bestehen, aber die endgülti<br>onsnummern können mit den ausgewählten Zahle<br>tisch sein oder nicht.         Active       Wenn diese Option ausgewählt ist, wird die Konfiguration ak<br>Sie auf die Schaltfläche Save klicken. Die Datenzuordnung<br>sofort mit der Ausführung der konfigurierten Vorgänge.<br>Wenn diese Option ausgewählt ist, wird die Konfiguration in<br>sobald Sie auf die Schaltfläche Save klicken. Die Datenzuord<br>ignoriert dann die konfigurierten Vorgänge.         Modbus (Read)       Die zu lesende Modbus-Geräte-ID.<br>• Wenn der Zugriff auf den Shared Memory gewünscht w | nn die<br>rd und<br>ner<br>erden.<br>Liste<br>en Ein-<br>4. Eintrag<br>Zeilennum-<br>it wird,<br>gen Positi-<br>n iden- |
|----------------------------------------------------------------------------------------------------|----------------------------------------------------------------------------------------------------|
| Active       Wenn diese Option ausgewählt ist, wird die Konfiguration ak<br>Sie auf die Schaltfläche Save klicken. Die Datenzuordnung<br>sofort mit der Ausführung der konfigurierten Vorgänge.<br>Wenn diese Option ausgewählt ist, wird die Konfiguration in<br>sobald Sie auf die Schaltfläche Save klicken. Die Datenzuo<br>ignoriert dann die konfigurierten Vorgänge.         Modbus (Read)       Die zu lesende Modbus-Geräte-ID.<br><ul> <li>Wenn der Zugriff auf den Shared Memory gewünscht w</li> <li>Der Shared Memory muss aktiviert soin</li> </ul>                                                                                                    |                                                                                                    |
| Modbus (Read)         Device ID       Die zu lesende Modbus-Geräte-ID.         • Wenn der Zugriff auf den Shared Memory gewünscht w         • Der Shared Memory muss aktiviert sein                                                                                                    | tiv, sobald<br>beginnt<br>aktiv,<br>rdnung                                                                              |
| Device ID<br>Die zu lesende Modbus-Geräte-ID.<br>• Wenn der Zugriff auf den Shared Memory gewünscht w                                                                                                    |                                                                                                    |
| <ul> <li>Die Shared Memory-Geräte-ID muss eingegeben</li> <li>Wenn eine Geräte-ID für einen Modbus-Slave eingegeb<br/>leitet das ICDM-RX/PN1-Gateway die Nachricht an der<br/>entsprechenden Ort weiter.</li> </ul>                                                                                                    | vird:<br>werden.<br>oen wird,<br>1                                                                                      |
| <ul> <li>Function Code</li> <li>Wählen Sie den Funktionscode für Modbus-Read aus: <ul> <li>01: Coil Status (00x): mindestens einen Coil lesen</li> <li>02: Input Status (10x): mindestens einen diskreten Eing</li> <li>03: Holding Registers (40x): mindestens ein Holding-Relesen</li> <li>04: Input Registers (30x): mindestens ein Eingangsregi</li> </ul> </li> </ul>                                                                                                    | jang lesen                                                                                                    |
| Address (Base 1) Geben Sie die Modbus-Adresse im Base1-Format ein. (Die der Tabellen beginnt für Base 0 bei 1 statt bei 0). Geben Sie nur die unteren 16 Bits der Adresse ein (1-65536                                                                                                    | ster lesen                                                                                                    |
| Length (Regs/Coils) Geben Sie die Anzahl der zu lesenden Register oder Coils                                                                                                    | ster lesen<br>Adresse<br>6).                                                                                            |

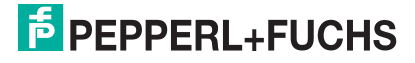

| Seite "Modbus to Modbus Configuration" (Fortsetzung) |                                                                                                    |  |  |  |  |
|------------------------------------------------------|----------------------------------------------------------------------------------------------------|--|--|--|--|
| Poll Rate (ms)                                       | Geben Sie die Rate ein, mit der die Datenzuordnung das konfigurierte<br>Modbus-Gerät oder den Shared Memory lesen soll.                                                                                                    |  |  |  |  |
| Modbus (Write)                                       |                                                                                                    |  |  |  |  |
| Change of State                                      | <ul> <li>Wenn diese Option ausgewählt ist, schreibt die Datenzuordnung die<br/>empfangenen Daten nur unter folgenden Umständen auf das<br/>Modbus-Schreibgerät:</li> <li>Die Daten werden zum ersten Mal empfangen.</li> <li>Die empfangenen Daten wurden geändert.</li> <li>Der vorherige Schreibversuch an das Modbus-Gerät war nicht<br/>erfolgreich.</li> </ul>                                                |  |  |  |  |
| Device ID                                            | <ul> <li>Modbus-Geräte-ID, an die geschrieben werden soll.</li> <li>Wenn der Zugriff auf den Shared Memory gewünscht wird: <ul> <li>Der Shared Memory muss aktiviert sein.</li> <li>Die Shared-Memory-Geräte-ID muss eingegeben werden.</li> </ul> </li> <li>Wenn eine Geräte-ID für einen Modbus-Slave eingegeben wird, leitet das ICDM-RX/PN1-Gateway die Nachricht an den entsprechenden Ort weiter.</li> </ul> |  |  |  |  |
| Function Code                                        | <ul> <li>Wählen Sie den Funktionscode für Modbus-Write aus:</li> <li>05: Single Coil (10x): einen Coil schreiben</li> <li>06: Single Register (40x): ein Holding-Register schreiben</li> <li>15: Multiple Coils (30x): mindestens einen Coil schreiben</li> <li>16: Multiple Registers (40x): mindestens ein Holding-Register schreiben</li> </ul>                                                                 |  |  |  |  |
| Address (Base 1)                                     | Geben Sie die Modbus-Adresse im Base1-Format ein. (Die Adresse<br>der Tabellen beginnt für Base 0 bei 1 statt bei 0).<br>Geben Sie nur die unteren 16 Bits der Adresse ein (1-65536).                                                                                                    |  |  |  |  |
| Length (Regs/Coils)                                  | Geben Sie die Anzahl der zu schreibenden Register oder Coils ein.                                                                                                    |  |  |  |  |
| Functions                                            |                                                                                                    |  |  |  |  |
| Save                                                 | <ul> <li>Wenn Sie auf diese Schaltfläche klicken, gilt:</li> <li>Die Einstellungen werden überprüft.</li> <li>Alle Änderungen werden gespeichert.</li> <li>Die Datenzuordnung wird sofort neu konfiguriert und beginnt mit<br/>der Ausführung der konfigurierten Vorgänge.</li> </ul>                                                                                                    |  |  |  |  |
| Delete                                               | Wenn diese Option ausgewählt ist, wird der Eintrag aus der Liste gelöscht, sobald Sie auf <b>Save</b> klicken.                                                                                                    |  |  |  |  |
| Delete All                                           | Wenn diese Option ausgewählt ist, wird die gesamte Liste gelöscht, sobald Sie auf <b>Save</b> klicken.                                                                                                    |  |  |  |  |
| Add Default<br>Configuration                         | Fügt einen Standardeintrag am Ende der Liste hinzu. Der Eintrag wird erst aktiv, wenn er durch Klicken auf <b>Save</b> gespeichert wird.                                                                                                    |  |  |  |  |
| Clone Line                                           | Fügt am Ende der Liste einen neuen Konfigurationseintrag hinzu, der<br>mit der eingegebenen Zeilennummer identisch ist. Der Eintrag wird<br>erst aktiv, wenn er durch Klicken auf <b>Save</b> gespeichert wird.<br><i>Beachten Sie, dass keine Aktion ausgeführt wird, wenn die</i><br><i>eingegebene Zeilennummer ungültig ist.</i>                                                                               |  |  |  |  |
| Sort By (Read Device ID)                             | Ordnet die Liste auf Basis der "Read-Device-ID" neu, sobald Sie auf <b>Save</b> klicken.                                                                                                    |  |  |  |  |
| Sort By (Write Device ID)                            | Ordnet die Liste auf Basis der "Write-Device-ID" neu, sobald Sie auf <b>Save</b> klicken.                                                                                                    |  |  |  |  |

### 7.2 Seite "Shared Memory Configuration"

Die Shared-Memory-Funktion ermöglicht mehrere Methoden zur Kommunikation zwischen verschiedenen Steuerungen, Modbus-Mastern und Modbus-Slave-Geräten.

- Die Shared-Memory-Schnittstelle enthält acht Blöcke mit 200 Holding-Registern und acht Blöcke mit 320 Coils.
- Alle Modbus-Master (Modbus/TCP, serieller Modbus RTU/ASCII und Modbus RTU/ASCII over Ethernet TCP/IP) können den Inhalt der Shared-Memory-Blöcke lesen.
- Konfigurationen für die Datenzuordnung können Shared-Memory-Blöcke lesen.
- Der Schreibzugriff kann für jedes Holding-Register und jeden Coil-Block gesteuert werden. Jeder Block kann beschränkt werden auf:
  - Einen portspezifischen seriellen Master
  - Einen Modbus/TCP-Master
  - Modbus-Objektnachricht(en)
  - Konfiguration(en) für die Datenzuordnung von Tag/Datei zu Modbus.
  - Konfiguration(en) für die Datenzuordnung von Modbus zu Modbus
- Der Inhalt des Shared-Memory kann über die Webseiten angezeigt und gelöscht werden.
- Die Diagnose für jeden Block umfasst die Anzahl der Lese-, Schreib- und blockierten Schreibnachrichten.
- Blockierte Schreibnachrichten werden im "Write Violation Log" aufgezeichnet.

In dieser Tabelle werden die unterstützten Funktionscodes für das Holding-Register gezeigt:

| Funktionscode | Beschreibung             |
|---------------|--------------------------|
| 3             | Read Holding Registers   |
| 4             | Read Input Registers     |
| 6             | Write Single Register    |
| 16            | Write Multiple Registers |
| 22            | Write Mask Register      |
| 23            | Read Write Registers     |

In dieser Tabelle werden die unterstützten Funktionscodes für die Coil-Blöcke gezeigt:

| Funktionscode | Beschreibung         |
|---------------|----------------------|
| 1             | Read Coils           |
| 2             | Read Discrete Input  |
| 5             | Write Single Coil    |
| 15            | Write Multiple Coils |

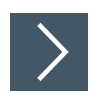

# Klicken Sie auf Data Mapping | Shared Memory, um die Seite "Shared Memory Configuration" zu öffnen.

| snareu           | Memory Co                    | nfigura                 | tion                          |                         |                                                                      |                                                |                            |                             |              |                           |         |  |
|------------------|------------------------------|-------------------------|-------------------------------|-------------------------|----------------------------------------------------------------------|------------------------------------------------|----------------------------|-----------------------------|--------------|---------------------------|---------|--|
| Enable           | Shared Memory                | /                       |                               |                         |                                                                      |                                                |                            |                             |              |                           |         |  |
| Shared           | Memory Device                | ID                      |                               | 252                     |                                                                      |                                                |                            |                             |              |                           |         |  |
| Holding          | Register Start               | Address                 | (Base 1                       | .) 400                  | 001                                                                  |                                                |                            |                             |              |                           |         |  |
|                  |                              | s (base i               | 1)                            | 1                       |                                                                      |                                                |                            |                             |              |                           |         |  |
| bared F<br>Block | lolding Regis<br>Address Ran | ige M                   | Accept<br>roadcas<br>lessage: | PNJ<br>st Rea<br>s Enal | Disable Da<br>O Mapping Wri<br>d On Lost<br>PNIO Read                | ta Clear<br>tes Data O<br>Lost<br>d PNIO       | Write Master(s)            | Serial Po<br>IP Addre       | ert /<br>ess | Description               |         |  |
| 1                | 400001-4002                  | 200                     |                               |                         |                                                                      |                                                | All (Except PROFINET IO)   | ~                           |              | 200 read write holding    | re Dis  |  |
| 2                | 400201-4004                  | 00                      |                               |                         |                                                                      |                                                | All (Except PROFINET IO)   | ~                           |              | 200 read write holding    | re Dis  |  |
| 3                | 400401-4006                  | 500                     |                               |                         |                                                                      |                                                | PROFINET IO                | ~                           |              | 200 read write holding re |         |  |
| 4                | 400601-4008                  | 800                     |                               |                         |                                                                      |                                                | PROFINET IO                | PROFINET IO                 |              | 200 read write holding re |         |  |
| 5                | 400801-4010                  | 000                     |                               |                         |                                                                      |                                                | All (Except PROFINET IO)   | ~                           |              | 200 read write holding    | re Dis  |  |
| 6                | 401001-4012                  | 200                     |                               |                         |                                                                      |                                                | All (Except PROFINET IO)   | ~                           |              | 200 read write holding re |         |  |
| 7                | 401201-4014                  | 100                     |                               |                         |                                                                      |                                                | All (Except PROFINET IO)   | All (Except PROFINET IO) V  |              | 200 read write holding    | re Dis  |  |
| 8                | 401401-4016                  | 500                     |                               |                         |                                                                      |                                                | All (Except PROFINET IO)   | ~                           |              | 200 read write holding    | re Dis  |  |
| hared (          | oils                         |                         |                               |                         |                                                                      |                                                |                            |                             |              |                           |         |  |
| Block            | Coil Range                   | Acce<br>Broade<br>Messa | ept<br>cast<br>ges            | PNIO<br>Read<br>Enable  | Disable Data<br>Mapping Writes<br>On Lost<br>PNIO Read<br>Connection | Clear<br>Data On<br>Lost<br>PNIO<br>Connection | Write Master(s)            | Serial Port /<br>IP Address |              | Description               |         |  |
| 1                | 1-320                        |                         |                               | $\checkmark$            |                                                                      |                                                | All (Except PROFINET IO) 🗸 |                             | 32           | 20 read write coils       | Display |  |
| 2                | 321-640                      |                         |                               | $\checkmark$            |                                                                      |                                                | All (Except PROFINET IO) 🗸 |                             | 32           | 20 read write coils       | Display |  |
| 3                | 641-960                      |                         |                               |                         |                                                                      |                                                | PROFINET IO V              |                             | 32           | 20 read write coils       | Display |  |
| 4                | 961-1280                     |                         |                               |                         |                                                                      |                                                | PROFINET IO ~              |                             | 32           | 20 read write coils       | Display |  |
| 5                | 1281-1600                    |                         |                               |                         |                                                                      |                                                | A∥ (Except PROFINET IO) ∨  |                             | 32           | 20 read write coils       | Display |  |
| 6                | 1601-1920                    |                         |                               |                         |                                                                      |                                                | All (Except PROFINET IO) 🗸 |                             | 32           | 20 read write coils       | Display |  |
| 7                | 1921-2240                    |                         |                               |                         |                                                                      |                                                | All (Except PROFINET IO) 🗸 |                             | 32           | 20 read write coils       | Display |  |
| 8                | 2241-2560                    |                         |                               |                         |                                                                      |                                                | All (Except PROFINET IO) 🗸 |                             | 32           | 20 read write coils       | Display |  |

Die folgende Tabelle zeigt Details zu den Konfigurationsoptionen. Klicken Sie auf die Schaltfläche **Display**, um detaillierte Informationen zu einem bestimmten Block oder einem bestimmten Coil anzuzeigen.

| Seite "Shared Memory                                                     | v Configuration"                                                                                                    |
|--------------------------------------------------------------------------|----------------------------------------------------------------------------------------------------|
| Enable Shared Memory<br>(Standardwert = Aus)                             | Wenn diese Option ausgewählt ist, wird die Shared-Memory-<br>Funktionalität aktiviert.                                                                 |
| Shared Memory Device<br>ID (Standardwert = 252)                          | Die Geräte-ID des Shared-Memory muss innerhalb des öffentlichen<br>Modbus-Netzwerks eindeutig sein. Der Geräte-ID-Bereich liegt<br>zwischen 1 und 255. |
| Holding Register Start<br>Address (Base 1)<br>(Standardwert =<br>400001) | Startadresse der Holding-Register-Blöcke im Shared-Memory. Der Bereich liegt zwischen 400001 und 463935.                                               |
| Coil Block Start Address<br>(Base 1)<br>(Standardwert = 1)               | Startadresse der Coil-Blöcke im Shared-Memory. Der Bereich liegt zwischen 1 und 64255.                                                                 |
| Shared Holding Regist                                                    | ters                                                                                                    |
| Block                                                                    | Gibt die Blocknummer an.                                                                                                    |
| Address Range                                                            | Gibt den Blockadressbereich an.                                                                                                    |

TDOCT-6598 0220

| Seite "Shared Memory                                                                                                    | / Configuration" (Fortsetzung)                                                                                                    |
|----------------------------------------------------------------------------------------------------|----------------------------------------------------------------------------------------------------|
| Accept Broadcast<br>Messages<br>(Standardwert =<br>Deaktiviert)                                                                                                    | Wenn diese Option ausgewählt ist, akzeptieren die Shared-<br>Memory-Blöcke Broadcast-Nachrichten, die an ihre<br>Speicherblöcke adressiert sind.                                                                                                    |
| PNIO Read Enable                                                                                                    | Wenn diese Option ausgewählt ist, wird der Shared-Memory-Block zur PROFINET IO-Konfiguration hinzugefügt.                                                                                                    |
| Disable Data Mapping<br>Writes On Lost PNIO<br>Read Connection<br>(Standardwert =<br>Deaktiviert)                                                                     | Wenn diese Option ausgewählt ist, führt die Datenzuordnung<br>jegliche Schreibvorgänge in diesen Shared-Memory-Block nur<br>durch, wenn eine aktive PROFINET IO-Leseverbindung zu dem<br>Block vorhanden ist.                                                                                                    |
| Clear Data On Lost<br>PNIO Connection<br>(Standardwert =<br>Deaktiviert)                                                                                              | Wenn diese Option ausgewählt ist, werden die Daten des Shared-<br>Memory-Blocks gelöscht, wenn alle PROFINET IO-Verbindungen<br>zu dem Block verloren gehen.                                                                                                    |
| Write Master(s)<br>[Standardwerte: Block 3<br>und 4: PROFINET IO,<br>andere Blöcke: All<br>(Except PROFINET IO)]<br>Serial Port / IP Address<br>(Standardwert = Leer) | <ul> <li>Gibt an, welche Master Schreibzugriff auf den Shared-Memory-Block haben.</li> <li>All (Except PROFINET IO): Abgesehen von den PROFINET IO-Verbindungen haben alle Funktionen für Modbus-Master, Modbus-Objekt und Datenzuordnung Schreibzugriff auf den Block.</li> <li>Portspezifischer serieller Master: <ul> <li>Port-1</li> <li>Port-2 (nur Modelle mit 2 und 4 Ports)</li> <li>Port-3 (nur Modelle mit 4 Ports)</li> <li>Port-4 (nur Modelle mit 4 Ports)</li> </ul> </li> <li>Modbus/TCP: Modbus/TCP-Master an einer bestimmten IP-Adresse</li> <li>PROFINET IO: PROFINET IO-Verbindung. Nur eine PROFINET IO: PROFINET IO-Verbindung. Nur eine PROFINET IO-Verbindung zur Zeit kann auf den Block zugreifen.</li> <li>Modbus to Modbus: Modbus-Modbus-Konfiguration(en).</li> </ul> <li>IP-Adresse des Modbus/TCP-Masters, des Ethernet-TCP/IP-Masters oder der PROFINET IO-Steuerung.</li> |
|                                                                                                    | Nullen bedeuten, dass keine Konfiguration vorhanden ist.<br>Dies gilt nicht für "All (PROFINET IO)", portspezifische serielle<br>Master, PROFINET IO oder Modbus-Modbus-Konfiguration(en).                                                                                                    |
| Description<br>(Standardwert = 200<br>read write holding<br>registers)                                                                                                | Benutzerdefinierte Beschreibung des Shared-Memory-Blocks.<br>ASCII-Zeichenkette mit maximal 80 Zeichen Länge.                                                                                                    |
| Shared Coils                                                                                                    |                                                                                                    |
| Block                                                                                                    | Gibt die Blocknummer an.                                                                                                    |
| Coil Range                                                                                                    | Gibt den Coil-Bereich an.                                                                                                    |
| Accept Broadcast<br>Messages<br>(Standardwert =<br>Deaktiviert)                                                                                                    | Wenn diese Option ausgewählt ist, akzeptieren die Shared-Coils<br>Broadcast-Nachrichten von Modbus-Mastern, die an ihren<br>Speicherblock bzw. ihre Speicherblöcke adressiert sind.                                                                                                    |
| PNIO Read Enable                                                                                                    | Wenn diese Option ausgewählt ist, wird der Shared-Coil zur<br>PROFINET IO-Konfiguration hinzugefügt.                                                                                                    |

| Seite "Shared Memory                                                                                           | v Configuration" (Fortsetzung)                                                                                                    |
|----------------------------------------------------------------------------------------------------|----------------------------------------------------------------------------------------------------|
| Disable Data Mapping<br>Writes On Lost PNIO<br>Read Connection<br>(Standardwert =<br>Deaktiviert)              | Wenn diese Option ausgewählt ist, führt die Datenzuordnung<br>jegliche Schreibvorgänge in diesen Shared-Coil nur durch, wenn<br>eine aktive PROFINET IO-Leseverbindung zu dem Coil vorhanden<br>ist.                                                                                                    |
| Clear Data On Lost<br>PNIO Connection<br>(Standardwert =<br>Deaktiviert)                                       | Wenn diese Option ausgewählt ist, werden die Daten des Shared-<br>Coils gelöscht, wenn alle PROFINET IO-Verbindungen zu dem Coil<br>verloren gehen.                                                                                                    |
| Write Master(s)<br>[Standardwerte: Coil 3<br>und 4: PROFINET IO,<br>andere Coils: All<br>(Except PROFINET IO)] | <ul> <li>Gibt an, welche Master Schreibzugriff auf den Shared-Coil haben.</li> <li>All (Except PROFINET IO): Abgesehen von den<br/>PROFINET IO-Verbindungen haben alle Funktionen für<br/>Modbus-Master, Modbus-Objekt und Datenzuordnung<br/>Schreibzugriff auf den Coil.</li> </ul>                                                                                                    |
|                                                                                                    | <ul> <li>Portspezifischer serieller Master: <ul> <li>Port-1</li> <li>Port-2 (nur Modelle mit 2 und 4 Ports)</li> <li>Port-3 (nur Modelle mit 4 Ports)</li> <li>Port-4 (nur Modelle mit 4 Ports)</li> </ul> </li> <li>Modbus/TCP: Modbus/TCP-Master an einer bestimmten IP-Adresse</li> <li>Ethernet TCP/IP: Ethernet-TCP/IP-Master an einer bestimmten IP-Adresse</li> <li>PROFINET IO: PROFINET IO-Verbindung. Nur eine PROFINET IO-Verbindung zur Zeit kann auf den Coil zugreifen.</li> <li>Modbus to Modbus: Modbus-Modbus-Konfiguration(en).</li> </ul> |
| Serial Port / IP Address<br>(Standardwert = Leer)                                                              | IP-Adresse des Modbus/TCP-Masters, des Ethernet-TCP/IP-<br>Masters oder der PROFINET IO-Steuerung.<br>Nullen bedeuten, dass keine Konfiguration vorhanden ist.<br>Dies gilt nicht für "AII (Except PROFINET IO)", portspezifische<br>serielle Master, PROFINET IO oder Modbus-Modbus-<br>Konfiguration(en).                                                                                                    |
| Description<br>(Standardwert = 200<br>read write holding<br>registers)                                         | Benutzerdefinierte Beschreibung des Shared-Coils. ASCII-<br>Zeichenkette mit maximal 80 Zeichen Länge.                                                                                                    |

## 7.3 Seite "Data Mapping Verification"

Auf der Seite Verify Data Mapping werden die folgenden Konfigurationsprobleme geprüft.

| Konfigurationsproblem                            | Beschreibung                                                                                                    |
|--------------------------------------------------|----------------------------------------------------------------------------------------------------|
| Schreibkonflikte an PROFINET IO-SPS              | Dazu kommt es, wenn zwei oder mehr<br>Datenzuordnungskonfigurationen in denselben<br>SPS-Tag oder an denselben Dateipositionen<br>schreiben können.      |
| Schreibkonflikte an Modbus-Geräte                | Dazu kommt es, wenn zwei oder mehr<br>Datenzuordnungskonfigurationen in denselben<br>SPS-Tag oder an dieselbe Modbus-Geräteadresse<br>schreiben können.  |
| Konflikte beim Schreiben in den Shared<br>Memory | Dazu kommt es, wenn zwei oder mehr<br>Datenzuordnungskonfigurationen in denselben<br>SPS-Tag oder an dieselbe Shared Memory-Adresse<br>schreiben können. |

TDOCT-6598 0220

| Konfigurationsproblem                                   | Beschreibung                                                                                                    |
|---------------------------------------------------------|----------------------------------------------------------------------------------------------------|
| Ungültige Shared-Memory-Adressen                        | Dazu kommt es, wenn die<br>Datenzuordnungskonfiguration in eine ungültige<br>Shared-Memory-Adresse schreiben kann.                                                 |
| Schreibschutzverletzungen bei Shared-<br>Memory-Blöcken | Dazu kommt es, wenn eine<br>Datenzuordnungskonfiguration in eine<br>schreibgeschützte Shared-Memory-Adresse<br>schreiben kann und kein Schreibzugriff erlaubt ist. |

Öffnen Sie die Seite **Data Mapping Verification**, indem Sie auf **Data Mapping I Verify Data Mapping** klicken. Auf der folgenden Seite wird angezeigt, dass keine Konflikte oder Verletzungen erkannt wurden.

| COMTROL Home Serial Modbus Network                     | Data Mapping | Diagnostics | System |                    | Logout      |
|--------------------------------------------------------|--------------|-------------|--------|--------------------|-------------|
| Modbus to Modbus Shared Memory Verify Data Mappin      | ng Shared Me | mory Map    |        |                    |             |
| Data Mapping Verification                              |              |             |        |                    |             |
| Shared memory is not enabled. No access allowed to sha | red memory.  |             |        |                    |             |
|                                                        |              |             |        | e Para du Curba Ca | entral Tax  |
|                                                        |              |             |        | © Pepperl+Fuchs Co | mtroi, Inc. |

Die folgende Seite zeigt, was geschieht, wenn mehrere Konflikte mit den Datenzuordnungskonfigurationen vorliegen.

- Schreibkonflikt mit der PROFINET IO-SPS. Zwei Konfigurationen schreiben in dasselbe Tag. Widersprüchliche Einstellungen werden rot hervorgehoben.
- Zwei Konfigurationen schreiben an dieselbe Adresse auf einem Modbus-Gerät.
- Zwei separate Konflikte beim Schreiben an dieselben Shared-Memory-Adressen. Widersprüchliche Einstellungen werden rot hervorgehoben.

|                                           | DL ⊦                               | lome Se                        | erial Modbus Network Da                                                                                                    | ita Mapping                                | Diagnostics                              | System                                   |                                                                                                    |                                         | ICDM-RX/PN1-4DB9/2RJ45-DIN | Log |
|-------------------------------------------|------------------------------------|--------------------------------|----------------------------------------------------------------------------------------------------|--------------------------------------------|------------------------------------------|------------------------------------------|----------------------------------------------------------------------------------------------------|-----------------------------------------|----------------------------|-----|
| Aodbus to Mo                              | dbus S                             | hared Me                       | mory Verify Data Mapping                                                                                                    | Shared Me                                  | emory Map                                |                                          |                                                                                                    |                                         |                            |     |
| )ata Mann                                 |                                    | ificatio                       | n                                                                                                    |                                            |                                          |                                          |                                                                                                    |                                         |                            |     |
| ata Mapp                                  | ing ver                            | mcauo                          | 11                                                                                                    |                                            |                                          |                                          |                                                                                                    |                                         |                            |     |
|                                           | na write                           | to Modbi                       | is device conflicts detected                                                                                                    |                                            |                                          |                                          |                                                                                                    |                                         |                            |     |
| o qata mappi                              | ing mineo                          |                                | is dolloo commote dotootodi                                                                                                    |                                            |                                          |                                          |                                                                                                    |                                         |                            |     |
| o data mappi                              | ing mite                           |                                |                                                                                                    |                                            |                                          |                                          |                                                                                                    |                                         |                            |     |
| ata mapping                               | write to :                         | Shared M                       | lemory conflicts detected:                                                                                                    |                                            |                                          |                                          |                                                                                                    |                                         |                            |     |
| ata mapping                               | write to :                         | Shared M                       | lemory conflicts detected:<br>Modbus (Rea                                                                                                    | ad)                                        |                                          |                                          | Modbus (Write)                                                                                                    |                                         |                            |     |
| ata mapping                               | write to :                         | Shared M<br>Device<br>ID       | emory conflicts detected:<br>Modbus (Rea<br>Function<br>Code                                                                                         | ad)<br>Address<br>(Base 1)                 | Length<br>(Reqs/Coils)                   | Device<br>ID                             | Modbus (Write)<br>Function<br>Code                                                                                             | Address<br>(Base 1)                     |                            |     |
| Conflict<br>Num<br>1 1                    | write to :<br>Active<br>yes        | Shared M<br>Device<br>ID<br>50 | lemory conflicts detected:<br>Modbus (Rea<br>Function<br>Code<br>03: Holding Registers (40x)                                                         | ad)<br>Address<br>(Base 1)<br>1            | Length<br>(Regs/Coils)<br>50             | Device<br>ID<br>252                      | Modbus (Write)<br>Function<br>Code<br>16: Multiple Registers (40x)                                                             | Address<br>(Base 1)<br>201              |                            |     |
| Conflict<br>Num Line<br>1 1<br>1 2        | write to :<br>Active<br>yes<br>yes | Device<br>ID<br>50<br>51       | lemory conflicts detected:<br>Modbus (Rec<br>Function<br>Code<br>03: Holding Registers (40x)<br>03: Holding Registers (40x)                          | ad)<br>Address<br>(Base 1)<br>1<br>1       | Length<br>(Regs/Coils)<br>50<br>50       | Device<br>ID<br>252<br>252               | Modbus (Write)<br>Function<br>Code<br>16: Multiple Registers (40x)<br>16: Multiple Registers (40x)                             | Address<br>(Base 1)<br>201<br>201       |                            |     |
| Conflict<br>Num Line<br>1 1<br>1 2<br>2 3 | Active<br>yes<br>yes<br>yes        | Device<br>ID<br>50<br>51<br>1  | Iemory conflicts detected:<br>Modbus (Rec<br>Function<br>Code<br>03: Holding Registers (40x)<br>03: Holding Registers (40x)<br>01: Coil Status (00x) | ad)<br>Address<br>(Base 1)<br>1<br>1<br>41 | Length<br>(Regs/Coils)<br>50<br>50<br>10 | Device<br>ID<br>252<br>252<br>252<br>252 | Modbus (Write)<br>Function<br>Code<br>16: Multiple Registers (40x)<br>16: Multiple Registers (40x)<br>15: Multiple Coils (10x) | Address<br>(Base 1)<br>201<br>201<br>23 |                            |     |

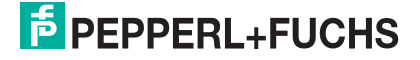

### 7.4 Seite "Shared Memory Map"

Auf der Seite **Shared Memory Map** werden die integrierte Konfiguration und der PROFINET IO-Zugriff auf jeden Shared-Memory-Block angezeigt. Schreibkonflikte werden rot hervorgehoben, wie in der zweiten Abbildung zu erkennen ist.

| € |                        | ROL                | Home     | Serial   | Modbus    | Network  | Data   | Mapping  | Diagno   | stics S  | ystem   | ICDM-RX/PN1-4DB9/2RJ45-DIN | Logout    |
|---|------------------------|--------------------|----------|----------|-----------|----------|--------|----------|----------|----------|---------|----------------------------|-----------|
| Ν | 1odbus to M            | lodbus             | Shared I | Memory   | Verify D  | ata Mapp | ing Sh | ared Men | nory Map |          |         |                            |           |
| D | ata Map<br>Shared Hole | ping S<br>ding Reg | Shared   | Memo     | Write Act | cess 🗸   | Descr  | iption:  | 200 re   | ad write | holding | registers                  | ^         |
|   | Address                | +0                 | +1       | +2       | +3        | +4       | +5     | +6       | +7       | +8       | +9      |                            |           |
|   | 400001                 | MM1                | MM1      |          |           |          |        |          |          |          |         |                            |           |
|   | 400011                 |                    | MM2      | MM2      | MM2       | MM2      | MM2    | MM2      | MM2      | MM2      | MM2     |                            |           |
|   | 400021                 | MM2                | MM2      | MM2      | MM2       | MM2      | MM2    | MM2      | MM2      | MM2      | MM2     |                            |           |
|   | 400031                 | MM2                | MM2      | MM2      | MM2       | MM2      | MM2    | MM2      | MM2      | MM2      | MM2     |                            |           |
|   | 400041                 | MM2                | MM2      | MM2      | MM2       | MM2      | MM2    | MM2      | MM2      | MM2      | MM2     |                            |           |
|   | 400051                 | MM2                | MM2      | MM2      | MM2       | MM2      | MM2    | MM2      | MM2      | MM2      | MM2     |                            |           |
|   | 400061                 | MM2                | MM2      | MM2      | MM2       | MM2      | MM2    | MM2      | MM2      | MM2      | MM2     |                            |           |
|   | 400071                 | MM2                | MM2      | MM2      | MM2       | MM2      | MM2    | MM2      | MM2      | MM2      | MM2     |                            |           |
|   | 400081                 | MM2                | MM2      | MM2      | MM2       | MM2      | MM2    | MM2      | MM2      | MM2      | MM2     |                            |           |
|   | 400091                 | MM2                | MM2      | MM2      | MM2       | MM2      | MM2    | MM2      | MM2      | MM2      | MM2     |                            |           |
|   | 400101                 | MM2                | MM2      | MM2      | MM2       | MM2      | MM2    | MM2      | MM2      | MM2      | MM2     |                            |           |
|   | 400111                 | MM2                | MM2      | MM2      |           |          |        |          |          |          |         |                            |           |
|   | 400121                 |                    |          |          |           |          |        |          |          |          |         |                            |           |
|   | 400131                 |                    |          |          |           |          |        |          |          |          |         |                            |           |
|   | 400141                 |                    |          |          |           |          |        |          |          |          |         |                            |           |
|   | 400151                 |                    |          |          |           |          |        |          |          |          |         |                            |           |
|   | 400161                 |                    |          |          |           |          |        |          |          |          |         |                            |           |
|   | 400171                 |                    |          |          |           |          |        |          |          |          |         |                            |           |
|   | 400181                 |                    |          |          |           |          |        |          |          |          |         |                            |           |
|   | 400191                 |                    |          |          |           |          |        |          |          |          |         |                            |           |
|   |                        |                    |          |          | DROFT     |          |        |          |          |          |         |                            |           |
| N | ote: MM = 1            | NOODUS             | to Moabu | IS; PNIO | = PROFII  | VET IO   |        |          |          |          |         |                            | ~         |
|   |                        |                    |          |          |           |          |        |          |          |          |         | @ Pappart+Fuche Cor        | ntrol Inc |

|               |                   | su memory v  | enty bata Ma | pping snared | и метогу мар |               |           |         |         |         |  |
|---------------|-------------------|--------------|--------------|--------------|--------------|---------------|-----------|---------|---------|---------|--|
| ta Map        | ping Share        | d Memory     | Мар          |              |              |               |           |         |         |         |  |
| hanned I tale | lina Desister Die | et a la late | ite Assess - | Decemination |              | unite beldies | registers |         |         |         |  |
| shareu Huit   | лгу кеузагы       | UK 2 🕈 🛛 MI  | INB ALCESS + | Description  | r. 200 reau  | write noiuing | registers |         |         |         |  |
|               |                   |              |              |              |              |               |           |         |         |         |  |
| ddress        | +0                | +1           | +2           | +3           | +4           | +5            | +6        | +7      | +8      | +9      |  |
| 00201         | MM1               | MM1          | MM1          | MM1          | MM1          | MM1           | MM1       | MM1     | MM1     | MM1     |  |
| 00211         | MM1               | MM1          | MM1          | MM1          | MM1          | MM1           | MM1       | MM1     | MM1     | MM1     |  |
| 00221         | MM1               | MM1          | MM1          | MM1          | MM1          | MM1           | MM1       | MM1     | MM1     | MM1     |  |
| 00231         | MM1               | MM1          | MM1          | MM1          | MM1,MM2      | MM1,MM2       | MM1,MM2   | MM1,MM2 | MM1,MM2 | MM1,MM2 |  |
| 00241         | MM1,MM2           | MM1,MM2      | MM1,MM2      | MM1,MM2      | MM1,MM2      | MM1,MM2       | MM1,MM2   | MM1,MM2 | MM1,MM2 | MM1,MM2 |  |
| 00251         | MINI2             | MM2          | MM2          | MM2          | IMM2         | MIM2          | MM2       | MIMI2   | MM2     | MM2     |  |
| 00261         | MM2               | MM2          | MM2          | MM2          | MM2          | MM2           | MM2       | MIMI2   | MM2     | MM2     |  |
| 00271         | MM2               | MM2          | MM2          | MM2          | MM2          | MM2           | MM2       | MM2     | MM2     | MM2     |  |
| 00281         | MM2               | MMZ          | mm2          | MIMZ         |              |               |           |         |         |         |  |
| 00291         |                   |              |              |              |              |               |           |         |         |         |  |
| 00301         |                   |              |              |              |              |               |           |         |         |         |  |
| 00311         |                   |              |              |              |              |               |           |         |         |         |  |
| 00331         |                   |              |              |              |              |               |           |         |         |         |  |
| 00341         |                   |              |              |              |              |               |           |         |         |         |  |
| 00351         |                   |              |              |              |              |               |           |         |         |         |  |
| 00361         |                   |              |              |              |              |               |           |         |         |         |  |
| 00371         |                   |              |              |              |              |               |           |         |         |         |  |
| 00381         |                   |              |              |              |              |               |           |         |         |         |  |
|               |                   |              |              |              |              |               |           |         |         |         |  |

Öffnen Sie die Seite Data Mapping Shared Memory Map, indem Sie auf Data Mapping I Shared Memory Map klicken.

- 1. Wählen Sie aus, welches Shared-Holding-Register oder welchen Coil-Block Sie überprüfen möchten.
- 2. Wählen Sie Write Access oder Read Access.

|                                 | loabus                    | Shared Me                    | mory | Verify D  | ata Mapp | oing Sh | ared Mer | nory Map |          |                  |  |
|---------------------------------|---------------------------|------------------------------|------|-----------|----------|---------|----------|----------|----------|------------------|--|
| ata Map                         | ping S                    | hared M                      | emo  | ry Map    |          |         |          |          |          |                  |  |
| Shared Ho                       | lding Regi                | ster Block 1                 |      | Write Ace | cess 🗸   | Descr   | iption:  | 200 re   | ad write | oldina reaisters |  |
| Shared Ho                       | Iding Regi                | ster Block 2                 | 15   |           |          |         |          |          |          | 5 5              |  |
| Shared Ho                       | Iding Regis               | ster Block 3<br>ster Block 4 |      |           |          |         |          | . 7      | . 0      | 10               |  |
| Shared Ho                       | Iding Regi                | ster Block 5                 | 2    | +3        | +4       | +5      | +0       | +/       | +8       | +9               |  |
| Shared Ho                       | lding Regi:<br>Iding Regi | ster Block 6<br>stor Block 7 | 12   | MM2       | MM2      | MM2     | MM2      | MM2      | MM2      | MM2              |  |
| Shared Ho                       | Iding Regi                | ster Block 8                 | 12   | MM2       | MM2      | MM2     | MM2      | MM2      | MM2      | MM2              |  |
| Shared Co                       | il Block 1                |                              | 12   | MM2       | MM2      | MM2     | MM2      | MM2      | MM2      | MM2              |  |
| Shared Co                       | I Block 2                 |                              | 12   | MM2       | MM2      | MM2     | MM2      | MM2      | MM2      | MM2              |  |
| Shared Co                       | il Block 3                |                              | 12   | MM2       | MM2      | MM2     | MM2      | MM2      | MM2      | MM2              |  |
| Shared Co                       | il Block 5                |                              | 12   | MM2       | MM2      | MM2     | MM2      | MM2      | MM2      | MM2              |  |
| Shared Co                       | il Block 6                |                              | 12   | MM2       | MM2      | MM2     | MM2      | MM2      | MM2      | MM2              |  |
| Shared Co                       | II Block 7                |                              | 12   | MM2       | MM2      | MM2     | MM2      | MM2      | MM2      | MM2              |  |
| 400091                          | MM2                       | MM2                          | MM2  | MM2       | MM2      | MM2     | MM2      | MM2      | MM2      | MM2              |  |
| 400101                          | MM2                       | MM2                          | MM2  | MM2       | MM2      | MM2     | MM2      | MM2      | MM2      | MM2              |  |
| 400111                          | MM2                       | MM2                          | MM2  |           |          |         |          |          |          |                  |  |
| 400121                          |                           |                              |      |           |          |         |          |          |          |                  |  |
| 400131                          |                           |                              |      |           |          |         |          |          |          |                  |  |
| 400141                          |                           |                              |      |           |          |         |          |          |          |                  |  |
| 400151                          |                           |                              |      |           |          |         |          |          |          |                  |  |
| 400161                          |                           |                              |      |           |          |         |          |          |          |                  |  |
| 400171                          |                           |                              |      |           |          |         |          |          |          |                  |  |
| 400181                          |                           |                              |      |           |          |         |          |          |          |                  |  |
| the second second second second |                           |                              |      |           |          |         |          |          |          |                  |  |

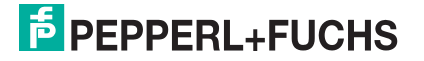

# **PEPPERL+FUCHS**

## 8 Diagnosemenüs

### 8.1 Seite "Serial Communication Statistics"

Die Standardseite im Menü Diagnostics heißt Serial Communication Statistics.

|                   | Home Serial Modbus Netw                                                                      | ork Data I | Mapping [ | Diagnostics | System |                      | Logout    |  |
|-------------------|----------------------------------------------------------------------------------------------|------------|-----------|-------------|--------|----------------------|-----------|--|
| Communication     | Communication Modbus Diagnostics PROFINET IO Diagnostics Data Mapping Diagnostics System Log |            |           |             |        |                      |           |  |
| Serial Statistics | TCP Statistics Serial Logs                                                                   |            |           |             |        |                      |           |  |
| Serial Commu      | nication Statistics                                                                          |            |           |             |        | ]                    |           |  |
| Serial Interf     | ace Statistics                                                                               | Port 1     | Port 2    | Port 3      | Port 4 |                      |           |  |
| TX Byte Co        | ount (To Device):                                                                            | 137960     | 30632     | 119344      | 33304  |                      |           |  |
| TX Messag         | TX Message/Response Count: 17245 3829 14918 4163                                             |            |           |             |        |                      |           |  |
| RX Byte Co        | RX Byte Count (From Device): 951894 247065 385000 269008                                     |            |           |             |        |                      |           |  |
| RX Messag         | RX Message/Response Count: 17206 3801 5916 4138                                              |            |           |             |        |                      |           |  |
| Tx or Rx B        | roadcast Message Count:                                                                      | 0          | 0         | 0           | 0      |                      |           |  |
| Master/Sla        | ives Private Messages:                                                                       | N/A        | N/A       | N/A         | N/A    |                      |           |  |
| Parity Erro       | or Count:                                                                                    | 0          | 0         | 0           | 0      |                      |           |  |
| Framing Er        | ror Count:                                                                                   | 0          | 0         | 0           | 0      |                      |           |  |
| Overrun er        | rror count:                                                                                  | 0          | 0         | 0           | 0      |                      |           |  |
| Dropped M         | essage/Response Count:                                                                       | 0          | 0         | 0           | 0      |                      |           |  |
| Invalid Mo        | dbus Message/Response Count:                                                                 | 1          | 0         | 0           | 3      |                      |           |  |
| Device Tim        | eouts:                                                                                       | 35         | 21        | 9001        | 21     |                      |           |  |
| Blocked W         | rite Messages:                                                                               | 0          | 0         | 0           | 0      |                      |           |  |
|                   |                                                                                              |            |           |             |        | @ Dopport   Fucks Co | mtral Inc |  |

Die folgende Tabelle enthält detaillierte Informationen zur Seite **Serial Communications Statistics**.

| Seite "Serial Communication         | n Statistics"                                                                                                    |
|-------------------------------------|----------------------------------------------------------------------------------------------------|
| TX Byte Count (To Device)           | Anzahl der Bytes, die vom seriellen Port gesendet wurden.                                                                                                    |
| TX Message/Response Count           | Anzahl der Nachrichten oder Antworten, die vom seriellen<br>Port gesendet wurden.                                                                                                    |
| RX Byte Count (From Device)         | Anzahl der am seriellen Port empfangenen Bytes.                                                                                                    |
| RX Message/Response Count           | Anzahl der Nachrichten oder Antworten, die am seriellen Port empfangen wurden.                                                                                                    |
| Tx or Rx Broadcast Message<br>Count | Anzahl der Broadcast-Nachrichten, die vom seriellen Port gesendet wurden.                                                                                                    |
| Master/Slaves Private<br>Messages   | Anzahl der erkannten privaten Nachrichten zwischen einem<br>Master und mindestens einem privaten Slave an einem<br>seriellen Port, der im Master/Slave-Modus konfiguriert ist.                                                                                            |
| Parity Error Count                  | Anzahl der am seriellen Port empfangenen Paritätsfehler. Tritt<br>in der Regel bei einer falschen Paritätseinstellung auf.                                                                                                    |
| Framing Error Count                 | Anzahl der am seriellen Port empfangenen Framing-Fehler.<br>Tritt in der Regel bei einer falschen Baudrate oder<br>Stoppbiteinstellung auf.                                                                                                    |
| Overrun Error Count                 | Anzahl der am seriellen Port empfangenen Überlauffehler.<br>Tritt in der Regel bei einem der folgenden Ereignisse auf:<br>falsche Datenflusssteuerung, falsche Baudrate, falsche<br>Datengröße oder falsche Stoppbiteinstellung.                                          |
| Dropped Message/Response<br>Count   | <ul> <li>Anzahl der Nachrichten oder Antworten, die aufgrund einer<br/>der folgenden Ursachen verworfen wurden:</li> <li>Unvollständige Nachricht oder Antwort.</li> <li>Es wurden keine gültigen Start- und/oder Endzeichen<br/>empfangen (nur Modbus/ASCII).</li> </ul> |

| Seite "Serial Communicatio               | Seite "Serial Communication Statistics" (Fortsetzung)                                                                                                    |  |  |  |  |
|------------------------------------------|----------------------------------------------------------------------------------------------------|--|--|--|--|
| Invalid Modbus<br>Message/Response Count | <ul> <li>Anzahl der ungültigen Nachrichten oder Antworten, die bei<br/>einem der folgenden Ereignisse empfangen wurden:</li> <li>Nachricht nach der Zeitüberschreitung empfangen.<br/>Möglicherweise muss der Wert "Device Response<br/>Timeout" erhöht werden.</li> <li>Falsche Geräte-ID in der Antwortnachricht.</li> <li>Falscher Funktionscode in der Antwortnachricht.</li> </ul> |  |  |  |  |
| Device Timeouts                          | Anzahl der Geräte-Zeitüberschreitungen, die aufgetreten sind, als keine Antwort auf eine Modbus-Nachricht erfolgte.                                                                                                    |  |  |  |  |
| Blocked Write Messages                   | Anzahl der Modbus-Schreibnachrichten, die wegen der aktivierten Option "Disable Writes (Read Only)" nicht gesendet wurden.                                                                                                    |  |  |  |  |

## 8.2 Seite "Modbus RTU/ASCII over Ethernet TCP Statistics"

Klicken Sie auf **Diagnostics I Communication I TCP Statistics**, um die Seite **Modbus RTU/ASCII over Ethernet TCP Statistics** zu öffnen.

| Minimunication Modulus Diagnostics PROPINETION | Diagnostics Data Map                                           | ping Diagnostics   | System Log         |                  |  |  |
|------------------------------------------------|----------------------------------------------------------------|--------------------|--------------------|------------------|--|--|
| rial Statistics TCP Statistics Serial Logs     |                                                                |                    |                    |                  |  |  |
|                                                |                                                                |                    |                    |                  |  |  |
| dbus RTU/ASCII over Ethernet TCP Stat          | ISTICS                                                         |                    |                    |                  |  |  |
|                                                |                                                                |                    |                    |                  |  |  |
| Reset Statistics                               |                                                                |                    |                    |                  |  |  |
|                                                |                                                                |                    |                    |                  |  |  |
| Ethernet TCP/IP Interface Statistics           | Socket 1                                                       | Socket 2           | Socket 3           | Socket 4         |  |  |
| TX Byte Count (To Application):                | 522420                                                         | 6500               | 23270              | 980995           |  |  |
| TX Response Count:                             | 8040                                                           | 100 358 15095      |                    |                  |  |  |
| Dropped TX Responses:                          | d TX Responses: 0 0 0 0 0                                      |                    |                    |                  |  |  |
| RX Byte Count (From Application):              | <b>RX Byte Count (From Application):</b> 64336 800 2864 120760 |                    |                    |                  |  |  |
| RX Message Count:                              | RX Message Count: 8042 100 358 15095                           |                    |                    |                  |  |  |
| Dropped RX Messages Due to Congestion:         | 0                                                              | 0                  | 0                  | 0                |  |  |
| Dropped Invalid or Incomplete RX<br>Messages:  | 0                                                              | 0                  | 0                  | 0                |  |  |
| Dropped RX Messages Due To Invalid CRCs:       | 0                                                              | 0                  | 0                  | 0                |  |  |
| Remote Connection Status:                      | 10.8.40.11:56924                                               | (no<br>connection) | (no<br>connection) | 10.8.40.11:56957 |  |  |
|                                                |                                                                |                    |                    |                  |  |  |

Diese Tabelle enthält Informationen zur Seite Modbus RTU/ASCII over Ethernet TCP Statistics.

| Seite "Modbus RTU/ASCI                   | over Ethernet TCP Statistics"                                                                                                    |
|------------------------------------------|----------------------------------------------------------------------------------------------------|
| TX Byte Count (To<br>Application)        | Anzahl der Bytes, die von der/den TCP/IP-Verbindung(en) gesendet wurden.                                                                                                    |
| TX Response Count                        | Anzahl der Antworten, die von der/den TCP/IP-Verbindung(en) gesendet wurden.                                                                                                    |
| Dropped TX Responses                     | Anzahl der Antworten, die über die TCP/IP-Verbindung(en)<br>gesendet werden sollten, aber nicht gesendet werden konnten<br>und daher verworfen wurden. Tritt in der Regel auf, wenn<br>mindestens eine Verbindung unerwartet geschlossen wird. |
| RX Byte Count (From Application)         | Anzahl der Bytes, die an der/den TCP/IP-Verbindung(en)<br>empfangen wurden.                                                                                                    |
| RX Message Count                         | Anzahl der Nachrichten, die an der/den TCP/IP-Verbindung(en) empfangen wurden.                                                                                                    |
| Dropped RX Messages<br>Due to Congestion | Anzahl der Nachrichten, die aufgrund des überlasteten<br>Gateways verworfen wurden. Tritt in der Regel auf, wenn eine<br>Anwendung die Nachrichten schneller sendet, als die Slave-<br>Geräte reagieren können.                                |

| Seite "Modbus RTU/ASCII over Ethernet TCP Statistics" |                                                                                                    |  |  |  |
|-------------------------------------------------------|----------------------------------------------------------------------------------------------------|--|--|--|
| Dropped Invalid or<br>Incomplete RX Messages          | <ul> <li>Anzahl der Nachrichten von der/den Anwendung(en), die verworfen wurden wegen:</li> <li>Ungültiges Modbus-Nachrichtenformat.</li> <li>Unvollständige Modbus-Nachricht.</li> </ul>        |  |  |  |
| Dropped RX Messages<br>Due to Invalid CRCs            | Anzahl der Nachrichten von der/den Anwendung(en), die<br>aufgrund einer ungültigen zyklischen Redundanzprüfung des<br>Modbus/RTU oder der Modbus/ASCII-Längsparitätsprüfung<br>verworfen wurden. |  |  |  |
| Remote Connection Status                              | Zeigt die Remote-TCP/IP-Verbindungen an.                                                                                                    |  |  |  |

### 8.3 Seite "Serial Interface Logs"

Öffnen Sie die Seite Serial Interface Logs, indem Sie auf Diagnostics | Communication | Serial Logs klicken.

Die Seite **Serial Interface Logs** enthält ein Protokoll der empfangenen und übertragenen Nachrichten des seriellen Ports. Bis zu 512 Bytes pro Nachricht und bis zu 32 Nachrichten werden protokolliert. Das soll Ihnen dabei helfen, Probleme mit der seriellen Konnektivität zu beheben, den Start und das Ende der Übertragungsbytes zu bestimmen und Geräteprobleme zu diagnostizieren.

Das Format ist wie folgt aufgebaut:

Pkt(n): ddd:hh:mm:ss.ms Tx/Rx:<Data>

Wobei gilt:

ddd: Tage seit dem letzten Systemneustart

hh: Stunden seit dem letzten Systemneustart

ms: Minuten seit dem letzten Systemneustart

ss: Sekunden seit dem letzten Systemneustart

mm: Millisekunden seit dem letzten Systemneustart

<Data>: empfangenes Datenpaket.

- Für Modbus-Slave-Daten werden alle Datenbytes im Hex-Format (xxh) angezeigt.
- Für Raw/ASCII- und Modbus/ASCII-Daten
- Anzeige von ASCII-Zeichen als Zeichen
- Anzeige von Nicht-ASCII-Zeichen im Hexadezimalformat (xxh)

| \$ | COM                | TROL Home Ser          | ial Modbu  | s Network            | Data Mapping    | Diagnostics   | System   | ICDM-RX/PN1-4DB9/2RJ45-DIN | Logout      |
|----|--------------------|------------------------|------------|----------------------|-----------------|---------------|----------|----------------------------|-------------|
| С  | Communic           | cation Modbus Diagnos  | stics PROF | FINET IO Diag        | gnostics Data I | Mapping Diagn | ostics S | ystem Log                  |             |
| S  | erial Sta          | tistics TCP Statistics | Serial L   | oas                  |                 |               |          |                            |             |
| S  | erial I<br>Reset L | nterface Logs          |            | - J-                 |                 |               |          |                            | -           |
|    | Port 1<br>Pkt      | ddd hh:mm:ss:ms        | Tx/Rx      | , max of 512<br>Data | 2 bytes):       |               |          |                            |             |
|    | 1                  | 049 17:40:53.181       | Tx         | (57h)(03h)           | )(00h)(0Dh)(00h | )(02h)(59h)(F | Eh)      |                            |             |
|    | 2                  | 049 17:40:54.183       | Тх         | (5Bh)(03h)           | (00h)(00h)(00h) | (05h)(89h)(3  | 3h)      |                            |             |
|    | 3                  | 049 17:40:55.187       | Тх         | (59h)(03h)           | (00h)(02h)(00h) | (66h)(69h)(3  | 8h)      |                            |             |
|    | 4                  | 049 17:40:56.199       | Tx         | (57h)(03h)           | (00h)(0Dh)(00h  | )(02h)(59h)(F | Eh)      |                            |             |
|    | 5                  | 049 17:40:57.207       | Тх         | (5Bh)(03h)           | (00h)(00h)(00h) | (05h)(89h)(3  | 3h)      |                            |             |
|    | 6                  | 049 17:40:58.211       | Тх         | (59h)(03h)           | (00h)(02h)(00h) | (66h)(69h)(3  | 8h)      |                            |             |
|    | 7                  | 049 17:40:59.219       | Тх         | (57h)(03h)           | (00h)(0Dh)(00h  | )(02h)(59h)(F | Eh)      |                            |             |
|    | 8                  | 049 17:41:00.223       | Tx         | (5Bh)(03h)           | (00h)(00h)(00h) | (05h)(89h)(3  | 3h)      |                            |             |
|    | 9                  | 049 17:41:01.231       | Tx         | (59h)(03h)           | (00h)(02h)(00h) | (66h)(69h)(3  | 8h)      |                            |             |
|    | 10                 | 049 17:41:02.245       | Tx         | (57h)(03h)           | (00h)(0Dh)(00h  | )(02h)(59h)(F | Eh)      |                            |             |
|    | 11                 | 049 17:41:03.246       | Tx         | (5Bh)(03h)           | (00h)(00h)(00h) | (05h)(89h)(3  | 3h)      |                            |             |
|    | 12                 | 049 17:41:04.254       | Tx         | (59h)(03h)           | (00h)(02h)(00h) | (66h)(69h)(3  | 8h)      |                            |             |
|    | 13                 | 049 17:41:05.260       | Tx         | (57h)(03h)           | (00h)(0Dh)(00h  | )(02h)(59h)(F | Eh)      |                            | *           |
|    |                    |                        |            |                      |                 |               |          | © Pepperl+Fuchs Cor        | ntrol, Inc. |

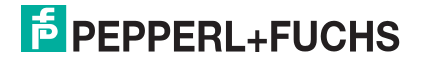

### 8.4 Seite "Known Modbus Slave Device List"

Die Seite **Known Modbus Slave Device List** zeigt den gerätespezifischen Status und die Statistik zu jedem Gerät an, das lokal an mindestens einen seriellen Port oder extern über eine Modbus/TCP-Gerätekonfiguration verbunden ist.

| mmunicati        | ion Modbu     | s Diagnos         | stics PRO   | FINET IO D    | agnostics           | Data Mapp          | ing Diagnost       | ics System         | Log            |                  |                   |                       |                  |                       |
|------------------|---------------|-------------------|-------------|---------------|---------------------|--------------------|--------------------|--------------------|----------------|------------------|-------------------|-----------------------|------------------|-----------------------|
| dbus Devi        | ices Modbu    | us/TCP In         | terface M   | 1odbus/TCI    | P Connectio         | ns Alias Di        | iagnostics S       | hared Memo         | rv             |                  |                   |                       |                  |                       |
|                  |               |                   |             |               |                     |                    |                    |                    |                |                  |                   |                       |                  |                       |
| own Mo           | dbus Slav     | e Devic           | e List      |               |                     |                    |                    |                    |                |                  |                   |                       |                  |                       |
|                  |               |                   |             |               |                     |                    |                    |                    |                |                  |                   |                       |                  |                       |
| Reset Stati      | stics         |                   |             |               |                     |                    |                    |                    |                |                  |                   |                       |                  |                       |
| Resee search     | Seles         |                   |             |               |                     |                    |                    |                    |                |                  |                   |                       |                  |                       |
| uto-Loc          | ated Seria    | l Modbu           | 5 Devices   |               |                     |                    |                    |                    |                |                  |                   |                       |                  |                       |
| ort 1 Mo         | dbuc / PTI I  | Jublic Sla        | vo(c).      |               |                     |                    |                    |                    |                |                  |                   |                       |                  |                       |
|                  |               | ublic 3la         | ve(5).      |               | Last                | Δνα                | Min                | Max                | 1              |                  |                   | Ty                    |                  |                       |
| Device           | Active?       | TX                | RX          | Time-         | Rsp                 | Rsp                | Rsp                | Rsp                | Error          | Invalid          | Blocked           | Broad-                |                  |                       |
| 10               |               | Keys              | кезрэ       | outs          | Time                | Time               | Time               | Time               | кезрэ          | кезрэ            | writes            | casts                 |                  |                       |
| 1                | yes           | 11195             | 11192       | 4             | 0.03 sec            | 0.04 sec           | 0.03 sec           | 0.28 sec           | 0              | 1                | 0                 | 0                     |                  |                       |
| 5                | yes           | 3626              | 3624        | 2             | 0.03 Sec            | 0.03 sec           | 0.02 sec           | 0.05 sec           | 0              | 0                | 0                 | 0                     |                  |                       |
| 19<br>Port 2 Mos | yes           | 209<br>Public Sta | 209         | 0             | 0.04 Sec            | 0.04 Sec           | 0.03 Sec           | 0.05 Sec           | U              | U                | U                 | U                     |                  |                       |
| UIT 2 PIU        |               | ublic 3la         | ve(5).      |               | Lact                | Ava                | Min                | Max                |                |                  |                   | Tv                    |                  |                       |
| Device           | Active?       | Tx                | Rx          | Time-         | Rsp                 | Rsp                | Rsp                | Rsp                | Error          | Invalid          | Blocked           | Broad-                |                  |                       |
| ID               |               | Redz              | Resps       | outs          | Time                | Time               | Time               | Time               | Resps          | Resps            | writes            | casts                 |                  |                       |
| 83               | yes           | 3671              | 3647        | 6             | 0.03 sec            | 0.04 sec           | 0.03 sec           | 0.06 sec           | 0              | 0                | 0                 | 0                     |                  |                       |
| Port 3 Mo        | dbus/RTU F    | Public Sla        | ve(s):      |               |                     |                    |                    |                    |                |                  |                   |                       |                  |                       |
| Device<br>ID     | Active?       | Tx<br>Reqs        | Rx<br>Resps | Time-<br>outs | Last<br>Rsp<br>Time | Avg<br>Rsp<br>Time | Min<br>Rsp<br>Time | Max<br>Rsp<br>Time | Error<br>Resps | Invalid<br>Resps | Blocked<br>Writes | Tx<br>Broad-<br>casts |                  |                       |
| 87               | no            | 2258              | 23          | 2128          | 0.03 sec            | 0.03 sec           | 0.03 sec           | 0.04 sec           | 0              | 1                | 0                 | 0                     |                  |                       |
| 89               | no            | 2263              | 19          | 2131          | 0.05 sec            | 0.05 sec           | 0.04 sec           | 0.05 sec           | 0              | 1                | 0                 | 0                     |                  |                       |
| 91               | no            | 3729              | 19          | 3597          | 0.03 sec            | 0.03 sec           | 0.03 sec           | 0.04 sec           | 0              | 1                | 0                 | 0                     |                  |                       |
| 105              | yes           | 899               | 896         | 0             | 0.03 sec            | 0.04 sec           | 0.03 sec           | 0.10 sec           | 0              | 0                | 0                 | 0                     |                  |                       |
| 106              | yes           | 3153              | 3150        | 0             | 0.04 sec            | 0.04 sec           | 0.03 sec           | 0.30 sec           | 0              | 0                | 0                 | 0                     |                  |                       |
| 107              | yes           | 893               | 890         | 0             | 0.03 sec            | 0.04 sec           | 0.03 sec           | 0.06 sec           | 0              | 0                | 0                 | 0                     |                  |                       |
| Port 4 Mo        | dbus/RTU F    | Public Sla        | ve(s):      |               |                     | _                  |                    |                    |                |                  |                   | _                     |                  |                       |
| Device<br>ID     | Active?       | Tx<br>Reqs        | Rx<br>Resps | Time-<br>outs | Last<br>Rsp<br>Time | Avg<br>Rsp<br>Time | Min<br>Rsp<br>Time | Max<br>Rsp<br>Time | Error<br>Resps | Invalid<br>Resps | Blocked<br>Writes | Tx<br>Broad-<br>casts |                  |                       |
| 197              | yes           | 3981              | 3981        | 0             | 0.05 sec            | 0.04 sec           | 0.03 sec           | 0.28 sec           | 0              | 0                | 0                 | 0                     |                  |                       |
| Configure        | ed Remote     | Modbus            | Devices     | :             |                     |                    |                    |                    |                |                  |                   |                       |                  |                       |
| Device<br>ID     | IP<br>Address | IP<br>Port        | Active      | ? Tx<br>Reqs  | Rx<br>Resps         | Time-<br>outs      | Last<br>Rsp Time   | Avg<br>Rsp Time    | Min<br>Rsp Tim | Ma<br>Ne Rsp T   | x Eri<br>ime Res  | or No<br>ps Path      | Invalid<br>Resps | Tx<br>Broad-<br>casts |
| 124              | 10.8.40.1     | 2 502             | ves         | 8228          | 8228                | 0                  | 0.11 sec           | 0.10 sec           | 0.10 se        | c 0.41           | sec (             | 0                     | 0                | 0                     |
| 125              | 10.8.40.1     | 2 502             | yes         | 1902          | 1886                | 15                 | 0.11 sec           | 0.10 sec           | 0.10 se        | c 0.12           | sec (             | 45                    | 0                | 0                     |
| 126              | 10.8.9.22     | 2 502             | yes         | 1049          | 1049                | 0                  | 0.11 sec           | 0.10 sec           | 0.02 se        | c 0.13           | sec (             | 0                     | 0                | 0                     |
| 127              | 10.8.9.22     | 2 502             | yes         | 1031          | 1031                | 0                  | 0.10 sec           | 0.10 sec           | 0.10 se        | c 0.12           | sec (             | 0                     | 0                | 0                     |
|                  |               |                   |             |               |                     |                    |                    |                    |                |                  |                   |                       |                  |                       |

Öffnen Sie die Seite Known Modbus Slave Device List, indem Sie auf Diagnostics I Modbus Diagnostics I Modbus Devices klicken.

| Seite "Known Mo | odbus Slave Device List": öffentliche Geräte                                                                                                    |
|-----------------|----------------------------------------------------------------------------------------------------|
| Active?         | <ul> <li>Zeigt den Status des Geräts an:</li> <li>"Yes" bedeutet, dass die letzte Anforderung eine gültige Antwort<br/>erhalten hat und keine Zeitüberschreitung aufgetreten ist.</li> <li>"No" bedeutet, dass die letzte Anforderung abgelaufen ist oder das<br/>Gerät noch keine Nachricht erhalten hat.</li> </ul> |
| IP Address      | Zeigt die IP-Adresse an, die dem lokalen Gerät unter "Configured Remote Modbus Devices" zugeordnet ist.                                                                                                    |
| IP Port         | Zeigt den TCP/IP-Port an, der dem externen Gerät unter "Configured Remote Modbus Devices" zugeordnet ist.                                                                                                    |
| Tx Req          | Anzahl der Modbus-Nachrichten, die an dieses Gerät übertragen werden.                                                                                                    |
| Rx Rsp          | Anzahl der Modbus-Antworten, die von diesem Gerät empfangen wurden.                                                                                                    |
| Timeouts        | Anzahl der diesem Gerät zugeordneten Antwort-Zeitüberschreitungen.                                                                                                    |
| Last Rsp Time   | Letzte Reaktionszeit des Modbus-Geräts.                                                                                                    |
| Avg Rsp Time    | Zeigt den TCP/IP-Port an, der dem externen Gerät unter "Configured Remote Modbus Devices" zugeordnet ist.                                                                                                    |
| Tx Req          | Anzahl der Modbus-Nachrichten, die an dieses Gerät übertragen werden.                                                                                                    |

TDOCT-6598 0220

| Seite "Known Mo   | dbus Slave Device List": öffentliche Geräte (Fortsetzung)                                                                                                    |
|-------------------|----------------------------------------------------------------------------------------------------|
| Rx Rsp            | Anzahl der Modbus-Antworten, die von diesem Gerät empfangen wurden.                                                                                                    |
| Timeouts          | Anzahl der diesem Gerät zugeordneten Antwort-Zeitüberschreitungen.                                                                                                    |
| Last Rsp Time     | Letzte Reaktionszeit des Modbus-Geräts.                                                                                                    |
| Avg Rsp Time      | Durchschnittliche Antwortzeit des Modbus-Geräts.                                                                                                    |
| Min Rsp Time      | Kürzeste Antwortzeit des Modbus-Geräts.                                                                                                    |
| Max Rsp Time      | Längste Antwortzeit des Modbus-Geräts.                                                                                                    |
| Error Rsp         | Anzahl der Antworten mit Modbus-Fehlerangaben.                                                                                                    |
| No Path           | <ul> <li>Zeigt unter Configured Remote Modbus Devices an, wie oft der<br/>Netzwerkpfad nicht verbunden werden konnte. Dies kann folgende<br/>Ursachen haben:</li> <li>Keine Modbus/TCP-Verbindungen.</li> <li>Modbus/TCP-Gerät reagiert nicht.</li> <li>Falsche IP-Adresse.</li> </ul>                                                                                              |
| Invalid Responses | <ul> <li>Anzahl der ungültigen Nachrichten oder Antworten, die bei einem der<br/>folgenden Ereignisse empfangen wurden:</li> <li>Nachricht nach der Zeitüberschreitung empfangen. Möglicherweise<br/>muss der Wert "Device Response Timeout" erhöht werden.</li> <li>Falsche Geräte-ID in der Antwortnachricht.</li> <li>Falscher Funktionscode in der Antwortnachricht.</li> </ul> |
| Blocked Writes    | Anzahl der Modbus-Schreibnachrichten, die für dieses Gerät nicht<br>gesendet wurden. Tritt nur auf, wenn die Option "Disable Writes (Read<br>Only)" für den seriellen Port ausgewählt ist.                                                                                                    |
| Tx Broadcasts     | Anzahl der Modbus-Broadcast-Nachrichten, die an dieses Gerät<br>übertragen werden.                                                                                                    |

| Seite "Known Mo | odbus Slave Device List": private Geräte                                                                                                    |
|-----------------|----------------------------------------------------------------------------------------------------|
| Device ID       | Zeigt die diesem Gerät zugeordnete Geräte-ID an.<br>Wenn "Device ID Offset Mode" aktiviert ist, wird die tatsächliche vom<br>seriellen Port übertragene Geräte-ID als (SP=xxx) angezeigt. |
| Requests        | Anzahl der privaten Anforderungen, die an dieses Modbus-Gerät adressiert sind.                                                                                                    |
| Responses       | Anzahl der privaten Antworten von diesem Modbus-Gerät.                                                                                                    |
| Req Or Resp?    | Anzahl der privaten Anforderungen/Antworten an dieses/von diesem<br>Modbus-Gerät, die nicht spezifisch als Anforderung oder Antwort<br>identifiziert werden konnten.                      |
| No Responses    | Anzahl der Anforderungen, auf die dieses Modbus-Gerät nicht reagiert hat.                                                                                                    |
| Last Rsp Time   | Letzte Reaktionszeit des Modbus-Geräts.                                                                                                    |
| Avg Rsp Time    | Durchschnittliche Antwortzeit des Modbus-Geräts.                                                                                                    |
| Min Rsp Time    | Kürzeste Antwortzeit des Modbus-Geräts.                                                                                                    |
| Max Rsp Time    | Längste Antwortzeit des Modbus-Geräts.                                                                                                    |
| Error Rsp       | Anzahl der Antworten mit Modbus-Fehlerangaben.                                                                                                    |

### 8.5 Seite "Modbus/TCP and Serial Modbus Master Statistics"

Klicken Sie auf **Diagnostics I Modbus Diagnostics I Modbus/TCP Interface**, um die Seite **Modbus/TCP and Serial Modbus Master Statistics** zu öffnen, die in der folgenden Tabelle erläutert wird.

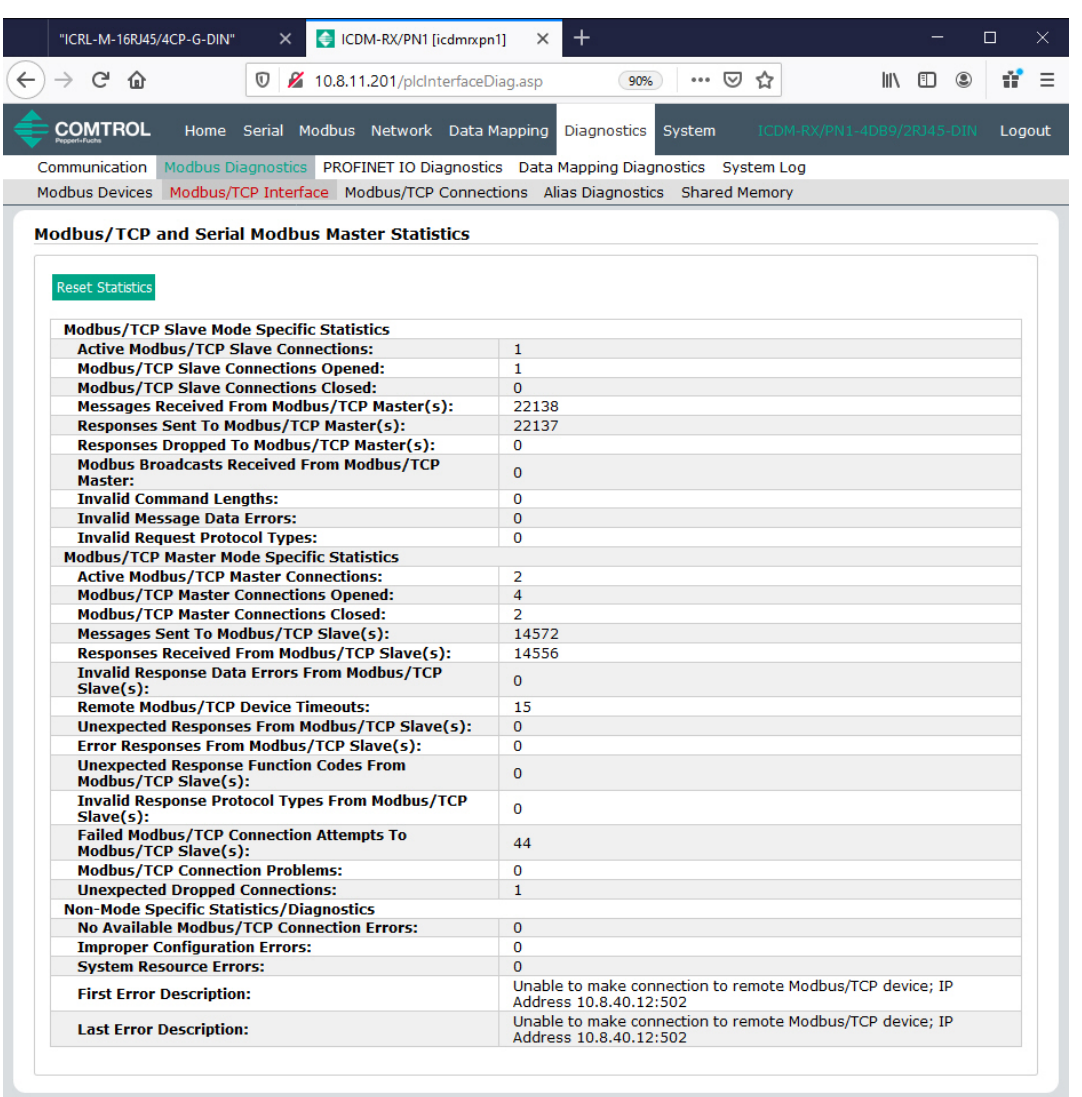

© Pepperl+Fuchs Comtrol, Inc.

#### Hinweis

Π

Die Modbus/TCP-Schnittstelle verwendet den Standard-Socket-Port 502.

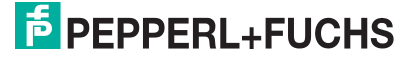

| Seite "Modbus/TCP and Serial Modbus Master Statistics"      |                                                                                                    |  |  |  |
|-------------------------------------------------------------|----------------------------------------------------------------------------------------------------|--|--|--|
| Modbus/TCP Slave Mo                                         | de Specific Statistics                                                                                                    |  |  |  |
| Active Modbus/TCP<br>Slave Connections                      | Aktuelle Anzahl der aktiven Modbus/TCP-Slave-Verbindungen.<br>Diese Verbindungen wurden von einer Steuerung zum ICDM-<br>RX/PN1 initiiert.                                                                                                    |  |  |  |
| Modbus/TCP Slave<br>Connections Opened                      | Gesamtanzahl der geöffneten Modbus/TCP-Slave-Verbindungen.                                                                                                    |  |  |  |
| Modbus/TCP Slave<br>Connections Closed                      | Gesamtanzahl der geschlossenen Modbus/TCP-Slave-<br>Verbindungen.                                                                                                    |  |  |  |
| Messages Received<br>From Modbus/TCP<br>Master(s)           | Gesamtanzahl der Modbus/TCP-Nachrichten, die von dem/den<br>Modbus/TCP-Master(n) empfangen wurden.                                                                                                    |  |  |  |
| Responses Sent to<br>Modbus/TCP Master(s)                   | Gesamtanzahl der Modbus/TCP-Antworten, die an den/die<br>Modbus/TCP-Master gesendet wurden.                                                                                                    |  |  |  |
| Responses Dropped to<br>Modbus/TCP Master                   |                                                                                                    |  |  |  |
| Modbus Broadcasts<br>Received From<br>Modbus/TCP Master     | Anzahl der Modbus-Broadcast-Nachrichten, die von den Modbus/TCP-Mastern empfangen wurden.                                                                                                    |  |  |  |
| Invalid Command<br>Lengths                                  | Anzahl der empfangenen Nachrichten mit ungültigen Befehlslängen.                                                                                                    |  |  |  |
| Invalid Message Data<br>Errors                              | Anzahl der Nachrichten, die wegen ungültiger Nachrichtendaten<br>mit Fehlern empfangen wurden. Diese Fehler treten auf, wenn der<br>ICDM-RX/PN1 eine Nachricht erhält, die aufgrund ungeeigneter<br>Nachrichtendaten nicht verarbeitet werden kann.                                         |  |  |  |
| Invalid Request<br>Protocol Types                           | Anzahl der Nachrichten, die wegen eines ungültigen Protokolls mit<br>Fehlern empfangen wurden. Tritt auf, wenn eine Nachricht mit<br>einem anderen Protokoll als dem Modbus/TCP-Protokollwert null<br>empfangen wird.                                                                       |  |  |  |
| Modbus/TCP Master M                                         | Iode Specific Statistics                                                                                                    |  |  |  |
| Active Modbus/TCP<br>Master Connections                     | Aktuelle Anzahl der aktiven Modbus/TCP-Master-Verbindungen.<br>Diese Verbindungen wurden vom ICDM-RX/PN1 zu einem<br>Modbus/TCP-Slave initiiert.                                                                                                    |  |  |  |
| Modbus/TCP Master<br>Connections Opened                     | Gesamtanzahl der geöffneten Modbus/TCP-Master-Verbindungen.                                                                                                    |  |  |  |
| Modbus/TCP Master<br>Connections Closed                     | Gesamtanzahl der geschlossenen Modbus/TCP-Master-<br>Verbindungen.                                                                                                    |  |  |  |
| Messages Sent To<br>Modbus/TCP Slave(s)                     | Gesamtanzahl der Modbus-Nachrichten, die an externe<br>Modbus/TCP-Slaves gesendet wurden.                                                                                                    |  |  |  |
| Responses Received<br>From Modbus/TCP<br>Slave(s)           | Gesamtanzahl der Modbus-Antworten, die von dem/den<br>Modbus/TCP-Slave(s) empfangen wurden.                                                                                                    |  |  |  |
| Invalid Response Data<br>Errors From<br>Modbus/TCP Slave(s) | <ul> <li>Anzahl der Antwortdatenfehler auf Polling-Anforderungen, die von<br/>dem/den Modbus/TCP-Slave(s) zurückgegeben wurden. Mögliche<br/>Ursachen:</li> <li>Falsche Transaktions-ID.</li> <li>Befehlslänge der Nachricht zu groß.</li> <li>Falsche Geräte-ID in der Antwort.</li> </ul> |  |  |  |
| Remote Modbus/TCP<br>Device Timeouts                        | Anzahl der Nachrichten an externe Geräte, bei denen durch dieses Gateway eine Zeitüberschreitung festgestellt wurde.                                                                                                    |  |  |  |

| Seite "Modbus/TCP and Serial Modbus Master Statistics" (Fortsetzung) |                                                                                                    |  |  |  |  |
|----------------------------------------------------------------------|----------------------------------------------------------------------------------------------------|--|--|--|--|
| Unexpected Responses<br>From Modbus/TCP<br>Slave(s)                  | Anzahl der Antworten, die empfangen wurden, als keine Antwort erwartet wurde.                                                                                                    |  |  |  |  |
| Error Responses from<br>Modbus/TCP Slave(s)                          | <ul> <li>Anzahl der Antworten, die von den Modbus/TCP-Slaves mit<br/>angezeigten Fehlern empfangen wurden. Dies kann durch<br/>Folgendes verursacht werden:</li> <li>Geräte-Zeitüberschreitungen, die vom Slave Modbus/TCP-<br/>Gerät (z. B. Gateway) erkannt wurden.</li> <li>Ungültige Geräteadresse.</li> <li>Ungültige Geräte-ID.</li> <li>Ungültige Nachrichtendaten.</li> </ul>                                                                     |  |  |  |  |
| Unexpected Response<br>Function Codes From<br>Modbus/TCP Slave(s)    | Anzahl der unerwarteten Antwortfunktionscodes von Modbus/TCP-<br>Slaves. Tritt auf, wenn eine Antwort mit einem anderen als dem<br>gesendeten Funktionscode empfangen wurde.                                                                                                    |  |  |  |  |
| Invalid Response<br>Protocol Types From<br>Modbus/TCP Slave(s)       | Anzahl der Antworten mit einem Fehler aufgrund eines ungültigen<br>Protokolls. Tritt auf, wenn eine Antwort mit einem anderen Protokoll<br>als dem Modbus/TCP-Protokollwert null empfangen wird.                                                                                                    |  |  |  |  |
| Failed Modbus/TCP<br>Connection Attempts to<br>Modbus/TCP Slave(s)   | Anzahl der fehlgeschlagenen Modbus/TCP-Verbindungsversuche mit der angegebenen SPS-IP-Adresse.                                                                                                    |  |  |  |  |
| Modbus/TCP<br>Connection Problems                                    | <ul> <li>Anzahl der Probleme bei Modbus/TCP-Verbindungsversuchen.<br/>Tritt auf, wenn das Gerät reagiert und die Verbindung hergestellt<br/>wird, es jedoch Probleme beim Einrichten der<br/>Verbindungsoptionen gibt.</li> <li>Mögliche Probleme: <ul> <li>Einstellen der TCP-Verbindung auf TCP_NODELAY.</li> </ul> </li> <li>Einstellen der Socket-Verbindung auf SO_OOBINLINE.</li> <li>Einstellen der Socket-Verbindung auf SO_KEEPALIVE.</li> </ul> |  |  |  |  |
| Unexpected Dropped<br>Connections                                    | Anzahl der Modbus/TCP-Verbindungen, die unerwartet verworfen wurden.                                                                                                    |  |  |  |  |
| Non-Mode Specific Sta                                                | atistics/Diagnostics                                                                                                    |  |  |  |  |
| No Available<br>Modbus/TCP<br>Connection Errors                      | Anzahl der abgebrochenen Verbindungen, wenn keine<br>Modbus/TCP-Verbindungen verfügbar sind. Dieser Fehler tritt auf,<br>wenn die maximale Anzahl an Modbus/TCP-Verbindungen erreicht<br>wurde und der ICDM-RX/PN1 versucht, eine andere Modbus/TCP-<br>Verbindung herzustellen.                                                                                                    |  |  |  |  |
| Improper Configuration<br>Errors                                     | Anzahl der Fehler, die durch Konfigurationsfehler verursacht wurden.                                                                                                    |  |  |  |  |
| System Resource<br>Errors                                            | Anzahl der Systemressourcenfehler. Diese Fehler werden in der Regel durch Überlastung und/oder nicht reagierende Geräte verursacht.                                                                                                    |  |  |  |  |
| First Error Description                                              | Erster erkannter Fehler.                                                                                                    |  |  |  |  |
| Last Error Description                                               | Letzter oder zuletzt erkannter Fehler.                                                                                                    |  |  |  |  |

### 8.6 Seite "Modbus/TCP Connections"

Öffnen Sie die Seite Modbus/TCP Connections, indem Sie auf Diagnostics | Modbus Diagnostics | Modbus/TCP Connections klicken.

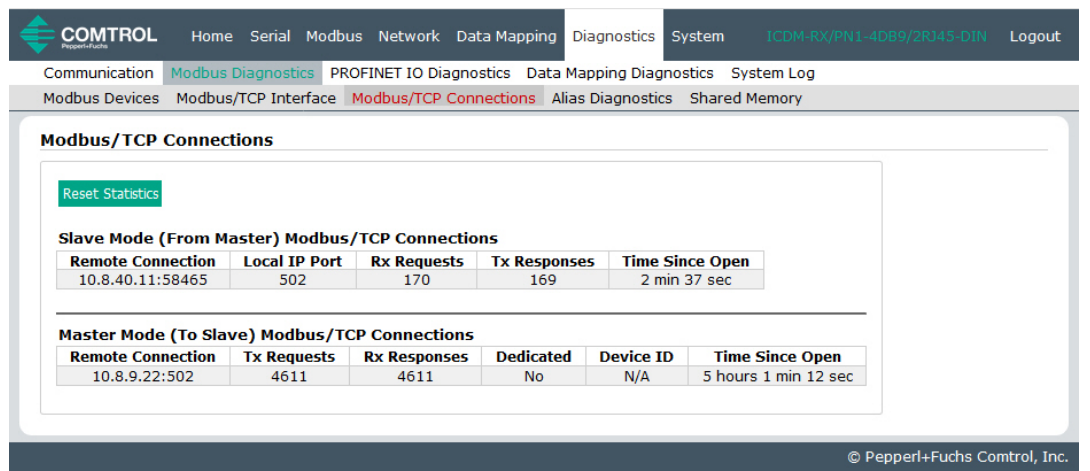

| Seite "Modbus/TCP Connections"                                                                                                  |                                                                                                    |  |  |  |  |
|----------------------------------------------------------------------------------------------------|----------------------------------------------------------------------------------------------------|--|--|--|--|
| Slave Mode (From Master) Modbus/TCP Connections <i>Anmerkung</i> : Wird nur angezeigt, wenn aktive Verbindungen vorhanden sind. |                                                                                                    |  |  |  |  |
| Remote<br>Connection                                                                                                    | Modbus/TCP-Masterverbindung im Format "IP Address:Port Number" (xxx.xxx.xxx.xxx:pppp).                                                                                                  |  |  |  |  |
| Local IP Port                                                                                                    | Lokaler TCP/IP-Port auf dem ICDM-RX/PN1. Der standardmäßige<br>Modbus/TCP-Port 502 ist immer aktiviert. Optional können bis zu sieben<br>zusätzliche Modbus/TCP-Ports aktiviert werden. |  |  |  |  |
| Rx Requests                                                                                                    | Anzahl der Modbus-Anforderungen, die seit dem Öffnen der Verbindung empfangen wurden.                                                                                                   |  |  |  |  |
| Tx Responses                                                                                                    | Anzahl der Modbus-Antworten, die seit dem Öffnen der Verbindung gesendet wurden.                                                                                                    |  |  |  |  |
| Time Since Open                                                                                                    | Zeit, die seit dem Öffnen der Verbindung vergangen ist.                                                                                                    |  |  |  |  |
| Master Mode (To<br>Anmerkung: Wir                                                                                               | Slave) Modbus/TCP Connections<br>d nur angezeigt, wenn aktive Verbindungen vorhanden sind.                                                                                              |  |  |  |  |
| Remote<br>Connection                                                                                                    | Modbus/TCP-Masterverbindung im Format "IP Address:Port Number"<br>(xxx.xxx.xxx.xxx:pppp).                                                                                               |  |  |  |  |
| Tx Requests                                                                                                    | Anzahl der Modbus-Anforderungen, die seit dem Öffnen der Verbindung gesendet wurden.                                                                                                    |  |  |  |  |
| Rx Responses                                                                                                    | Anzahl der Modbus-Antworten, die seit dem Öffnen der Verbindung empfangen wurden.                                                                                                    |  |  |  |  |
| Dedicated                                                                                                    | Gibt an, ob die Verbindung für eine angegebene Modbus-Geräte-ID dediziert ist.                                                                                                    |  |  |  |  |
| Device ID                                                                                                    | Wenn die Verbindung dediziert ist: die entsprechende Geräte-ID.                                                                                                    |  |  |  |  |
| Time Since Open                                                                                                    | Zeit, die seit dem Öffnen der Verbindung vergangen ist.                                                                                                    |  |  |  |  |

TDOCT-6598 0220

### 8.7 Seite "Modbus Alias Device ID Statistics"

Öffnen Sie die Seite Modbus Alias Device ID Statistics, indem Sie auf Diagnostics I Modbus Diagnostics I Alias Diagnostics klicken.

|             | OL Hor                                                                                     | me Serial Mod                 | bus Netwo  | ork Data Maj | pping Diagnostic | cs System  |            |                    | Logout    |
|-------------|--------------------------------------------------------------------------------------------|-------------------------------|------------|--------------|------------------|------------|------------|--------------------|-----------|
| Communicati | ion Modbu                                                                                  | us Diagnostics P              | ROFINET IO | Diagnostics  | Data Mapping Di  | iagnostics | System Log |                    |           |
| Modbus Devi | todbus Devices Modbus/TCP Interface Modbus/TCP Connections Alias Diagnostics Shared Memory |                               |            |              |                  |            |            |                    |           |
| Reset Stati | ias Device<br>stics<br>Alias                                                               | e Id Statistics<br>Modbus/TCP | Modbus     | Modbus       | Modbus/TCP       | Modbus     | Modbus     |                    |           |
| ID          | ID                                                                                         | Master                        | Master     | Master       | Count            | Count      | Count      |                    |           |
| 10          | 105                                                                                        | yes                           | no         | no           | 2261             | 0          | 0          |                    |           |
| 19          | 106                                                                                        | no                            | yes        | yes          | 0                | 0          | 8633       |                    |           |
| 21          | 107                                                                                        | yes                           | yes        | yes          | 2254             | 0          | 0          |                    |           |
|             |                                                                                            |                               | _          |              |                  |            |            | © Peppert+Fuchs Co | mtrol Inc |

| Seite "Modbus A           | Alias Device ID Statistics"                                                                                                    |
|---------------------------|----------------------------------------------------------------------------------------------------|
| Rx Device ID              | Geräte-ID der von einem Master empfangenen Nachricht.                                                                                                    |
| Alias Device ID           | Aliasierte Geräte-ID, zu der die empfangene Geräte-ID konvertiert werden soll.                                                                                                    |
| Modbus/TCP<br>Master      | Wenn diese Option ausgewählt ist, wird die aliasierte Geräte-ID-<br>Konfiguration auf Nachrichten angewendet, die von den Modbus/TCP-<br>Mastern empfangen werden.                          |
| Modbus Serial<br>Master   | Wenn diese Option ausgewählt ist, wird die aliasierte Geräte-ID-<br>Konfiguration auf Nachrichten angewendet, die von den seriellen Modbus-<br>Mastern empfangen werden.                    |
| Modbus over<br>TCP Master | Wenn diese Option ausgewählt ist, wird die aliasierte Geräte-ID-<br>Konfiguration auf Nachrichten angewendet, die von Modbus RTU/ASCII<br>über die Ethernet-TCP/IP-Master empfangen werden. |
| Modbus/TCP<br>Count       | Anzahl der aliasierten Modbus-Nachrichten, die von den Modbus/TCP-<br>Mastern empfangen werden.                                                                                             |
| Modbus Serial<br>Count    | Anzahl der aliasierten Modbus-Nachrichten, die von den seriellen Modbus-Mastern empfangen werden.                                                                                           |
| Modbus over<br>TCP Count  | Anzahl der aliasierten Modbus-Nachrichten, die von den Modbus-over-<br>TCP-Mastern empfangen werden.                                                                                        |

### 8.8 Shared Memory Contents

Auf dieser Seite wird der Inhalt eines Blocks mit Shared-Holding-Registern und Shared Coils angezeigt.

Öffnen Sie diese Seite, indem Sie auf **Diagnostics I Modbus Diagnostics I Shared Memory** klicken. Wählen Sie den **Holding Register Block** oder **Shared Coil Block**, den Sie aufrufen möchten, aus der Dropdown-Liste aus.

### 8.8.1 Shared-Holding-Register-Blöcke

Die folgende Abbildung zeigt den Shared-Holding-Register-Block 1. Verwenden Sie die Dropdown-Liste, um andere Register-Blöcke aufzurufen.

|               | OL      | Home S                    | erial M   | odbus N   | letwork   | Data Map   | ping Di  | agnostics | System   | ICD          | DM-RX/PN1-4DB9/2RJ45-DIN         | Logout |
|---------------|---------|---------------------------|-----------|-----------|-----------|------------|----------|-----------|----------|--------------|----------------------------------|--------|
| Communicat    | ion 1   | Modbus Diag               | nostics   | PROFIN    | ET IO Dia | gnostics   | Data Ma  | pping Dia | gnostics | System I     | Log                              |        |
| Modbus Dev    | rices   | Modbus/TCI                | P Interfa | ce Mod    | bus/TCP ( | Connection | ns Alias | Diagnost  | ics Shai | ed Memo      | ry                               |        |
| Shared Me     | emory   | / Contents                | 5         | Reset Sta | tistics   |            | Refres   | 1         |          | Clear Th     | nis Block Clear Entire Shared Me | emory  |
| Shared Holdin | a Reain | ter Block 1               |           | Write Me  | essages.  | 40         | Descri   | intion:   |          | 200 rea      | ad write holding registers       |        |
| Shared Holdin | y negis | COLDIOCK 1 V              |           | Read Me   | ssages:   | 1620049    | Write    | Fnabled I | Master(s | ): All (Exce | ent PROFINET IO)                 |        |
| Display For   | mat:    | HEX                       | $\sim$    | Blocked   | Writes:   | 0          | Accep    | t Broadca | sts:     | No           |                                  |        |
| Data lines p  | er rov  | <b>v:</b> 10 $\checkmark$ |           |           |           | -          |          |           |          |              |                                  |        |
| Address       | +0      | +1                        | +2        | +3        | +4        | +5         | +6       | +7        | +8       | +9           |                                  |        |
| 400001        | 5751    | 1 5752                    | 0000      | 0000      | 0000      | 0000       | 0000     | 0000      | 0000     | 0000         |                                  |        |
| 400011        | 0000    | 5953                      | 5954      | 5955      | 5956      | 5957       | 5958     | 5959      | 595A     | 595B         |                                  |        |
| 400021        | 5950    | C 595D                    | 595E      | 595F      | 5960      | 5961       | 5962     | 5963      | 5964     | 5965         |                                  |        |
| 400031        | 5966    | 5 5967                    | 5968      | 5969      | 596A      | 596B       | 596C     | 596D      | 596E     | 596F         |                                  |        |
| 400041        | 5970    | 5971                      | 5972      | 5973      | 5974      | 5975       | 5976     | 5977      | 5978     | 5979         |                                  |        |
| 400051        | 597A    | 4 597B                    | 597C      | 597D      | 597E      | 597F       | 5980     | 5981      | 5982     | 5983         |                                  |        |
| 400061        | 5984    | 4 5985                    | 5986      | 5987      | 5988      | 5989       | 598A     | 598B      | 598C     | 598D         |                                  |        |
| 400071        | 598E    | 598F                      | 5990      | 5991      | 5992      | 5993       | 5994     | 5995      | 5996     | 5997         |                                  |        |
| 400081        | 5998    | 3 5999                    | 599A      | 599B      | 599C      | 599D       | 599E     | 599F      | 59A0     | 59A1         |                                  |        |
| 400091        | 59A2    | 2 59A3                    | 59A4      | 59A5      | 59A6      | 59A7       | 59A8     | 59A9      | 59AA     | 59AB         |                                  |        |
| 400101        | 59A0    | C 59AD                    | 59AE      | 59AF      | 59B0      | 59B1       | 59B2     | 59B3      | 59B4     | 59B5         |                                  |        |
| 400111        | 59B6    | 5 59B7                    | 59B8      | 0000      | 0000      | 0000       | 0000     | 0000      | 0000     | 0000         |                                  |        |
| 400121        | 0000    | 0000                      | 0000      | 0000      | 0000      | 0000       | 0000     | 0000      | 0000     | 0000         |                                  |        |
| 400131        | 0000    | 0000                      | 0000      | 0000      | 0000      | 0000       | 0000     | 0000      | 0000     | 0000         |                                  |        |
| 400141        | 0000    | 0000                      | 0000      | 0000      | 0000      | 0000       | 0000     | 0000      | 0000     | 0000         |                                  |        |
| 400151        | 0000    | 0000                      | 0000      | 0000      | 0000      | 0000       | 0000     | 0000      | 0000     | 0000         |                                  |        |
| 400161        | 0000    | 0000                      | 0000      | 0000      | 0000      | 0000       | 0000     | 0000      | 0000     | 0000         |                                  |        |
| 400171        | 0000    | 0000                      | 0000      | 0000      | 0000      | 0000       | 0000     | 0000      | 0000     | 0000         |                                  |        |
| 400181        | 0000    | 0000                      | 0000      | 0000      | 0000      | 0000       | 0000     | 0000      | 0000     | 0000         |                                  |        |
| 400191        | 0000    | 0000                      | 0000      | 0000      | 0000      | 0000       | 0000     | 0000      | 0000     | 0000         |                                  |        |
|               |         |                           |           |           |           |            |          |           |          |              |                                  |        |

© Pepperl+Fuchs Comtrol, Inc.

| Seite "Shared Memory C                            | ontents"                                                                                                    |
|---------------------------------------------------|----------------------------------------------------------------------------------------------------|
| Schaltfläche "Shared<br>Memory Config"            | Klicken Sie auf diese Schaltfläche, um zur Seite <b>Shared</b><br>Memory Configuration zu wechseln.                                              |
| Schaltfläche "Reset<br>Statistics"                | Klicken Sie auf diese Schaltfläche, um Folgendes<br>zurückzusetzen:<br>• Schreibnachrichten<br>• Lesenachrichten<br>• Blockierte Schreibvorgänge |
| Schaltfläche "Refresh"                            | Klicken Sie auf diese Schaltfläche, um die Seite zu aktualisieren.                                                                               |
| Schaltfläche "Clear This<br>Block"                | Klicken Sie auf diese Schaltfläche, um die Diagnose- und<br>Dateninhalte dieses Holding-Register-Blocks zu löschen.                              |
| Schaltfläche "Clear Entire<br>Shared Memory"      | Klicken Sie auf diese Schaltfläche, um die Diagnose- und Dateninhalte aller Holding-Register- und Coil-Blöcke zu löschen.                        |
| Dropdown-Liste "Shared<br>Holding Register Block" | Verwenden Sie diese Dropdown-Liste, um den Shared-Holding-<br>Register-Block oder den Shared-Coil-Block auszuwählen.                             |
| Rx Rsp                                            | Anzahl der Modbus-Antworten, die von diesem Gerät empfangen wurden.                                                                              |

| Seite "Shared Memory C  | contents" (Fortsetzung)                                                                                                    |
|-------------------------|----------------------------------------------------------------------------------------------------|
| Display Format          | <ul> <li>Auswählbares Datenformat zur Anzeige des Inhalts der Holding-<br/>Register-Blockdaten.</li> <li>Hex: 16-Bit-Wort (Standard)</li> <li>word-16: vorzeichenlose 16-Bit-Dezimalzahl</li> <li>word-32: vorzeichenlose 32-Bit-Dezimalzahl</li> <li>string: ASCII-Zeichenkette</li> </ul> |
| Data line per row       | Auswählbare Dateneinträge pro Zeile, um den Inhalt der Holding-<br>Register-Blockdaten anzuzeigen.<br>• 10-per-row: 10 Einträge pro Zeile                                                                                                    |
|                         | 20-per-row: 20 Eintrage pro Zeile (Standard)                                                                                                    |
| Write Messages          | Anzahl der erfolgreichen Schreibnachrichten an den Shared-<br>Memory-Block.                                                                                                    |
| Read Messages           | Anzahl der an diesen Shared-Memory-Block adressierten Lesenachrichten.                                                                                                    |
| Blocked Writes          | Anzahl der Schreibnachrichten, die per Blockade nicht an diesen<br>Shared-Memory-Block geschrieben werden konnten.<br><i>Hinweis: Blockierte Schreibvorgänge werden als</i><br><i>Schreibverletzungen behandelt und dem "Write Violation Log"</i><br><i>hinzugefügt.</i>                    |
| Beschreibung            | Beschreibung auf der Seite Shared Memory Configuration.                                                                                                    |
| Write Enabled Master(s) | Zeigt an, wie dies auf der Seite <b>Shared Memory Configuration</b> konfiguriert wird.                                                                                                    |
| Accept Broadcasts       | Zeigt an, ob die Option Accept Broadcast Messages auf der Seite Shared Memory Configuration aktiviert ist.                                                                                                    |

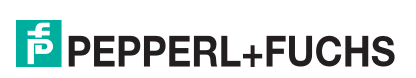

#### 8.8.2 Shared-Coil-Blöcke

Auf dieser Seite wird der Inhalt des gewählten Shared-Coil-Blocks angezeigt.

Öffnen Sie diese Seite über die Seite **Shared Memory Configuration**, und klicken Sie neben dem anzuzeigenden Coil-Block auf **Display**.

| Communica    | tion Mo   | odbus Di | agnostic | s PROF     | INET IO   | Diagnost | tics D  | ata Ma  | pping ( | Diagnos | stics 9    | System   | Log     |           |         |        |      |
|--------------|-----------|----------|----------|------------|-----------|----------|---------|---------|---------|---------|------------|----------|---------|-----------|---------|--------|------|
| lodbus De    | vices M   | odbus/T  | CP Inter | face Mo    | odbus/T   | CP Conne | ections | Alias   | Diagno  | ostics  | Shared     | d Memo   | ory     |           |         |        |      |
|              |           |          |          |            |           |          |         |         |         |         |            |          |         |           |         |        |      |
| hared M      | emory     | Conter   | its      |            |           |          |         |         |         |         |            |          |         |           |         |        |      |
|              |           |          |          |            |           |          | -       |         |         |         |            |          |         | -         |         | 1.11   |      |
| hared Memo   | ry Config |          | Re       | eset State | STICS     |          | Refi    | resh    |         |         | Clea       | r This B | IOCK (  | Clear Ent | re Shar | ed Mem | ory  |
| hared Coil B | ock 1     |          | ~ W      | rite Mes   | sages: (  | )        | Des     | criptio | n:      |         | 320        | read w   | rite co | ils       |         |        |      |
|              |           |          | Re       | ead Mess   | sages: 1  | 620049   | Wri     | te Ena  | bled M  | aster(s | 5): All (I | Except   | PROFIN  | NET IO)   |         |        |      |
|              |           |          | BI       | ocked W    | /rites: 0 | )        | Acc     | ept Bro | oadcas  | ts:     | No         |          |         |           |         |        |      |
| Address      | +15       | +14      | +13      | +12        | +11       | +10      | +9      | +8      | +7      | +6      | +5         | +4       | +3      | +2        | +1      | +0     | Tota |
| 1            | 0         | 0        | 0        | 0          | 0         | 0        | 0       | 0       | 0       | 0       | 0          | 0        | 0       | 0         | 0       | 0      | 0000 |
| 17           | 0         | 0        | 0        | 0          | 0         | 0        | 0       | 0       | 0       | 0       | 0          | 0        | 0       | 0         | 0       | 0      | 0000 |
| 33           | 0         | 0        | 0        | 0          | 0         | 0        | 0       | 0       | 0       | 0       | 0          | 0        | 0       | 0         | 0       | 0      | 0000 |
| 49           | 0         | 0        | 0        | 0          | 0         | 0        | 0       | 0       | 0       | 0       | 0          | 0        | 0       | 0         | 0       | 0      | 0000 |
| 65           | 0         | 0        | 0        | 0          | 0         | 0        | 0       | 0       | 0       | 0       | 0          | 0        | 0       | 0         | 0       | 0      | 0000 |
| 81           | 0         | 0        | 0        | 0          | 0         | 0        | 0       | 0       | 0       | 0       | 0          | 0        | 0       | 0         | 0       | 0      | 0000 |
| 97           | 0         | 0        | 0        | 0          | 0         | 0        | 0       | 0       | 0       | 0       | 0          | 0        | 0       | 0         | 0       | 0      | 0000 |
| 113          | 0         | 0        | 0        | 0          | 0         | 0        | 0       | 0       | 0       | 0       | 0          | 0        | 0       | 0         | 0       | 0      | 0000 |
| 129          | 0         | 0        | 0        | 0          | 0         | 0        | 0       | 0       | 0       | 0       | 0          | 0        | 0       | 0         | 0       | 0      | 0000 |
| 145          | 0         | 0        | 0        | 0          | 0         | 0        | 0       | 0       | 0       | 0       | 0          | 0        | 0       | 0         | 0       | 0      | 0000 |
| 161          | 0         | 0        | 0        | 0          | 0         | 0        | 0       | 0       | 0       | 0       | 0          | 0        | 0       | 0         | 0       | 0      | 0000 |
| 177          | 0         | 0        | 0        | 0          | 0         | 0        | 0       | 0       | 0       | 0       | 0          | 0        | 0       | 0         | 0       | 0      | 0000 |
| 193          | 0         | 0        | 0        | 0          | 0         | 0        | 0       | 0       | 0       | 0       | 0          | 0        | 0       | 0         | 0       | 0      | 0000 |
| 209          | 0         | 0        | 0        | 0          | 0         | 0        | 0       | 0       | 0       | 0       | 0          | 0        | 0       | 0         | 0       | 0      | 0000 |
| 225          | 0         | 0        | 0        | 0          | 0         | 0        | 0       | 0       | 0       | 0       | 0          | 0        | 0       | 0         | 0       | 0      | 0000 |
| 241          | 0         | 0        | 0        | 0          | 0         | 0        | 0       | 0       | 0       | 0       | 0          | 0        | 0       | 0         | 0       | 0      | 0000 |
| 257          | 0         | 0        | 0        | 0          | 0         | 0        | 0       | 0       | 0       | 0       | 0          | 0        | 0       | 0         | 0       | 0      | 0000 |
| 273          | 0         | 0        | 0        | 0          | 0         | 0        | 0       | 0       | 0       | 0       | 0          | 0        | 0       | 0         | 0       | 0      | 0000 |
| 289          | 0         | 0        | 0        | 0          | 0         | 0        | 0       | 0       | 0       | 0       | 0          | 0        | 0       | 0         | 0       | 0      | 0000 |
| 305          | 0         | 0        | 0        | 0          | 0         | 0        | 0       | 0       | 0       | 0       | 0          | 0        | 0       | 0         | 0       | 0      | 0000 |

| Seite "Shared Memory                         | Contents": Shared-Coil-Blöcke                                                                                                    |
|----------------------------------------------|----------------------------------------------------------------------------------------------------|
| Schaltfläche "Shared<br>Memory"              | Diese Schaltfläche führt Sie zur Seite Shared Memory Configuration zurück.                                                                                                    |
| Schaltfläche "Config"                        | Diese Schaltfläche führt Sie zur Seite Shared Memory Configuration zurück.                                                                                                    |
| Schaltfläche "Reset<br>Statistics"           | Klicken Sie auf diese Schaltfläche, um die Diagnose dieses<br>Holding-Register-Blocks zu löschen.                                                                                                    |
| Schaltfläche "Refresh"                       | Klicken Sie auf diese Schaltfläche, um die Daten auf der Seite zu aktualisieren.                                                                                                    |
| Schaltfläche "Clear This<br>Block"           | Mit dieser Schaltfläche werden die Diagnose- und Dateninhalte des<br>Holding-Register-Blocks in der Dropdown-Liste gelöscht.                                                                                                    |
| Schaltfläche "Clear<br>Entire Shared Memory" | Klicken Sie auf diese Schaltfläche, um die Diagnose- und<br>Dateninhalte aller Holding-Register- und Coil-Blöcke zu löschen.                                                                                                    |
| Dropdown-Liste<br>"Shared Coil Block"        | Verwenden Sie diese Dropdown-Liste, um Daten für einen bestimmten Block der Shared-Holding-Register oder einen Shared-Coil-Block anzuzeigen.                                                                                                    |
| Write Messages                               | Anzahl der erfolgreichen Schreibnachrichten an den Shared-<br>Memory-Block.                                                                                                    |
| Read Messages                                | Anzahl der an diesen Shared-Memory-Block adressierten Lesenachrichten.                                                                                                    |
| Blocked Writes                               | Anzahl der Schreibnachrichten, die per Blockade nicht an diesen<br>Shared-Memory-Block geschrieben werden konnten.<br><i>Hinweis: Blockierte Schreibvorgänge werden als</i><br><i>Schreibverletzungen behandelt und dem "Write Violation Log"</i><br><i>hinzugefügt.</i> |

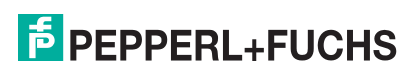

| Seite "Shared Memory Contents": Shared-Coil-Blöcke (Fortsetzung) |                                                                                                    |  |  |  |  |
|------------------------------------------------------------------|----------------------------------------------------------------------------------------------------|--|--|--|--|
| Beschreibung                                                     | Beschreibung auf der Seite Shared Memory Configuration.                                                                  |  |  |  |  |
| Write Enabled Master(s)                                          | Zeigt an, wie dies auf der Seite <b>Shared Memory Configuration</b> konfiguriert wird.                                   |  |  |  |  |
| Accept Broadcasts                                                | Zeigt an, ob die Option <b>Accept Broadcast Messages</b> auf der Seite <b>Shared Memory Configuration</b> aktiviert ist. |  |  |  |  |

### 8.9 **PROFINET IO Diagnostics**

Die folgende Tabelle enthält Informationen zur Seite **Diagnostics | PROFINET IO Diagnostics**.

| COMTROL Home Serial Modbus            | Network Data Mapping Diagnostics System ICDM-RX/PN1-4D89/2RJ45-DIN Log |
|---------------------------------------|------------------------------------------------------------------------|
| Communication Modbus Diagnostics PRO  | INET IO Diagnostics Data Mapping Diagnostics System Log                |
| System Information                    |                                                                        |
| PLC Interface                         |                                                                        |
| Active Application Relationships:     | 1                                                                      |
| Application Relationship 1 Uptime:    | 20:12:46                                                               |
| Application Relationship 2 Uptime:    | N/A                                                                    |
| Total Application Relationships:      | 7                                                                      |
| Transmit Retries:                     | 0                                                                      |
| Transmit Errors:                      | 0                                                                      |
| System Errors:                        | 4                                                                      |
| Record Read Errors:                   | 0                                                                      |
| Ethernet Interface                    |                                                                        |
| Ethernet Port 1 Link Status:          | Link down                                                              |
| Ethernet Port 2 Link Status:          | 100Mbps full duplex                                                    |
| PROFINET IO Frames Transmitted:       | 1423362                                                                |
| PROFINET IO Frames Received:          | 2406136                                                                |
| Non PROFINET IO Frames Received:      | 3028195                                                                |
| System Resource                       |                                                                        |
| Heap Memory (total / free):           | 7120KB / 4506KB (63%)                                                  |
| Idle Count (min / current / max):     | 891 / 2202 / 2393                                                      |
| Idle Count History (1 / 5 / 15 mins): | 2194 / 2191 / 2190                                                     |
|                                       |                                                                        |

© Pepperl+Fuchs Comtrol, Inc.

| Seite "PROFINET IO Diagnostics"      |                                                                                                    |  |  |  |  |
|--------------------------------------|----------------------------------------------------------------------------------------------------|--|--|--|--|
| PLC Interface                        |                                                                                                    |  |  |  |  |
| Active Application<br>Relationships  | Anzahl der aktiven Anwendungsbeziehungen                                                                                                    |  |  |  |  |
| Application Relationship 1<br>Uptime | Betriebszeit der Anwendungsbeziehung 1                                                                                                    |  |  |  |  |
| Application Relationship 2<br>Uptime | Betriebszeit der Anwendungsbeziehung 2                                                                                                    |  |  |  |  |
| Total Application<br>Relationships   | Gesamtanzahl der eingerichteten Anwendungsbeziehungen                                                                                                    |  |  |  |  |
| Transmit Retries                     | Anzahl der Wiederholungen, die beim Übertragen von<br>PROFIET-IO-Frames aufgetreten sind                                                                                                    |  |  |  |  |
| Transmit Errors                      | Anzahl der Fehler, die bei der Übertragung von PROFINET IO-<br>Frames aufgetreten sind                                                                                                    |  |  |  |  |
| System Errors                        | <ul> <li>Anzahl der erkannten Systemfehler:</li> <li>Port-MAC-Adressinformationen nicht verfügbar</li> <li>Fehler beim Zugriff auf die Ethernet-Schnittstelle</li> <li>Ungültige Nummer der Anwendungsbeziehung</li> <li>Ungültige Modul-, Submodul-, Steckplatz- oder<br/>Untersteckplatznummer</li> </ul> |  |  |  |  |
| Record Read Errors                   | Anzahl der Fehler, die beim Lesen der Datensatzdaten aufgetreten sind                                                                                                    |  |  |  |  |

TDOCT-6598 0220

| Seite "PROFINET IO Diagnostics" (Fortsetzung) |                                                                                         |  |  |  |  |  |  |
|-----------------------------------------------|-----------------------------------------------------------------------------------------|--|--|--|--|--|--|
| Ethernet Interface                            |                                                                                         |  |  |  |  |  |  |
| Ethernet Port Link 1 Status                   | Verbindungsstatus des Ethernet-Ports 1                                                  |  |  |  |  |  |  |
| Ethernet Port Link 2 Status                   | Verbindungsstatus des Ethernet-Ports 2, nur bei Modellen mit zwei Ethernet-Anschlüssen. |  |  |  |  |  |  |
| PROFINET IO Frames<br>Transmitted             | Anzahl der gesendeten PROFINET IO-Frames                                                |  |  |  |  |  |  |
| PROFINET IO Frames<br>Received                | Anzahl der empfangenen PROFINET IO-Frames                                               |  |  |  |  |  |  |
| Non PROFINET IO Frames<br>Received            | Anzahl der empfangenen Nicht-PROFINET IO-Frames                                         |  |  |  |  |  |  |
| Systemressourcen                              |                                                                                         |  |  |  |  |  |  |
| Heap memory (total / free)                    | Speicherauslastung (gesamter und freier Speicher)                                       |  |  |  |  |  |  |
| Idle count (min / current / max)              | Zähler für den minimalen, aktuellen und maximalen CPU-<br>Leerlauf                      |  |  |  |  |  |  |
| Idle count history (1 / 5 / 15 mins)          | Durchschnittliche CPU-Leerlaufanzahl in den letzten 1, 5 und 15<br>Minuten              |  |  |  |  |  |  |

### 8.10 Seite "Modbus to Modbus Diagnostics"

Öffnen Sie die Seite Modbus to Modbus Diagnostics, indem Sie auf Diagnostics | Data Mapping Diagnostics | Modbus to Modbus klicken.

| n muni         | ation Mo                 | dhue Dipenseties                                                                     | POEINET IO D                            | ingeneration                              | Data M                        | topping (       | inapactic                                      | Evetom Log                    |                                   |                                                                                        |                                    |                                    |                                |                 |                     |                     |
|----------------|--------------------------|--------------------------------------------------------------------------------------|-----------------------------------------|-------------------------------------------|-------------------------------|-----------------|------------------------------------------------|-------------------------------|-----------------------------------|----------------------------------------------------------------------------------------|------------------------------------|------------------------------------|--------------------------------|-----------------|---------------------|---------------------|
|                | auon mo                  | ubus biagnosuus P                                                                    | KOFINET IO L                            | viagnostica                               | batar                         | iapping t       | vagnostic:                                     | System Log                    |                                   |                                                                                        |                                    |                                    |                                |                 |                     |                     |
| ibus to        | o Modbus                 |                                                                                      |                                         |                                           |                               |                 |                                                |                               |                                   |                                                                                        |                                    |                                    |                                |                 |                     |                     |
| dhua           | to Modh                  |                                                                                      |                                         |                                           |                               |                 |                                                |                               |                                   |                                                                                        |                                    |                                    |                                |                 |                     |                     |
| abus           | to Modbi                 | is Diagnostics                                                                       |                                         |                                           |                               |                 |                                                |                               |                                   |                                                                                        |                                    |                                    |                                |                 |                     |                     |
|                |                          |                                                                                      |                                         |                                           |                               |                 |                                                |                               |                                   |                                                                                        |                                    |                                    |                                |                 |                     |                     |
| leset S        | tatistics                |                                                                                      |                                         |                                           |                               |                 |                                                |                               |                                   |                                                                                        |                                    |                                    |                                |                 |                     |                     |
|                |                          |                                                                                      |                                         |                                           |                               |                 |                                                |                               |                                   |                                                                                        |                                    |                                    |                                |                 |                     |                     |
|                |                          |                                                                                      |                                         |                                           |                               |                 |                                                |                               |                                   |                                                                                        |                                    |                                    |                                |                 |                     |                     |
|                |                          |                                                                                      | Мо                                      | dbus (Rea                                 | ad)                           |                 |                                                |                               |                                   |                                                                                        | Мо                                 | ibus (Wr                           | ite)                           |                 |                     |                     |
| Line           | Device<br>ID             | Function<br>Code                                                                     | Mo<br>Address<br>(Base<br>1)            | dbus (Rea<br>Tx<br>Msgs                   | ad)<br>Rx<br>Msgs             | No<br>Path      | Error<br>Resps                                 | Unexpected<br>Resps           | Device<br>ID                      | Function<br>Code                                                                       | Mod<br>Address<br>(Base<br>1)      | ibus (Wr<br>Tx<br>Msgs             | ite)<br>Rx<br>Msgs             | No<br>Path      | Error<br>Resps      | Unexpected<br>Resps |
| Line<br>1      | Device<br>ID<br>87       | Function<br>Code<br>03: Holding<br>Registers (40x)                                   | Mo<br>Address<br>(Base<br>1)<br>14      | dbus (Rea<br>Tx<br>Msgs<br>22506          | ad)<br>Rx<br>Msgs<br>22       | No<br>Path<br>0 | Error<br>Resps                                 | Unexpected<br>Resps           | Device<br>ID                      | Function<br>Code<br>16: Multiple<br>Registers (40x)                                    | Mod<br>Address<br>(Base<br>1)<br>1 | ibus (Wr<br>Tx<br>Msgs<br>22       | ite)<br>Rx<br>Msgs<br>22       | No<br>Path      | Error<br>Resps      | Unexpected<br>Resps |
| Line<br>1<br>2 | Device<br>ID<br>87<br>89 | Function<br>Code<br>03: Holding<br>Registers (40x)<br>03: Holding<br>Registers (40x) | Mo<br>Address<br>(Base<br>1)<br>14<br>3 | dbus (Rea<br>Tx<br>Msgs<br>22506<br>22504 | ad)<br>Rx<br>Msgs<br>22<br>18 | No<br>Path<br>0 | <b>Error</b><br><b>Resps</b><br>22481<br>22483 | Unexpected<br>Resps<br>0<br>0 | <b>Device</b><br>1D<br>252<br>252 | Function<br>Code<br>16: Multiple<br>Registers (40x)<br>16: Multiple<br>Registers (40x) | Address<br>(Base<br>1)<br>1<br>12  | ibus (Wr<br>Tx<br>Msgs<br>22<br>18 | ite)<br>Rx<br>Msgs<br>22<br>18 | No<br>Path<br>0 | Error<br>Resps<br>0 | Unexpected<br>Resps |

© Pepperl+Fuchs Comtrol, Inc.

| Modbus to Modbus Diagnostics |                                                                                                    |  |  |  |  |  |
|------------------------------|----------------------------------------------------------------------------------------------------|--|--|--|--|--|
| Line                         | Zeigt die Nummer der Konfigurationszeile an.                                                                              |  |  |  |  |  |
| Device ID (Read)             | Zeigt die gelesene Modbus-Geräte-ID an. Dies kann die Geräte-ID des<br>Shared Memory oder eines Modbus-Slave-Geräts sein. |  |  |  |  |  |
| Funktionscode                | Zeigt die für den Lesevorgang verwendete Funktion an.                                                                     |  |  |  |  |  |
| Address (base 1)             | Zeigt die Modbus-Adresse im Base-1-Format an.                                                                             |  |  |  |  |  |
| Tx Messages                  | Zeigt die Anzahl der an diesen Shared-Memory oder dieses Modbus-Gerät adressierten Lesenachrichten an.                    |  |  |  |  |  |
| Error Responses              | Zeigt die Anzahl der Fehler bei Leseantworten an, die vom Shared Memory oder vom Modbus-Gerät empfangen wurden.           |  |  |  |  |  |

| Modbus to Mode          | bus Diagnostics                                                                                                    |
|-------------------------|----------------------------------------------------------------------------------------------------|
| No Path                 | <ul> <li>Zeigt die Anzahl der Kein-Pfad-Bedingungen an. Kein-Pfad-Bedingungen treten in folgenden Situationen auf:</li> <li>Es gibt kein gültiges Ziel zum Senden der Modbus-Nachricht.</li> <li>Es sind keine seriellen Ports als Slave-Ports konfiguriert.</li> <li>Es gibt keine Modbus-Fernkonfiguration für die Geräte-ID.</li> <li>Wenn eine Modbus-Fernkonfiguration vorhanden ist, kann das Gateway keine Verbindung zur Modbus/TCP-IP-Adresse herstellen.</li> </ul> |
| Unexpected<br>Responses | Zeigt die Anzahl der unerwarteten Leseantworten an, die vom<br>Shared Memory oder vom Modbus-Gerät empfangen wurden. Dazu<br>kommt es, wenn ein falscher Funktionscode in der Antwort empfangen<br>wird oder wenn eine Antwortnachricht unerwartet empfangen wird.                                                                                                    |
| Device ID (Write)       | Zeigt an, in welche Modbus-Geräte-ID geschrieben wird. Dies kann die Geräte-ID des Shared Memory oder eines Modbus-Slave-Geräts sein.                                                                                                    |
| Funktionscode           | Zeigt die für den Schreibvorgang verwendete Funktion an.                                                                                                    |
| Address (base 1)        | Zeigt die Modbus-Adresse im Base-1-Format an.                                                                                                    |
| Tx Messages             | Zeigt die Anzahl der an diesen Shared-Memory oder dieses Modbus-Gerät<br>adressierten Schreibnachrichten an.                                                                                                    |
| Rx Messages             | Zeigt die Anzahl der gültigen Schreibantworten an, die vom<br>Shared Memory oder vom Modbus-Gerät empfangen wurden.                                                                                                    |
| No Path                 | <ul> <li>Zeigt die Anzahl der Kein-Pfad-Bedingungen an. Kein-Pfad-Bedingungen treten in folgenden Situationen auf:</li> <li>Es gibt kein gültiges Ziel zum Senden der Modbus-Nachricht.</li> <li>Es sind keine seriellen Ports als Slave-Ports konfiguriert.</li> <li>Es gibt keine Modbus-Fernkonfiguration für die Geräte-ID.</li> <li>Wenn eine Modbus-Fernkonfiguration vorhanden ist, kann das Gateway keine Verbindung zur Modbus/TCP-IP-Adresse herstellen.</li> </ul> |
| Error Responses         | Zeigt die Anzahl der Fehler bei Schreibantworten an, die vom Shared Memory oder vom Modbus-Gerät empfangen wurden.                                                                                                    |
| Invalid<br>Responses    | Zeigt die Anzahl der ungültigen Schreibantworten an, die vom<br>Shared Memory oder vom Modbus-Gerät empfangen wurden. Dazu<br>kommt es, wenn ein falscher Funktionscode in der Antwort empfangen<br>wird oder wenn eine Antwortnachricht unerwartet empfangen wird.                                                                                                    |
| Reset Statistics        | Setzt die Statistik komplett auf null zurück.                                                                                                    |

### 8.11 System Log

Die Seite System Log enthält Informationen auf Systemebene, die alle 10 Sekunden aktualisiert werden.

|                                                                                                    | Home Ser                                                                                                    | ial Modbus Netw                                                                                                    | ork Data Mapping                                                                                                    | Diagnostics System                                                                                                    | 1                                                                                                    | ICDM-RX/PN1-4DB9/2RJ45-DIN | Logout      |
|----------------------------------------------------------------------------------------------------|----------------------------------------------------------------------------------------------------|----------------------------------------------------------------------------------------------------|----------------------------------------------------------------------------------------------------|----------------------------------------------------------------------------------------------------|----------------------------------------------------------------------------------------------------|----------------------------|-------------|
| Communication                                                                                                    | Modbus Diagn                                                                                                    | ostics PROFINET IC                                                                                                    | Diagnostics Data                                                                                                    | Mapping Diagnostics                                                                                                    | System Log                                                                                                    |                            |             |
| System Log                                                                                                    |                                                                                                    |                                                                                                    |                                                                                                    |                                                                                                    |                                                                                                    |                            |             |
|                                                                                                    |                                                                                                    |                                                                                                    |                                                                                                    |                                                                                                    |                                                                                                    | Refresh Clear Save         | e Logfile   |
| 1 01:47:54.586:<br>1 01:47:55.676:<br>1 01:47:56.690:<br>1 01:47:57.700:<br>1 01:47:58.750:<br>1 01:48:00.860:<br>1 01:48:00.860:<br>1 01:48:02.930:<br>1 01:48:02.930:<br>1 01:48:02.930:<br>1 01:48:04.016:<br>1 01:48:04.016:<br>1 01:48:04.006:<br>1 01:48:06.034:<br>1 01:48:06.036:<br>1 01:48:08.180:<br>1 01:48:09.190: | ERROR: Modbus<br>ERROR: Modbus<br>ERROR: Modbus<br>ERROR: Modbus<br>ERROR: Modbus<br>ERROR: Modbus<br>ERROR: Modbus<br>ERROR: Modbus<br>ERROR: Modbus<br>ERROR: Modbus<br>ERROR: Modbus<br>ERROR: Modbus | RTU device timeou<br>RTU device timeou<br>RTU device timeou<br>RTU device timeou<br>RTU device timeou<br>RTU device timeou<br>RTU device timeou<br>RTU device timeou<br>RTU device timeou<br>RTU device timeou<br>RTU device timeou<br>RTU device timeou<br>RTU device timeou | <pre>t. port=2, unitId<br/>t. port=2, unitId<br/>t. port=2, unitId<br/>t. port=2, unitId<br/>t. port=2, unitId<br/>t. port=2, unitId<br/>t. port=2, unitId<br/>t. port=2, unitId<br/>t. port=2, unitId<br/>t. port=2, unitId<br/>t. port=2, unitId<br/>t. port=2, unitId<br/>t. port=2, unitId</pre> | 91, transId = 5963<br>= 87, transId = 5965<br>= 89, transId = 5965<br>= 89, transId = 5965<br>= 89, transId = 5965<br>= 87, transId = 5665<br>= 89, transId = 5965<br>= 89, transId = 5965<br>= 89, transId = 7914<br>= 91, transId = 5965<br>= 87, transId = 5965<br>= 87, transId = 5965 | 19<br>77<br>19<br>19<br>19<br>17<br>19<br>19<br>19<br>19<br>19<br>19<br>19<br>19<br>19<br>19<br>19<br>19<br>19 |                            | ~           |
|                                                                                                    |                                                                                                    |                                                                                                    |                                                                                                    |                                                                                                    |                                                                                                    | © Pepperl+Fuchs Co         | mtrol, Inc. |

 Klicken Sie auf Schaltfläche **Refresh**, um die neuesten Systemprotokollinformationen anzuzeigen.

- Klicken Sie auf die Schaltfläche Clear, um eine neue System-Logdatei zu starten.
- Klicken Sie auf die Schaltfläche Save Logfile, um die Systemprotokolldatei zu speichern, wenn Sie vom technischen Support dazu aufgefordert werden.

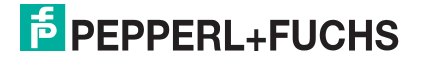

# **PEPPERL+FUCHS**
## 9 Systemmenüs

## 9.1 Update Firmware

Die Standardseite System des Menüs ist die Seite Update Firmware.

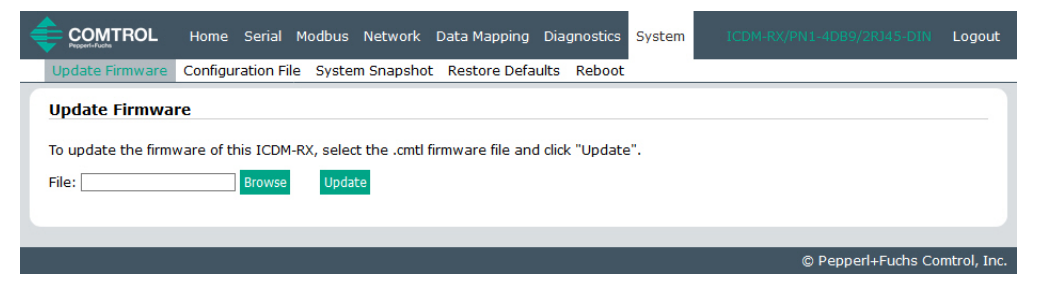

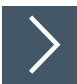

Gehen Sie wie folgt vor, um die Firmware hochzuladen.

- 1. Öffnen Sie Ihren Webbrowser, und geben Sie die IP-Adresse des ICDM-RX/PN1 ein.
- 2. Klicken Sie auf das Menü System, um die Seite Update Firmware zu öffnen.
- 3. Klicken Sie auf die Schaltfläche **Browse**, navigieren Sie zur Datei, markieren Sie sie, und klicken Sie auf die Schaltfläche **Open**.
- 4. Klicken Sie auf die Schaltfläche Update.

Das Popup-Fenster **Update In Progress** informiert Sie über die Hochladedauer und warnt Sie, dass Sie das Gerät nicht zurücksetzen oder trennen und die Seite nicht schließen dürfen.

| <b>u</b>                                                          | Í |
|-------------------------------------------------------------------|---|
| Update In Progress                                                |   |
| Firmware update is in progress and may take 1-2 minutes.          |   |
| Do not reset or disconnect the device.                            |   |
| Do not close this page or press the browser back/forward buttons. |   |

## 9.2 Configuration File

Sie können die Option **Save Configuration** verwenden, um eine ICDM-RX/PN1-Konfigurationsdatei zu Wiederherstellungszwecken zu speichern, oder andere ICDM-RX/PN1-Einheiten, die dieselbe Konfiguration benötigen, mit der Option **Load Configuration** schnell konfigurieren.

#### Hinweis

Optional können Sie Konfigurationsdateien mit PortVision DX speichern und laden.

- Klicken Sie auf die Schaltfläche Clear, um eine neue System-Logdatei zu starten.
- Klicken Sie auf die Schaltfläche Save Logfile, um die Systemprotokolldatei zu speichern, wenn Sie vom technischen Support dazu aufgefordert werden.

## 9.2.1 Speichern einer Konfigurationsdatei

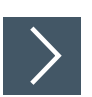

Gehen Sie wie folgt vor, um eine Konfigurationsdatei zu speichern.

- 1. Öffnen Sie Ihren Webbrowser, und geben Sie die IP-Adresse des ICDM-RX/PN1 ein.
- 2. Klicken Sie auf System I Configuration File.
- 3. Klicken Sie auf die Schaltfläche Save Configuration.

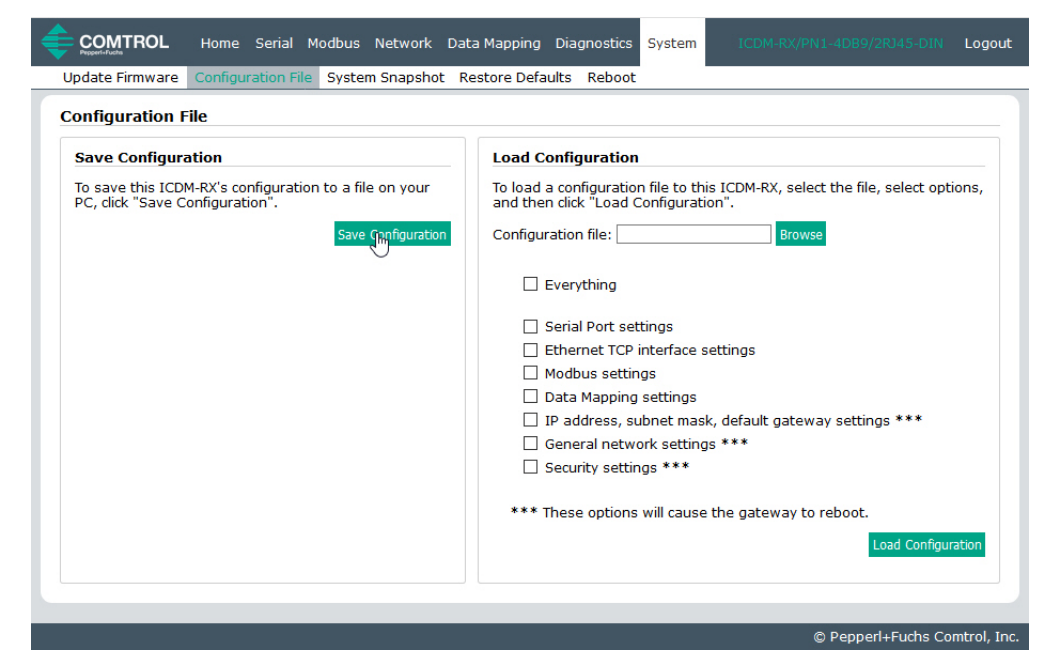

4. Speichern Sie die Konfigurationsdatei gemäß den Anweisungen Ihres Browsers.

#### 9.2.2 Laden einer Konfigurationsdatei

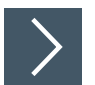

## Mit diesem Verfahren können Sie eine zuvor gespeicherte ICDM-RX/PN1-Konfigurationsdatei laden.

- 1. Klicken Sie auf System | Configuration File.
- Klicken Sie auf die Schaltfläche Browse, markieren Sie die zu ladende Konfigurationsdatei, und klicken Sie auf die Schaltfläche Open.

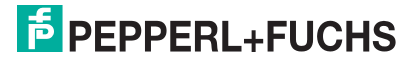

3. Wählen Sie Everything oder die Elemente, die Sie laden möchten.

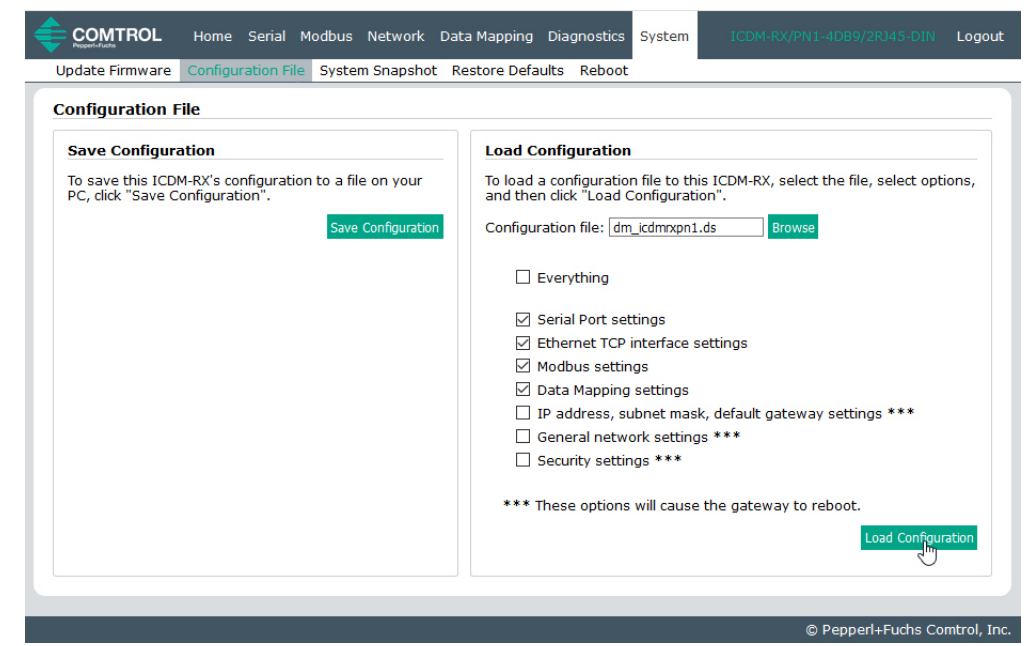

4. Klicken Sie auf die Schaltfläche Load Configuration.

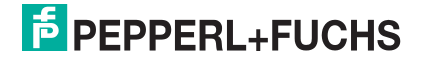

## 9.3 Seite "System Snapshot"

>

Auf der Seite "System Snapshot" können Sie einen Screenshot von Gerätestatus, Protokoll und Konfiguration herunterladen. Möglicherweise helfen Ihnen die Informationen bei der Diagnose eines Problems mit dem ICDM-RX/PN1. Darüber hinaus können diese Informationen vom technischen Support erbeten werden, falls Sie Hilfe angefordert haben.

- 1. Öffnen Sie Ihren Browser, und geben Sie die IP-Adresse des ICDM-RX/PN1 ein.
- 2. Klicken Sie auf System I System Snapshot.
- 3. Klicken Sie auf die Schaltfläche Device Snapshot.

| Update Firmware<br>System Snapsho | Configuration  | File Syste |              |                  |                      |                       |                   |       |  |
|-----------------------------------|----------------|------------|--------------|------------------|----------------------|-----------------------|-------------------|-------|--|
| System Snapsho                    |                |            | m Snapsho    | Restore Defa     | aults Reb            | oot                   |                   |       |  |
|                                   | ot             |            |              |                  |                      |                       |                   |       |  |
| Download a snapsh                 | not of ICDM-RX | system sta | tus, log, ar | nd configuration | to aid in tr         | oubleshooting         |                   |       |  |
| System Snapshot                   |                |            |              | -                |                      | -                     |                   |       |  |
|                                   |                |            |              |                  |                      |                       |                   |       |  |
|                                   |                |            |              |                  |                      |                       |                   |       |  |
|                                   |                |            |              | Opening di       | m_icdmrxpn           | 1-snapshot.txt        |                   | ×     |  |
|                                   |                |            |              | You have         | chosen to op         | en:                   |                   |       |  |
|                                   |                |            |              | 📄 dm_            | icdmrxpn1-           | snapshot.txt          |                   |       |  |
|                                   |                |            |              | whice            | ch is: Text Do       | ocument               |                   |       |  |
|                                   |                |            |              | from             | n: http://10.8       | 8.11.201              |                   |       |  |
|                                   |                |            |              | What sho         | uld Firefox o        | do with this file?    |                   |       |  |
|                                   |                |            |              | <u>О</u> ре      | en with No           | tepad (default)       |                   | ~     |  |
|                                   |                |            |              | ● <u>S</u> av    | e File               |                       |                   |       |  |
|                                   |                |            |              | Dot              | this <u>a</u> utomat | ically for files like | this from now on. |       |  |
|                                   |                |            |              |                  |                      |                       |                   |       |  |
|                                   |                |            |              |                  |                      |                       | OK Can            | cel   |  |
|                                   |                |            |              |                  |                      |                       | *V                |       |  |
|                                   |                |            |              |                  |                      |                       | 0.0               | 5 1 0 |  |

4. Speichern Sie die Datei mit dem Verfahren Ihres Browsers.

## 9.4 Seite "Restore Defaults"

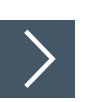

### Sie können vereinzelte oder alle Einstellungen ganz einfach auf die Werkseinstellungen zurücksetzen, indem Sie das folgende Verfahren anwenden.

- 1. Öffnen Sie Ihren Browser, und geben Sie die IP-Adresse des ICDM-RX/PN1 ein.
- 2. Klicken Sie auf System I Restore Defaults.

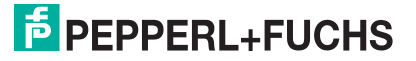

3. Wählen Sie **Everything** oder die spezifischen Einstellungen aus, die Sie wiederherstellen möchten.

|                                                                                                    | Home Serial                                                                                      | Modbus Netw                                                | ork Data Mapping                                                 | Diagno   | stics System | ICDM-RX/PN1-4DB9/2RJ45-DIN | Logout      |
|----------------------------------------------------------------------------------------------------|--------------------------------------------------------------------------------------------------|------------------------------------------------------------|------------------------------------------------------------------|----------|--------------|----------------------------|-------------|
| Update Firmware                                                                                               | Configuration Fi                                                                                 | le System Snap                                             | shot Restore Def                                                 | aults Re | boot         |                            |             |
| Restore Defaul                                                                                                | ts                                                                                               |                                                            |                                                                  |          |              |                            |             |
| Select the settin<br>the 'Restore' bu<br>ICDM-RX will reb                                                     | igs you would like<br>tton. After the set<br>oot and the brow                                    | to restore to fa<br>tings are restore<br>ser will redirect | ctory defaults, ther<br>ed to defaults, the<br>to the home page. | click    |              |                            |             |
| <ul> <li>✓ Serial, E</li> <li>✓ Data Ma</li> <li>✓ General</li> <li>✓ Security</li> <li>☐ IP addre</li> </ul> | thernet TCP interf<br>pping Settings<br>network settings<br>settings, passwo<br>ss, subnet mask, | ace, PROFINET I<br>rd, keys, and cer<br>default gateway    | D and Modbus sett<br>tificates<br>settings                       | ngs      |              |                            |             |
|                                                                                                    |                                                                                                  |                                                            |                                                                  | Finstore | l            |                            |             |
|                                                                                                    |                                                                                                  |                                                            |                                                                  |          |              | © Pepperl+Fuchs Co         | mtrol, Inc. |

- 4. Klicken Sie auf die Schaltfläche **Restore**.
- 5. Der ICDM-RX/PN1 startet neu und öffnet die Webschnittstelle erneut.

## 9.5 Seite "Reboot"

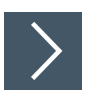

Sie können den ICDM-RX/PN1 extern über die Webseite "Reboot" neu starten.

- 1. Klicken Sie auf System I Reboot.
- 2. Klicken Sie auf die Schaltfläche **Reboot Now**, oder warten Sie 10 Sekunden, bis der Neustart automatisch erfolgt.

|                     | Home       | Serial    | Modbus    | Network    | Data Mapping      | Diagnostics | System | ICDM-RX/PN1-4DB9/2RJ45-DIN | Logout      |
|---------------------|------------|-----------|-----------|------------|-------------------|-------------|--------|----------------------------|-------------|
| Update Firmware     | Configura  | tion File | System    | Snapshot   | Restore Defau     | lts Reboot  |        |                            |             |
| Reboot              |            |           |           |            |                   |             |        |                            |             |
| Rebooting will drop | all connec | tions, ap | ply any p | ending set | tings, and restar | t the       |        |                            |             |
| Rebort Now          |            |           |           |            |                   |             |        |                            |             |
|                     |            |           |           |            |                   |             |        |                            |             |
|                     |            |           |           |            |                   |             |        |                            |             |
|                     |            |           |           |            |                   |             |        | © Pepperl+Fuchs Con        | ntrol, Inc. |

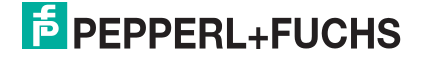

# **PEPPERL+FUCHS**

## 10 Fehlerbehandlung

Dieser Abschnitt enthält Informationen zur Fehlerbehandlung für Ihren ICDM-RX/PN1. Bevor Sie den technischen Support anrufen, sollten Sie die folgenden Unterabschnitte durchlesen. Darin werden Sie aufgefordert, viele Verfahren oder Verifizierungen durchzuführen, bevor man Ihnen bei der Diagnose eines Problems helfen kann.

## 10.1 Checkliste zur Fehlerbehandlung

Die folgende Checkliste kann Ihnen bei der Diagnose Ihres Problems helfen:

- Stellen Sie sicher, dass Sie die richtigen Kabeltypen an den richtigen Anschlüssen verwenden und dass alle Kabel fest angeschlossen sind.
- Isolieren Sie den ICDM-RX/PN1 vom Netzwerk, indem Sie das Gerät über ein handelsübliches Ethernet-Kabel direkt mit einer NIC in einem Hostsystem verbinden.

| Modell                                                                                                    | Verbunden mit         | Steckverbindername  |
|----------------------------------------------------------------------------------------------------|-----------------------|---------------------|
| ICDM-RX/PN1-DB9/RJ45-PM                                                                                      |                       | 10/100 Ethernet     |
| ICDM-RX/PN1-ST/RJ45-DIN<br>ICDM-RX/PN1-DB9/RJ45-DIN<br>ICDM-RX/PN1-2DB9/RJ45-DIN<br>ICDM-RX/PN1-2ST/RJ45-DIN | Ethernet-Hub oder NIC | 10/100              |
| ICDM-RX/PN1-4DB9/2RJ45-DIN                                                                                   |                       | 10/100<br>E1 und E2 |

- Stellen Sie sicher, dass der Ethernet-Hub und alle anderen Netzwerkgeräte zwischen System und ICDM-RX/PN1 eingeschaltet und in Betrieb sind.
- Schalten Sie die Stromversorgung beim ICDM-RX/PN1 aus und wieder ein, und beobachten Sie die Aktivität der Status-LED.

| Aktivität der Status-LED beim ICDM-RX/     | PN1                                                                                                    |
|--------------------------------------------|----------------------------------------------------------------------------------------------------|
| 5 Sek. aus, 3 Blitze, 5 Sek. aus, 3 Blitze | Prüfsummenfehler Redboot™.                                                                                                    |
| 5 Sek. aus, 4 Blitze, 5 Sek. aus, 4 Blitze | SREC-Ladefehler.                                                                                                    |
| 5 schnelle Blitze                          | Die Anwendung "PROFINET IO to Modbus" wird gestartet.                                                                                   |
| Blinkt alle 10 Sekunden                    | Die Anwendung "PROFINET IO to Modbus"<br>läuft, aber es gibt keine SPS-Verbindung.                                                      |
| Leuchtet (durchgehend)                     | Mindestens eine SPS-Verbindung wurde<br>hergestellt.                                                                                    |
| Blinkt                                     | <ul> <li>LED-Blinkmodus ist in PortVision DX<br/>aktiviert.</li> <li>Fehler erkannt oder Diagnoseinformationen<br/>verfügbar</li> </ul> |

- Überprüfen Sie, ob Netzwerk-IP-Adresse, Subnetzmaske und Gateway stimmen und für das Netzwerk geeignet sind. Wenn eine IP-Adressierung verwendet wird, sollte das System in der Lage sein, den ICDM-RX/PN1 anzupingen.
- Stellen Sie sicher, dass die im ICDM-RX/PN1 programmierte IP-Adresse mit der vom Systemadministrator zugewiesenen eindeutigen, reservierten, konfigurierten IP-Adresse übereinstimmt.
- Bei Verwendung von DHCP muss das Hostsystem die Subnetzmaske und das Gateway bereitstellen.
- Starten Sie das System und den ICDM-RX/PN1 neu.
- Wenn Sie über ein ICDM-RX/PN1-Ersatzgerät verfügen, versuchen Sie, das Gerät zu ersetzen.

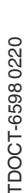

## 10.2 Allgemeine Fehlerbehandlung

Die folgende Tabelle enthält allgemeine Tipps zur Fehlerbehandlung.

| Allgemeiner Zustand                                                                                                   | Erklärung/Handlungsanweisung                                                                                                    |
|----------------------------------------------------------------------------------------------------|----------------------------------------------------------------------------------------------------|
| Status-LED blinkt                                                                                                    | Zeigt an, dass das Bootprogramm nicht auf das Gerät<br>heruntergeladen wurde.<br>1. Starten Sie das System neu.                                                                                                    |
|                                                                                                    | <ol> <li>Stellen Sie sicher, dass Sie die aktuelle Firmware f ür<br/>"PROFINET IO to Modbus" heruntergeladen haben.</li> </ol>                                                                                                    |
|                                                                                                    | Wenn die Status-LED weiterhin blinkt, wenden Sie sich an<br>den technischen Support.                                                                                                    |
| Status-LED aus                                                                                                    | Zeigt an, dass die Stromversorgung nicht eingeschaltet<br>wurde oder ein Hardwarefehler vorliegt. Wenden Sie sich<br>an den technischen Support.                                                                                                    |
| Gerät kann nicht über Ethernet-<br>Hub angepingt werden                                                               | Trennen Sie den ICDM-RX/PN1 vom Netzwerk. Verbinden Sie das Gerät direkt mit der NIC im Hostsystem.                                                                                                    |
| Ping oder Verbindung mit dem<br>ICDM-RX/PN1 nicht möglich                                                             | Auf die Standard-IP-Adresse kann aufgrund der<br>Subnetzmaske eines anderen Netzwerks oft nicht<br>zugegriffen werden, es sei denn, im Netzwerk wird 192.168<br>verwendet.<br>In den meisten Fällen ist es erforderlich, eine Adresse<br>einzugeben, die Ihrem Netzwerk entspricht. |
| Bei Verbindung mit einigen<br>Ethernet-Switches oder -<br>Routern wird der ICDM-RX/PN1<br>immer wieder neu gestartet. | Ungültige IP-Informationen können auch dazu führen, dass<br>der Schalter oder Router nach einer Gateway-Adresse<br>sucht. Das Fehlen einer Gateway-Adresse ist eine häufige<br>Ursache.                                                                                             |

## 10.3 Verketten von Modellen mit zwei Ethernet-Ports

Die ICDM-RX/PN1-Modelle mit zwei Ethernet-Ports entsprechen den IEEE-Spezifikationen für Standard-Ethernet-Topologien.

Bei Verwendung der Ports E1/E2 ist der ICDM-RX/PN1 als Switch einzustufen. Wenn nur der Port E1 oder E2 verwendet wird, handelt es sich um ein einfaches Endknotengerät.

Die maximale Anzahl der verketteten ICDM-RX/PN1-Einheiten und die maximale Entfernung zwischen den Einheiten basieren auf den Ethernet-Standards und werden durch Ihre eigene Umgebung und die Konformität Ihres Netzwerks mit diesen Standards bestimmt.

Pepperl + Fuchs hat sieben verkettete ICDM-RX/PN1-Geräte mit CAT5-Kabeln von 3 m Länge getestet; dies ist jedoch nicht die theoretische Grenze. Es kann vorkommen, dass die Leistung der Geräte am Ende der Kette beeinträchtigt wird. Es wird daher empfohlen, Ihre Umgebung zu überlasten und die Leistung zu testen. Auch das Betriebssystem und die Anwendung können die Gesamtanzahl der Ports begrenzen, die installiert werden können.

Im Folgenden finden Sie einige kurze Richtlinien und URLs mit zusätzlichen Informationen. Beachten Sie, dass sich Standards und URLs ändern können.

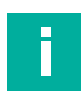

## Hinweis

Twisted-Pair-Kabel nach CAT3 oder 5 sehen wie Telefonkabel aus, sind jedoch nicht identisch. Das Netzwerk funktioniert nicht, wenn Telefonkabel zum Anschließen des Geräts verwendet werden.

- Regeln für Ethernet 10BASE-T
  - Es sind maximal vier Repeater-Hops möglich.
  - Sie können 10BASE-T-Twisted-Pair-Kabel der Kategorie 3 oder 5 verwenden.
  - Die maximale Länge jedes Kabels beträgt 100 m.

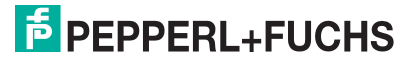

- Regeln für Fast Ethernet 100BASE-TX
  - Es sind maximal zwei Repeater-Hops möglich (für einen Hub der Klasse II). Ein Hub der Klasse II kann direkt an einen anderen Fast-Ethernet-Hub der Klasse II angeschlossen werden. Ein Hub der Klasse I kann nicht direkt mit einem anderen Fast-Ethernet-Hub verbunden werden.
  - Sie müssen 100BASE-TX-Twisted-Pair-Kabel der Kategorie 5 verwenden.
  - Die maximale Länge jedes Twisted-Pair-Kabels beträgt 100 m.
  - Die Gesamtlänge der Twisted-Pair-Verkabelung (über direkt angeschlossene Hubs) darf 205 m nicht überschreiten.
- IEEE 802.3-Spezifikation: Ein Netzwerk mit Repeatern zwischen den Kommunikationsstationen (PCs) unterliegt der 5-4-3-Regel f
  ür die Repeater-Platzierung im Netzwerk:
  - Fünf Segmente, die mit dem Netzwerk verbunden sind
  - Vier Repeater
  - An drei der fünf Segmente können Stationen angeschlossen sein. Die anderen zwei Segmente müssen Internet-Repeater-Link-Segmente ohne angeschlossene Stationen sein.

Weitere Informationen finden Sie im Internet.

# **PEPPERL+FUCHS**

# Your automation, our passion.

## **Explosion Protection**

- Intrinsic Safety Barriers
- Signal Conditioners
- FieldConnex<sup>®</sup> Fieldbus
- Remote I/O Systems
- Electrical Ex Equipment
- Purge and Pressurization
- Industrial HMI
- Mobile Computing and Communications
- HART Interface Solutions
- Surge Protection
- Wireless Solutions
- Level Measurement

## **Industrial Sensors**

- Proximity Sensors
- Photoelectric Sensors
- Industrial Vision
- Ultrasonic Sensors
- Rotary Encoders
- Positioning Systems
- Inclination and Acceleration Sensors
- Fieldbus Modules
- AS-Interface
- Identification Systems
- Displays and Signal Processing
- Connectivity

Pepperl+Fuchs Quality Download our latest policy here:

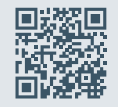

www.pepperl-fuchs.com/quality

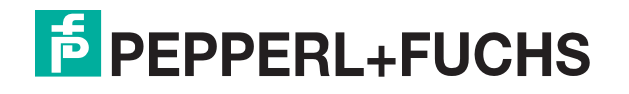

www.pepperl-fuchs.com © Pepperl+Fuchs · Änderungen vorbehalten Gedruckt in Deutschland/DOCT-B286